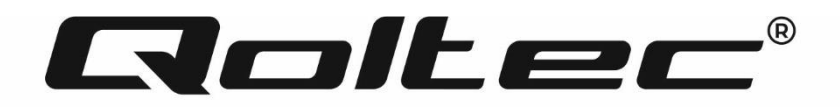

# HASZNÁLATI UTASÍTÁS

## 4KW/6KW SOLAR INVERTER

MODEL: 53874, 53873

## BEVEZETÉS

Köszönjük bizalmát, és köszönjük, hogy napelemes inverterünket választotta. Biztosak vagyunk benne, hogy a termék megfelel az Ön elvárásainak. Ez a kézikönyv segít a készülék megismerésében és megkönnyíti a konfigurációs folyamatot, valamint segítséget nyújt a készülék működése során esetlegesen felmerülő problémák esetén. Ha bármilyen problémája van, kérjük, olvassa el ezt a kézikönyvet, mielőtt felhívja az ügyfélszolgálatot.

## A KÉZIKÖNYVRŐL

Ez a kézikönyv leírja a készülék összeszerelését, telepítését, működését és hibaelhárítását. Kérjük, figyelmesen olvassa el ezt a kézikönyvet a telepítés és a műveletek megkezdése előtt. Őrizze meg ezt a kézikönyvet későbbi használatra.

Ez a kézikönyv biztonsági és telepítési irányelveket, valamint információkat tartalmaz a szerszámokról és a vezetékekről.

## **BIZTONSÁGI UTASÍTÁSOK**

FIGYELMEZTETÉS: Ez a fejezet fontos biztonsági és kezelési utasításokat tartalmaz. Olvassa el és tartsa meg

ezt a kézikönyvet későbbi használatra.

- 1. A készülék használata előtt olvassa el az összes utasítást és figyelmeztető jelzést az egységen, valamint a kézikönyv összes vonatkozó részét.
- 2. **VIGYÁZAT**A sérülésveszély csökkentése érdekében csak mélyciklusú ólom-sav típusú újratölthető akkumulátorokat töltsön. Más típusú akkumulátorok felrobbanhatnak, személyi sérülést és károkat okozva.
- 3. Ne szerelje szét az egységet. Ha szervizre vagy javításra van szükség, vigye el egy szakszervizbe. A helytelen összeszerelés áramütést vagy tüzet okozhat.
- 4. Az áramütés kockázatának csökkentése érdekében húzza ki az összes vezetéket, mielőtt bármilyen karbantartást vagy tisztítást végezne. A készülék kikapcsolása nem csökkenti ezt a kockázatot.
- 5. VIGYÁZATEzt a készüléket akkumulátorral csak szakképzett személyzet telepítheti.
- 6. SOHA ne töltsön lefagyott akkumulátort.
- Az inverter/töltő optimális működése érdekében kövesse a szükséges specifikációkat a megfelelő kábelméret kiválasztásához. Nagyon fontos az invertert/töltőt megfelelően működtetni.
- 8. Legyen nagyon óvatos, amikor fémszerszámokkal dolgozik az akkumulátorokon vagy azok körül. Fennáll annak a veszélye, hogy egy szerszám szikrába vagy rövidre zárja az akkumulátorokat vagy más elektromos alkatrészeket, és ez robbanást okozhat.
- 9. Kérjük, szigorúan kövesse a telepítési eljárást, ha le szeretné választani az AC vagy DC csatlakozókat. A részletekért olvassa el a kézikönyv TELEPÍTÉS fejezetét
- 10. A biztosítékok túláramvédelemként szolgálnak az akkumulátorellátáshoz

- 11. FÖLDELÉSI UTASÍTÁSOK Ezt az invertert/töltőt állandó földelt vezetékrendszerhez kell csatlakoztatni. Az inverter telepítéséhez feltétlenül tartsa be a helyi előírásokat és előírásokat.
- 12. SOHA NE okozzon rövidzárlatot az AC kimeneten és a DC bemeneten. NE csatlakoztassa a hálózathoz, ha az egyenáramú bemenet rövidzárlatos.
- 13. **FIGYELEM** : Ezt a készüléket csak szakképzett szervizszemélyzet javíthatja. Ha a hiba továbbra is fennáll a hibaelhárítási táblázat után, kérjük, küldje vissza ezt az invertert/töltőt a helyi forgalmazóhoz vagy szervizközponthoz karbantartás céljából.
- 14. **FIGYELEM**: Mivel ez az inverter nem szigetelt, csak háromféle PV modul fogadható el: egykristályos, polikristályos A osztályú minősítéssel és CIGS modulok. A meghibásodások elkerülése érdekében ne csatlakoztasson olyan PV-modult az inverterhez, ahol lehetséges áramszivárgás. Például a földelt PV modulok áramszivárgást okoznak az inverterben. CIGS modulok használatakor ügyeljen arra, hogy NINCS földelés.
- 15. **VIGYÁZAT**: Túlfeszültség-védelemmel ellátott PV csatlakozódobozt kell használni. Ellenkező esetben az inverter károsodását okozza, ha villámlás történik a PV modulokon.

## A SOLAR INVERTERRŐL

Ez egy többfunkciós inverter, amely az inverter, a napelemes töltő és az akkumulátortöltő funkcióit egyesíti, hogy szünetmentes tápellátást biztosítson egyetlen csomagban. Az átfogó LCD-kijelző a felhasználó által konfigurálható és könnyen elérhető gombműveleteket kínál, mint például az akkumulátor töltési áramerőssége, az AC vagy a napelemes töltési prioritás, valamint a különböző alkalmazásoktól függően elfogadható bemeneti feszültség.

#### Jellemzők

- Tiszta szinuszos inverter
- Testreszabható állapotjelző LED gyűrű RGB lámpákkal
- Érinthető gomb 4,3"-os színes LCD-vel
- Beépített Wi-Fi a mobil megfigyeléshez (APP van
- Támogatja az USB On the Go funkciót
- Beépített alkonyatgátló készlet
- Fenntartott kommunikációs portok a BMS-hez (RS485, CAN BUS, RS232)
- Konfigurálható bemeneti feszültségtartományok háztartási gépekhez és személyi számítógépekhez LCD vezérlőpanelen keresztül
- Konfigurálható kimeneti időzítő és prioritás
- Konfigurálható c töltőforrás prioritás az LCD vezérlőpanelen keresztül
- Alkalmazások alapján konfigurálható akkumulátor töltőáram az LCD vezérlőpanelen keresztül
- Kompatibilis a hálózati vagy generátoros áramellátással

#### Alapvető rendszerarchitektúra

Az alábbi ábra az egység alapvető alkalmazását mutatja be. A következő eszközökre is szükség volt a teljes működő rendszerhez:

- Generátor vagy közüzemi hálózat.
- PV modulok

Kérjen tanácsot a rendszerintegrátortól az egyéb lehetséges rendszerarchitektúrákért, az Ön igényeitől függően.

Ez az inverter különféle otthoni vagy irodai berendezéseket képes táplálni, beleértve a motoros készülékeket, például a csőlámpákat, a ventilátorokat, a hűtőszekrényeket és a légkondicionálókat.

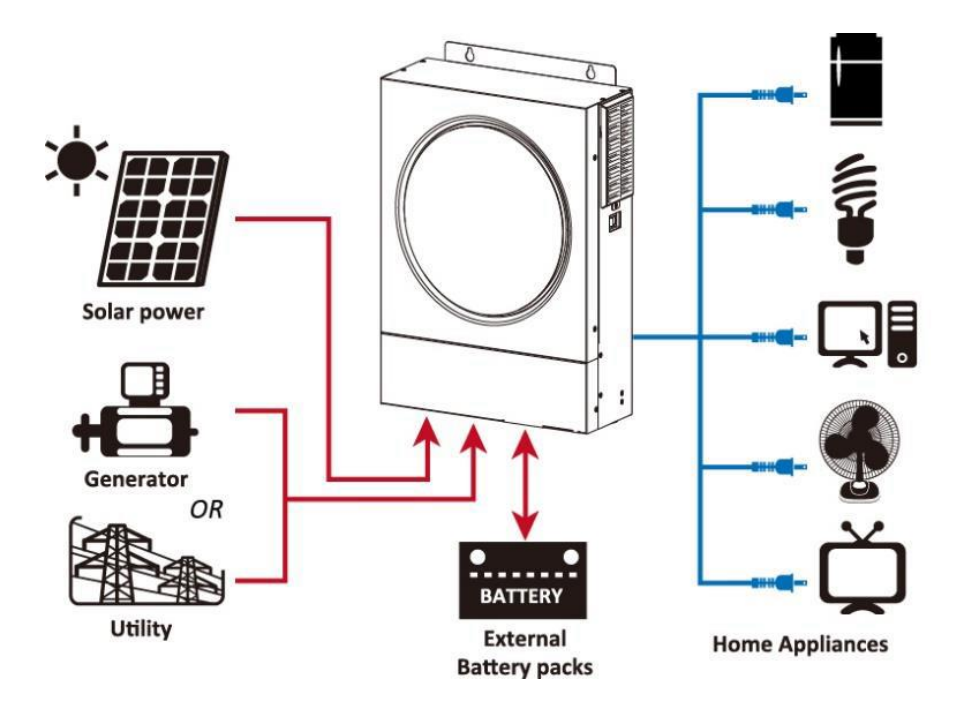

1. ábra: Alapvető hibrid PV rendszer áttekintése

## TERMÉK ÁTTEKINTÉS

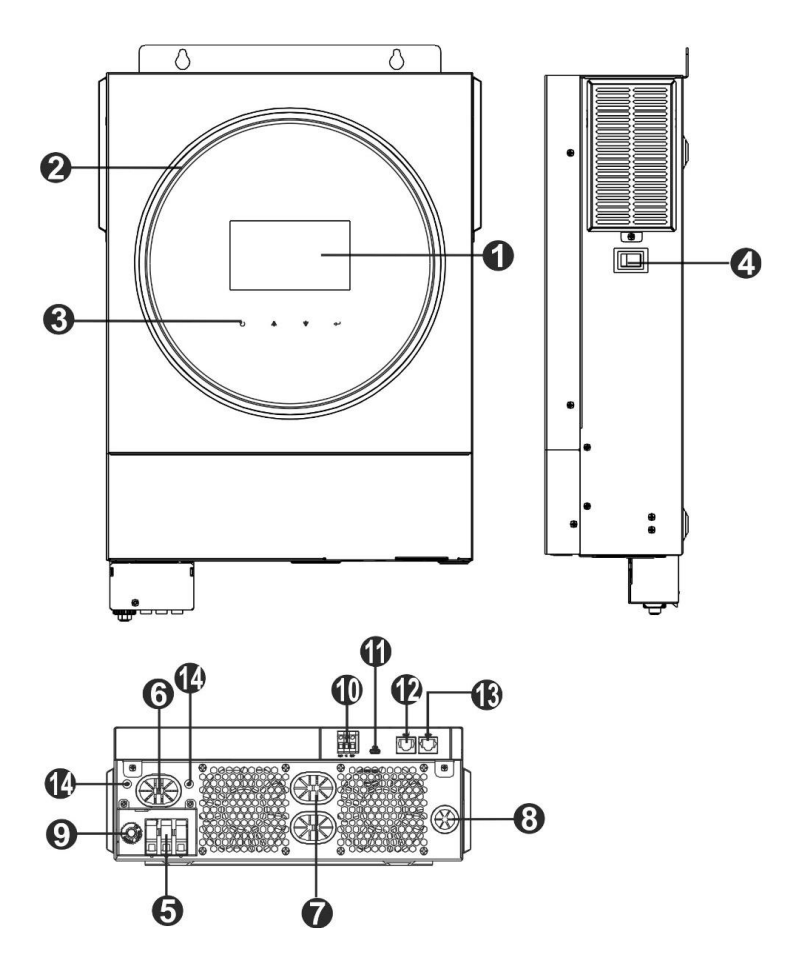

- 1. LCD kijelzö
- 2. RGB LED sáv (a részletekért lásd az LCD beállítások részt)
- 3. Érinthető funkciógombok
- 4. Be/ki kapcsoló
- 5. AC bemeneti csatlakozók
- 6. AC kimeneti csatlakozók (terhelési csatlakozás)
- 7. Akkumulátor csatlakozók
- 8. PV csatlakozók
- 9. Biztosíték
- 10. Száraz érintkezés
- 11. USB port USB kommunikációs portként és USB funkciós portként
- 12. RS 232 kommunikációs port
- 13. BMS kommunikációs port: CAN, RS 485 vagy RS 232
- 14. Kimeneti földelés

## TELEPÍTÉS

#### Kicsomagolás és átvizsgálás

Telepítés előtt kérjük, ellenőrizze a készüléket. Győződjön meg arról, hogy a csomagoláson belül semmi sem sérült. A következő elemeket kellett volna megkapnia a csomagban:

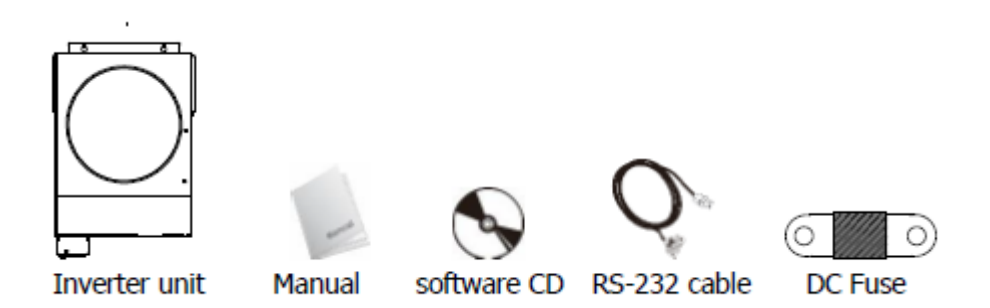

#### Készítmény

Az összes vezeték csatlakoztatása előtt vegye le az alsó fedelet két csavar eltávolításával. Az alsó burkolat eltávolításakor óvatosan távolítsa el az egyik kábelt az alábbiak szerint.

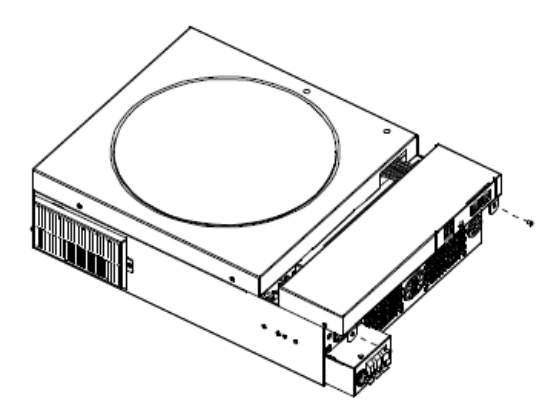

#### Az egység felszerelése Az elhelyezések kiválasztása előtt vegye figyelembe a következőket:

- Ne szerelje fel az invertert gyúlékony építőanyagokra.
- Szilárd felületre szerelje fel
- Szerelje fel az invertert szemmagasságban, hogy az LCD-kijelző könnyen leolvasható legyen.
- A megfelelő légáramlás és hőelvezetés érdekében hagyjon kb. 2 0 cm oldalra és kb. 50 cm-rel az egység felett és alatt.
- A környezeti hőmérsékletnek 0 °C és 55 °C között kell lennie, hogy az optimális legyen
- Javasoljuk, hogy függőlegesen rögzítse a falhoz. Ügyeljen arra, hogy a többi tárgyat és felületet az ábrán látható módon tartsa, hogy biztosítsa a megfelelő hőelvezetést és elegendő hely álljon rendelkezésre a vezetékekhez.

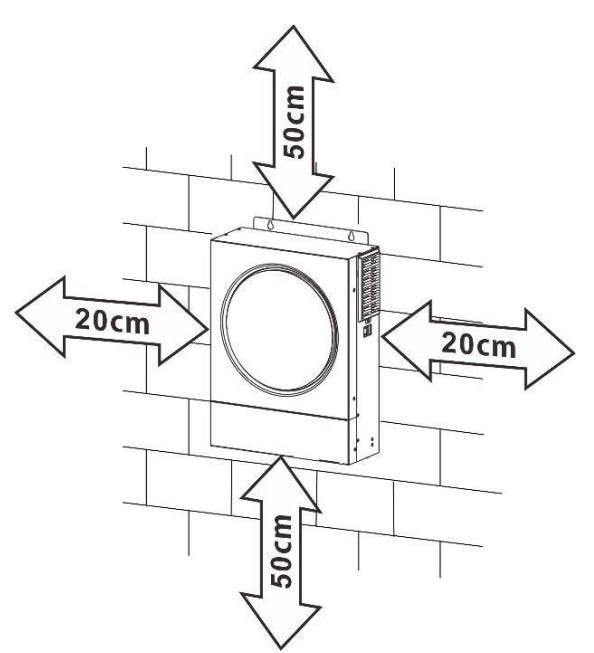

VIGYÁZAT: CSAK BETONRA VAGY MÁS NEM ÉGÉLHETŐ FELÜLETRE FELSZERELÉSRE ALKALMAS.

Szerelje fel az egységet két csavar csavarásával. M4 vagy M5 csavarok használata javasolt.

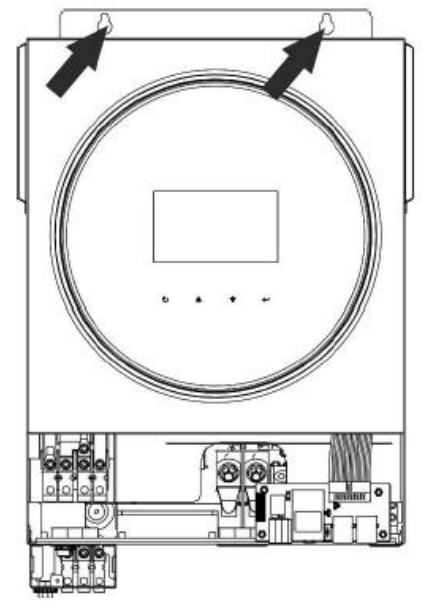

#### Akkumulátor csatlakozás

**VIGYÁZAT:**A biztonságos üzemeltetés és a szabályozási megfelelés érdekében külön egyenáramú túláram, védő vagy leválasztó eszköz felszerelése szükséges az akkumulátor és az inverter közé. Előfordulhat, hogy egyes alkalmazásokban nincs szükség leválasztó eszközre, azonban továbbra is ajánlott a túláram elleni védelem telepítése. Szükség esetén tekintse meg a tipikus áramerősséget.

FIGYELEM : Minden vezetékezést szakképzett személyzetnek kell elvégeznie.

**FIGYELEM** :A rendszer biztonsága és hatékony működése érdekében nagyon fontos, hogy megfelelő kábelt használjon az akkumulátor csatlakoztatásához. A sérülésveszély csökkentése érdekében kérjük, használja a megfelelő ajánlott kábelt és csatlakozóméretet az alábbiak szerint.

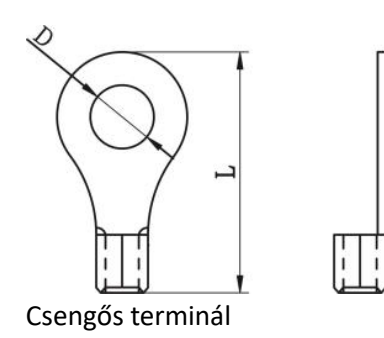

#### Javasolt akkumulátorkábel és kapocsméret:

| Modell | Tipikus     | Vezeték | Kábel | Csengős terminál |       | Nyomatékérték |
|--------|-------------|---------|-------|------------------|-------|---------------|
|        | áramerősség | mérete  | mm2   | Méretek          |       |               |
|        |             |         |       | D (mm)           | L(mm) |               |
| 4KW    | 165A        | 2*4AWG  | 25    | 8.4              | 33.2  | 5 Nm          |
| 6 kW   | 129,6A      | 1*4AWG  | 38    | 8.4              | 39.2  |               |
|        |             | 2*4AWG  | 25    | 8.4              | 33.2  |               |

#### Kérjük, kövesse az alábbi lépéseket az akkumulátor csatlakoztatásához:

 A 4 kW-os modell támogatja a 24 VDC rendszert, a 6 kW-os modell pedig a 48 VDC rendszert. Csatlakoztassa az összes akkumulátorcsomagot az alábbi táblázat szerint. Javasoljuk, hogy legalább 100 Ah kapacitású akkumulátort csatlakoztasson a 4 KW-os modellhez és 200 Ah kapacitású akkumulátort a 6 KW-os modellhez.

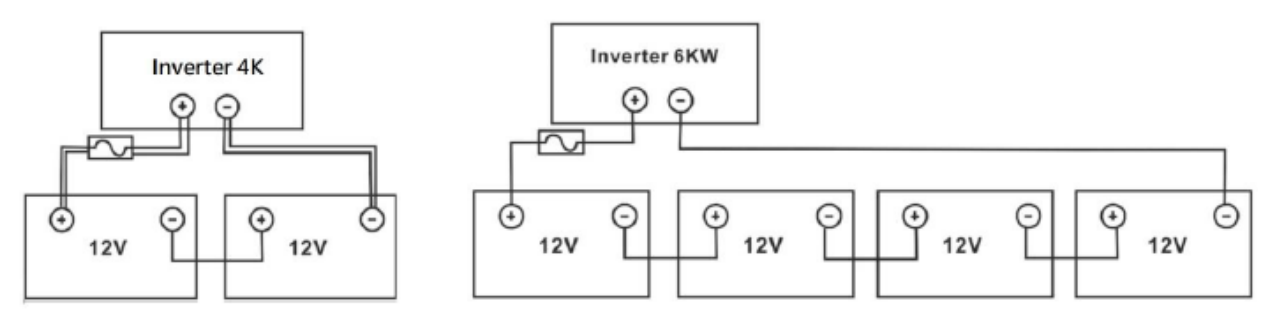

2. A kábel méretétől függően készítsen elő négy akkumulátorvezetéket a 4 kW-os modellhez és két vagy négy akkumulátorvezetéket a 6 kW-os modellhez (lásd az ajánlott kábelmérettáblázatot). Helyezze fel a gyűrűs érintkezőket az akkumulátor vezetékeire, és rögzítse az akkumulátor sorkapcsához a megfelelően meghúzott csavarokkal. A nyomaték értékét lásd az akkumulátorkábel méreténél.

Győződjön meg arról, hogy mind az akkumulátor, mind az inverter polaritása megfelelően van csatlakoztatva, és a gyűrűs érintkezők rögzítve vannak az akkumulátor kivezetéseihez.

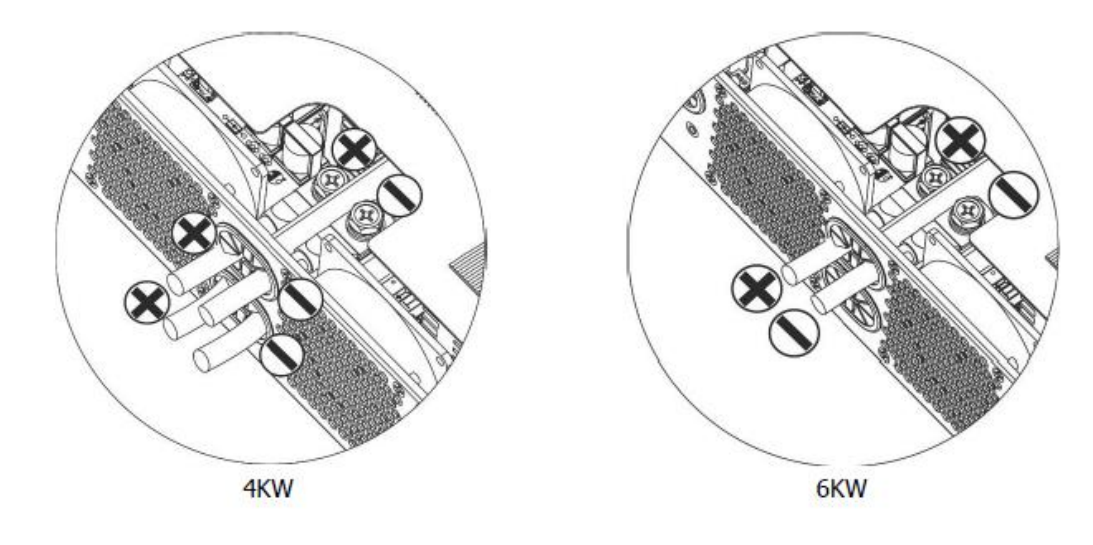

(két akkumulátor vezetékkel)

A beszerelést óvatosan kell elvégezni a soros akkumulátor magas feszültsége miatt.

#### VIGYÁZAT!!

- Ne helyezzen semmit az inverter termináljának lapos része és a gyűrűs kapocs közé. Ellenkező esetben túlmelegedés léphet fel.
- Ne alkalmazzon antioxidáns anyagot a kivezetésekre, mielőtt a csatlakozókat csatlakoztatta szorosan.
- A végső egyenáramú csatlakoztatás vagy az egyenáramú megszakító/leválasztó lezárása előtt győződjön meg arról, hogy a pozitív (+) a pozitívhoz (+), a negatív (--) pedig a negatívhoz (-) csatlakozik.

## AC bemeneti/kimeneti csatlakozás

#### VIGYÁZAT!!

 Mielőtt csatlakoztatná a váltakozó áramú bemeneti áramforráshoz, szereljen fel külön váltóáramú megszakítót az inverter és a váltakozó áramú bemeneti áramforrás közé. Ez biztosítja, hogy az invertert biztonságosan le lehessen választani a karbantartás során, és teljes mértékben védve legyen az AC bemenet túláramától. Az AC megszakító ajánlott specifikációja 32A 4 KW és 5 0A 6 KW esetén.

#### VIGYÁZAT!!

• Két sorkapocs van "IN" és "OUT" jelöléssel. Kérjük, NE csatlakoztassa rosszul a bemeneti és kimeneti csatlakozókat.

FIGYELEM : Minden vezetékezést szakképzett személyzetnek kell elvégeznie.

**FIGYELEM** :A rendszer biztonsága és hatékony működése érdekében nagyon fontos, hogy a váltóáramú bemenethez megfelelő kábelt használjunk. A sérülésveszély csökkentése érdekében kérjük, használja a megfelelő ajánlott kábelméretet az alábbiak szerint.

#### Javasolt kábeligény AC vezetékekhez

| Modell | Nyomtáv | Kábel (mm2) | Nyomatékérték |
|--------|---------|-------------|---------------|
| 4KW    | 12 AWG  | 4           | 1,2 Nm        |
| 6 kW   | 10 AWG  | 6           | 1,2 Nm        |

#### Kövesse az alábbi lépéseket az AC bemeneti/kimeneti kapcsolat megvalósításához:

1. A váltóáramú be-/kimeneti csatlakoztatás előtt feltétlenül nyissa ki a DC védőt vagy a szakaszolót

2. Távolítsa el a szigetelőhüvelyeket körülbelül 10 mm-re az öt csavaros kivezetésről.

3. Helyezze be a váltakozó áramú bemeneti vezetékeket a sorkapcson jelzett polaritásnak megfelelően, és húzza meg a kapocscsavarokat.

Ügyeljen arra, hogy csatlakoztassa a PE védővezetőt () első.

Ground (yellow-green) L→LINE (brown or black) N→Neutral (blue)

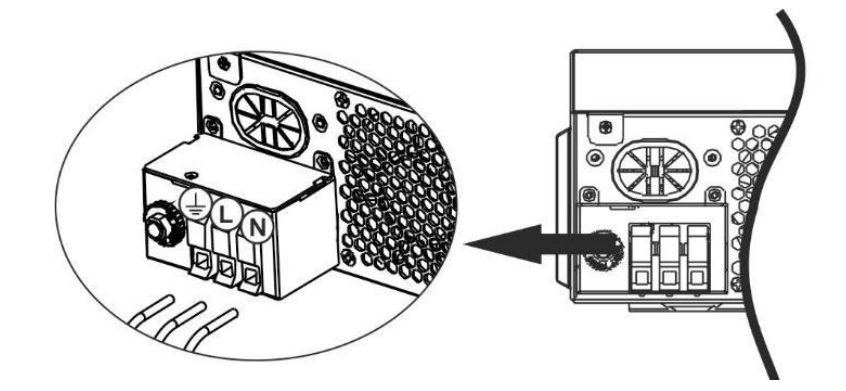

**VI**FIGYELMEZTETÉS: Győződjön meg arról, hogy a váltakozó áramú tápforrás le van választva, mielőtt megpróbálná a készülékhez csatlakoztatni.

4. Ez az inverter kettős kimenettel van felszerelve. A kimeneti porton négy csatlakozó (L1/N1, L2/N2) áll rendelkezésre.

LCD programmal vagy felügyeleti szoftverrel van beállítva a második kimenet be- és kikapcsolásához. A részletekért lásd az "LCD beállítása" részt.

Helyezze be a váltakozó áramú kimeneti vezetékeket a kapocslécen jelzett polaritásnak megfelelően, és

húzza meg a kapocscsavarokat. Ügyeljen arra, hogy csatlakoztassa a PE védővezetőt () első.

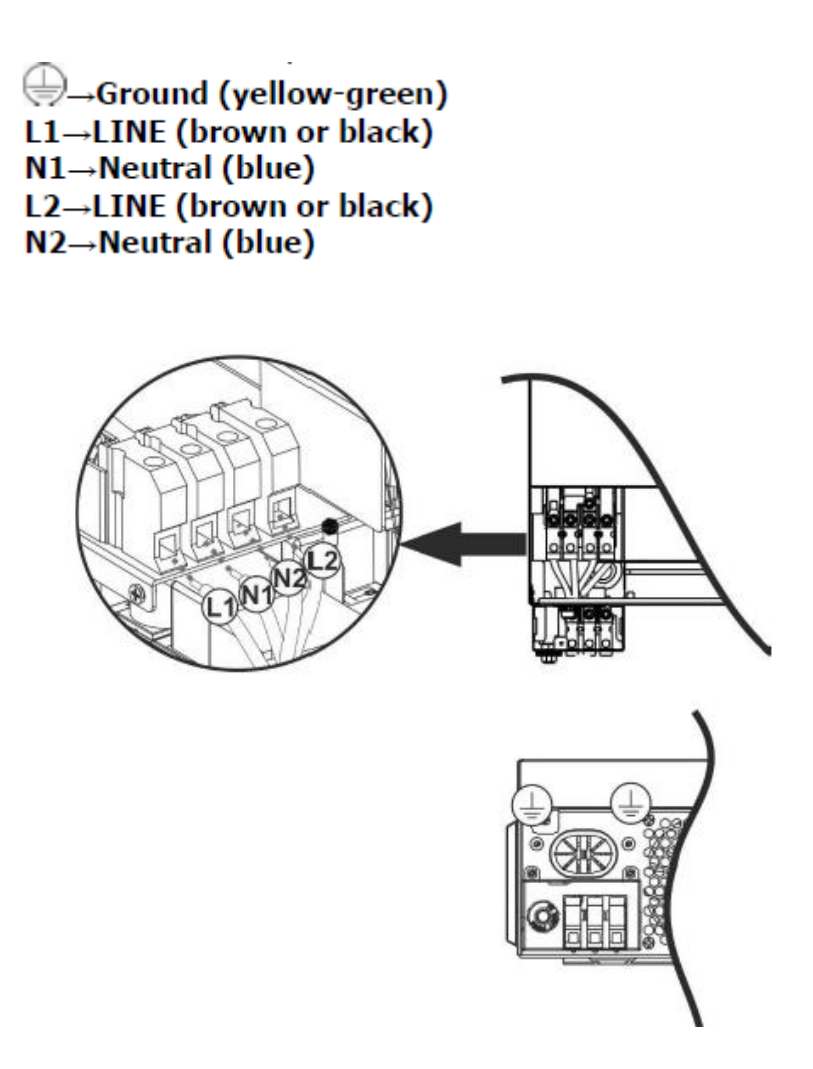

5. Győződjön meg arról, hogy a vezetékek megfelelően vannak csatlakoztatva.

**VIGYÁZAT:**Az olyan berendezéseknek, mint a légkondicionáló, legalább 2-3 percre van szükség az újraindításhoz, mivel elegendő időre van szükség a hűtőközeggáz kiegyensúlyozására a körökben. Ha áramszünet lép fel, és rövid időn belül helyreáll, az károsíthatja a csatlakoztatott készülékeket. Az ilyen jellegű károsodások elkerülése érdekében a beszerelés előtt ellenőrizze a légkondicionáló gyártóját, hogy rendelkezik-e késleltetési funkcióval. Ellenkező esetben ez az inverter/töltő túlterhelési hibát okoz, és lekapcsolja a teljesítményt, hogy megvédje a készüléket, de néha belső károkat okoz a légkondicionálóban.

#### **PV CSATLAKOZTATÁS**

**VIGYÁZAT:**Mielőtt csatlakoztatná a PV-modulokat, kérjük, telepítsen külön egyenáramú megszakítót az inverter és a PV-modulok közé.

**FIGYELEM** :A rendszer biztonsága és hatékony működése érdekében nagyon fontos a megfelelő kábel használata a PV modul csatlakoztatásához. A sérülések kockázatának csökkentése érdekében kérjük, használja az alább látható megfelelő, ajánlott kábelméretet.

| Modell  | Vezeték   | Kábel (kábel (mm2) | Nyomaték értéke |
|---------|-----------|--------------------|-----------------|
|         | mérete    |                    | max             |
| 4KW/6KW | 1 x 12AWG | 4                  | 1,2 Nm          |

**FIGYELEM:**Mivel ez az inverter nem izolált, elfogadottak: egykristályos, polikristályos A osztályú és CIGS modulokkal. A meghibásodások elkerülése érdekében ne csatlakoztasson olyan PV-modult az inverterhez, ahol lehetséges áramszivárgás. Például a földelt PV modulok áramszivárgást okoznak az inverterben. A CIGS modulok használatakor ügyeljen arra, hogy NE legyen földelés.

#### VIGYÁZAT:

Túlfeszültség-védelemmel ellátott PV csatlakozódoboz használata szükséges. Ellenkező esetben az inverter károsodását okozza, ha villámlás történik a PV modulokon.

#### PV modul kiválasztása:

A megfelelő PV modulok kiválasztásakor ügyeljen a következő paraméterekre:

- 1. Nyitott áramkör A PV modulok feszültsége (Voc) nem haladhatja meg az inverter maximális PV tömb nyitott áramköri feszültségét.
- 2. Nyitott áramkör A PV modulok feszültségének (Voc) nagyobbnak kell lennie, mint az indítási feszültség.

| INVERTE                        | R MODELL         |                 | 4KW 6 kW       |       |  |
|--------------------------------|------------------|-----------------|----------------|-------|--|
| Max. PV                        | Array teljesítmé | ny              | 5000W          | 6000W |  |
| Max. PV Array nyitott áramköri |                  | 50Vdc           |                |       |  |
| feszültség                     |                  |                 |                |       |  |
| PV                             | Array            | MPPT            | 60Vdc ~ 450Vdc |       |  |
| feszültségtartomány            |                  |                 |                |       |  |
| Indítási feszültség            |                  | 60Vdc +/- 10Vdc |                |       |  |
| Max. PV                        | Max. PV áram     |                 | 27A            |       |  |
|                                |                  |                 |                |       |  |

Vegyük például a 250 Wp-s PV modult. A fenti két paraméter figyelembevétele után a javasolt modulkonfigurációkat az alábbi táblázat sorolja fel.

| Napelem Spec. | SOLAR BEMENET                             | Panelek    | Teljes       |
|---------------|-------------------------------------------|------------|--------------|
| (referencia)  | Min. sorozatban: 2db, max. sorozatban: 12 | mennyisége | bemeneti     |
| -250 Wp       | db.                                       |            | teljesítmény |
| -Vmp: 30.1Vdc | 2db sorozatban                            | 2 db       | 500W         |
| - Imp.: 8,3A  | 4db sorozatban                            | 4 db       | 1000W        |
| -Voc: 37.7Vdc | 6 db sorozatban                           | 6 db       | 1500W        |
| - Isc: 8.4A   | 8 db sorozatban                           | 8 db       | 2000W        |
| - Cellák: 60  | 12 db sorozatban                          | 12 db      | 3000W        |
|               | 8 darab sorozatban és 2 készlet           | 16 db      | 4000W        |
|               | párhuzamosan                              |            |              |
|               | 10 darab sorozatban és 2 készlet          | 20 db      | 5000W        |
|               | párhuzamosan                              |            |              |
|               | 11 darab sorozatban és 2 készlet          | 22 db      | 5500W        |
|               | párhuzamosan                              |            |              |
|               | (csak 6KVA modellhez)                     |            |              |
|               | 12 darab sorozatban és 2 készlet          | 24 db      | 6000W        |
|               | párhuzamosan                              |            |              |
|               | (csak 6KVA modellhez)                     |            |              |

Vegyük például az 555Wp PV modult. A fenti két paraméter figyelembevétele után a javasolt modulkonfigurációkat az alábbi táblázat sorolja fel.

| Napelem Spec.  | SOLAR BEMENET                                  | Panelek    | Teljes bemeneti |
|----------------|------------------------------------------------|------------|-----------------|
| (referencia)   | Min. sorozatban: 2 db, max. sorozatban: 11 db. | mennyisége | teljesítmény    |
| -555 Wp        | 2db sorozatban                                 | 2 db       | 1110W           |
| - Imp.: 17,32A | 4db sorozatban                                 | 4 db       | 2220W           |
| -Voc: 38.46Vdc | 6 db sorozatban                                | 6 db       | 3330W           |
| -Isc: 18,33A   | 8 db sorozatban                                | 8 db       | 4440W           |
| - Cellák: 110  | 10 db sorozatban                               | 10 db      | 5550W           |
|                | (csak 6KVA modellhez)                          |            |                 |
|                | 11 db sorozatban                               | 11 db      | 6000W           |
|                | (csak 6KVA modellhez)                          |            |                 |

#### PV modul vezetékes csatlakozás

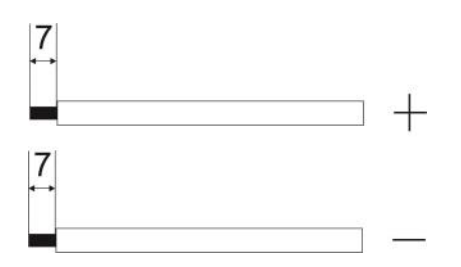

Kérjük, kövesse a következőket a PV modul csatlakoztatásához:

1. Távolítsa el a szigetelő hüvelyt körülbelül 7 mm-re a pozitív és negatív vezetékekről.

2. Javasoljuk, hogy a vezetékeken rögzítőhüvelyeket használjon az optimális teljesítmény érdekében.

3. Ellenőrizze a PV modulok és a PV bemeneti csavaros kapcsok vezetékeinek polaritását. Csatlakoztassa a vezetékeket az alábbi ábra szerint.

Javasolt szerszám: 4 mm-es pengéjű csavarhúzó

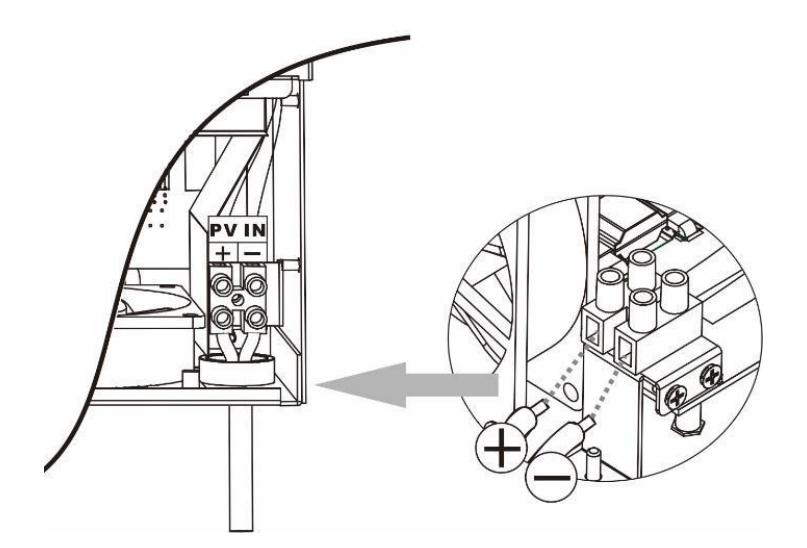

## VÉGSŐ ÖSSZESZERELÉS

Az összes vezeték csatlakoztatása után csatlakoztassa újra az egyik kábelt, majd helyezze vissza az alsó fedelet két csavar becsavarásával az alábbi ábra szerint.

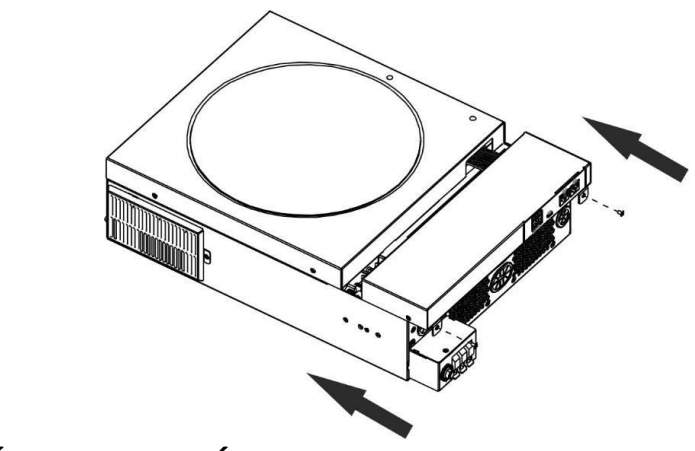

## KOMMUNIKÁCIÓS CSATLAKOZÁS

Kövesse az alábbi táblázatot az összes kommunikációs vezeték csatlakoztatásához.

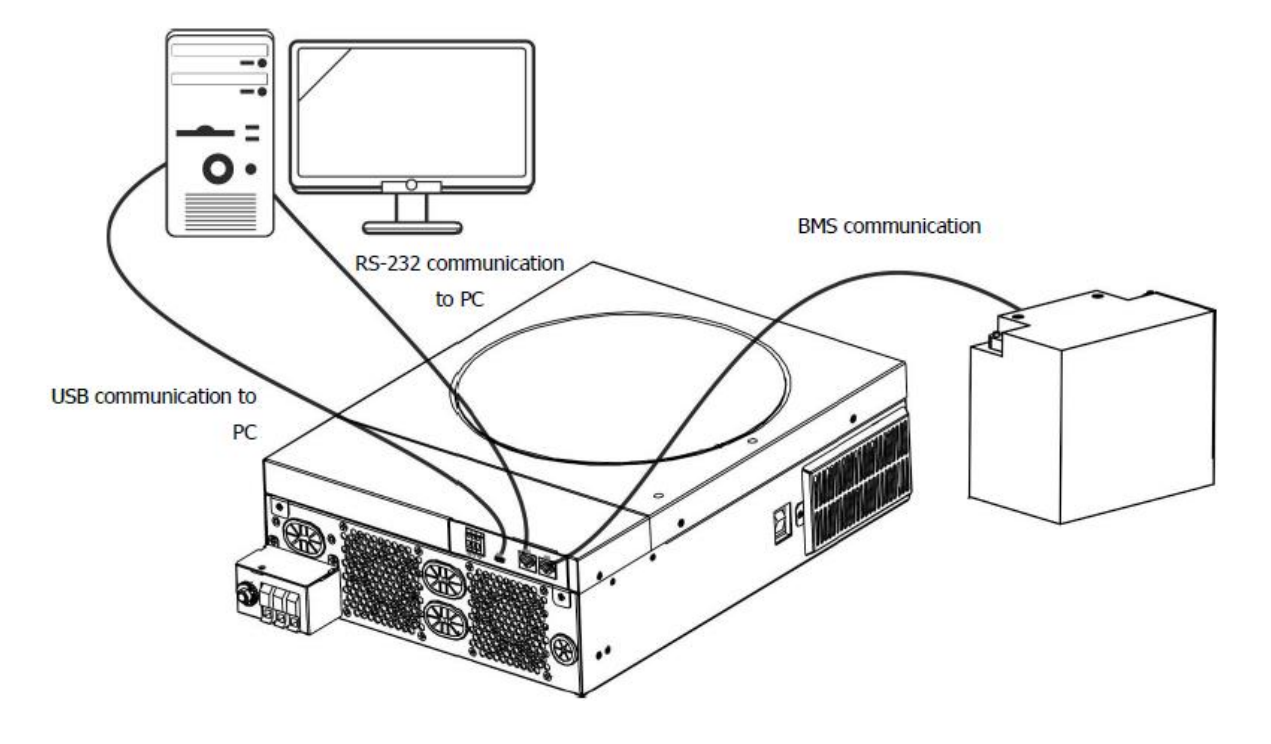

#### Soros kapcsolat

Kérjük, használja a mellékelt soros kábelt az inverter és a számítógép közötti csatlakoztatáshoz. Telepítse a felügyeleti szoftvert a mellékelt CD-ről, és kövesse a képernyőn megjelenő utasításokat a telepítés befejezéséhez. A szoftver használatának részletes ismertetését lásd a mellékelt CD-n található szoftver felhasználói kézikönyvében.

#### Wi-Fi kapcsolat

Ez a készülék Wi-Fi adóval van felszerelve. A Wi-Fi adó lehetővé teszi a vezeték nélküli kommunikációt a hálózaton kívüli inverterek és a felügyeleti platform között. A felhasználók hozzáférhetnek és vezérelhetik a felügyelt invertert a letöltött APP segítségével. Megtalálhatja a "SmartESS" alkalmazást az Apple<sup>®</sup> Store-ban, vagy a "SmartESS" alkalmazást a Google<sup>®</sup> Play Áruházban. Minden adatnaplózó és paraméter az iCloudba kerül mentésre. A gyors telepítés és üzemeltetés érdekében kérjük, tekintse meg a III. függeléket.

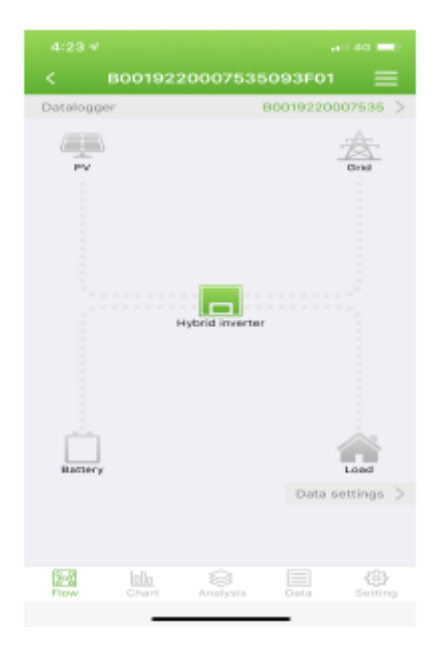

#### BMS kommunikációs kapcsolat

Ha lítium-ion akkumulátorbankokhoz csatlakozik, ajánlatos speciális kommunikációs kábelt vásárolni. A részletekért lásd a II. függeléket BMS kommunikáció telepítése.

## SZÁRAZ ÉRINTKEZŐJEL

Egy száraz érintkező (3A/250VAC) elérhető a hátsó panelen. Használható arra, hogy jelet küldjön a külső eszköznek, ha az akkumulátor feszültsége eléri a figyelmeztető szintet.

| Egység<br>állapota | Feltétel                                             | Száraz érin                                              | tkezési                                                                                                    |          |          |
|--------------------|------------------------------------------------------|----------------------------------------------------------|----------------------------------------------------------------------------------------------------|----------|----------|
|                    |                                                      |                                                          |                                                                                                    | NC & C   | NEM C    |
| Kikapcsolni        | Az egység ki van ka                                  | apcsolva, és nincs a                                     | áramellátás.                                                                                                    | Bezárás  | Nyisd ki |
| Bekapcsolás        | A kimenet<br>akkumulátorról<br>vagy<br>napenergiáról | A 01-es<br>program USB-<br>ként (első a<br>segédprogram) | Akkumulátorfeszültség<br>< Alacsony DC<br>figyelmeztető<br>feszültség                                                                                     | Nyisd ki | Bezárás  |
|                    | táplálkozik.                                         | vagy SUB-ként<br>(előbb a<br>napelemes)<br>beállítva     | Akkumulátor<br>feszültség > Beállítási<br>érték a 13.<br>programban, vagy az<br>akkumulátor töltése<br>eléri a lebegő<br>fokozatot                        | Bezárás  | Nyisd ki |
|                    |                                                      | A 01-es<br>program SBU-<br>ként van<br>beállítva (SBU    | Akkumulátor<br>feszültség < Beállítási<br>érték a 12.<br>programban                                                                                       | Nyisd ki | Bezárás  |
|                    |                                                      | prioritás)                                               | Akkumulátor<br>feszültség > Beállítási<br>érték a 13.<br>programban, vagy az<br>akkumulátor töltése<br>eléri a lebegő<br>fokozatot<br>Bezárás<br>Nyisd ki | Bezárás  | Nyisd ki |

## MŰVELET

#### Be-/kikapcsolás

Miután az egységet megfelelően telepítette, és az elemek megfelelően csatlakoztatva vannak, egyszerűen nyomja meg az inverter oldalán található Be/Ki kapcsolót ) az egység bekapcsolásához.

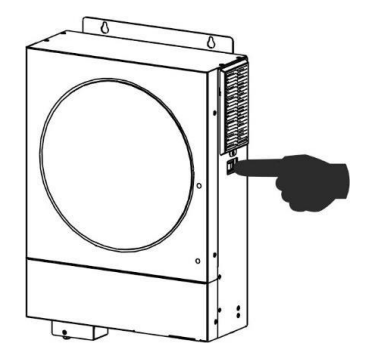

#### Kezelő és kijelző panel

Az alábbi táblázatban látható kezelő LCD-panel egy RGB LED-gyűrűt, négy érinthető funkciógombot és egy LCD-kijelzőt tartalmaz, amely jelzi a működési állapotot és a bemeneti/kimeneti teljesítményadatokat.

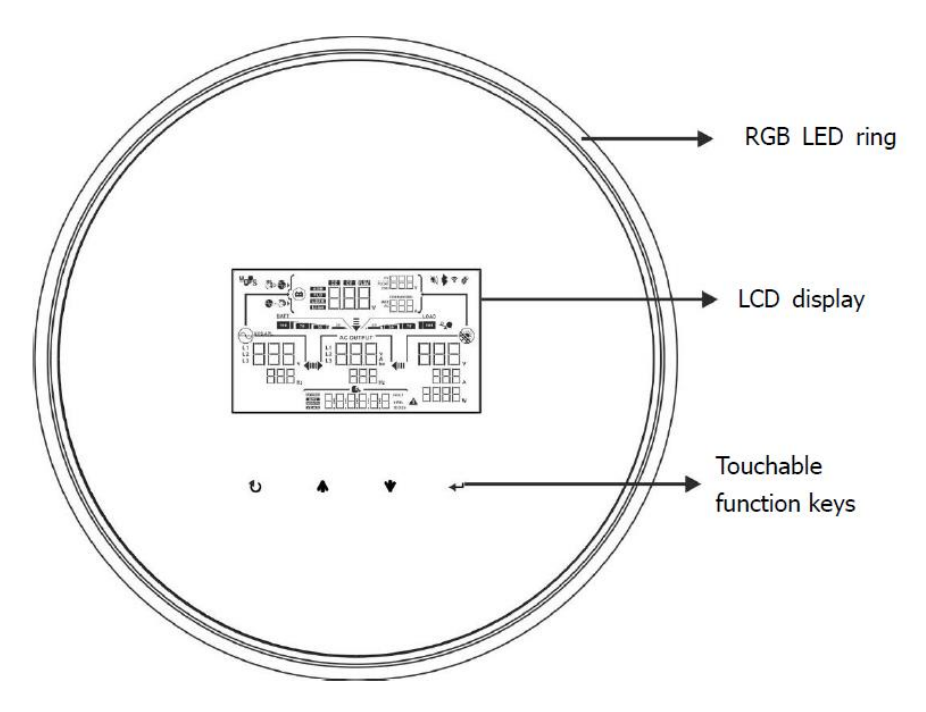

#### Érinthető funkcióbillentyűk

| Funkció gomb |                                  | Leírás                                                 |  |  |
|--------------|----------------------------------|--------------------------------------------------------|--|--|
| U            | KILÉPÉS                          | A beállításból való kilépéshez                         |  |  |
| •            | Az USB beállítási mód<br>elérése | Az USB beállítási módba való belépéshez                |  |  |
| <b></b>      | Fel                              | Az utolsó választásig                                  |  |  |
| •            | Le                               | A következő kiválasztáshoz                             |  |  |
| <b>↓</b>     | Belép                            | A kiválasztás megerősítése/bevitele beállítási módban. |  |  |

## LCD kijelző ikonok

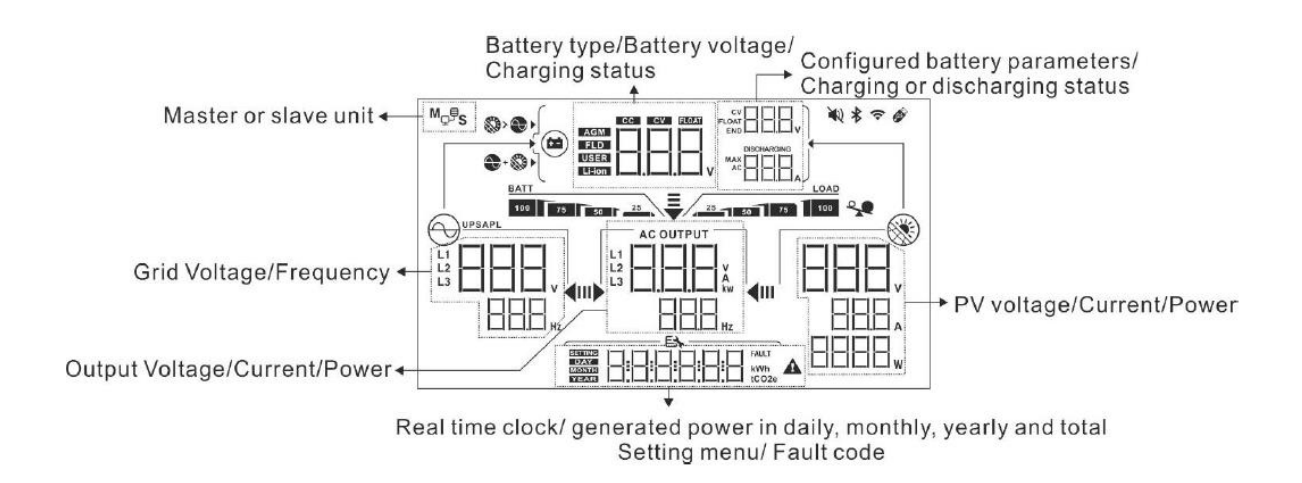

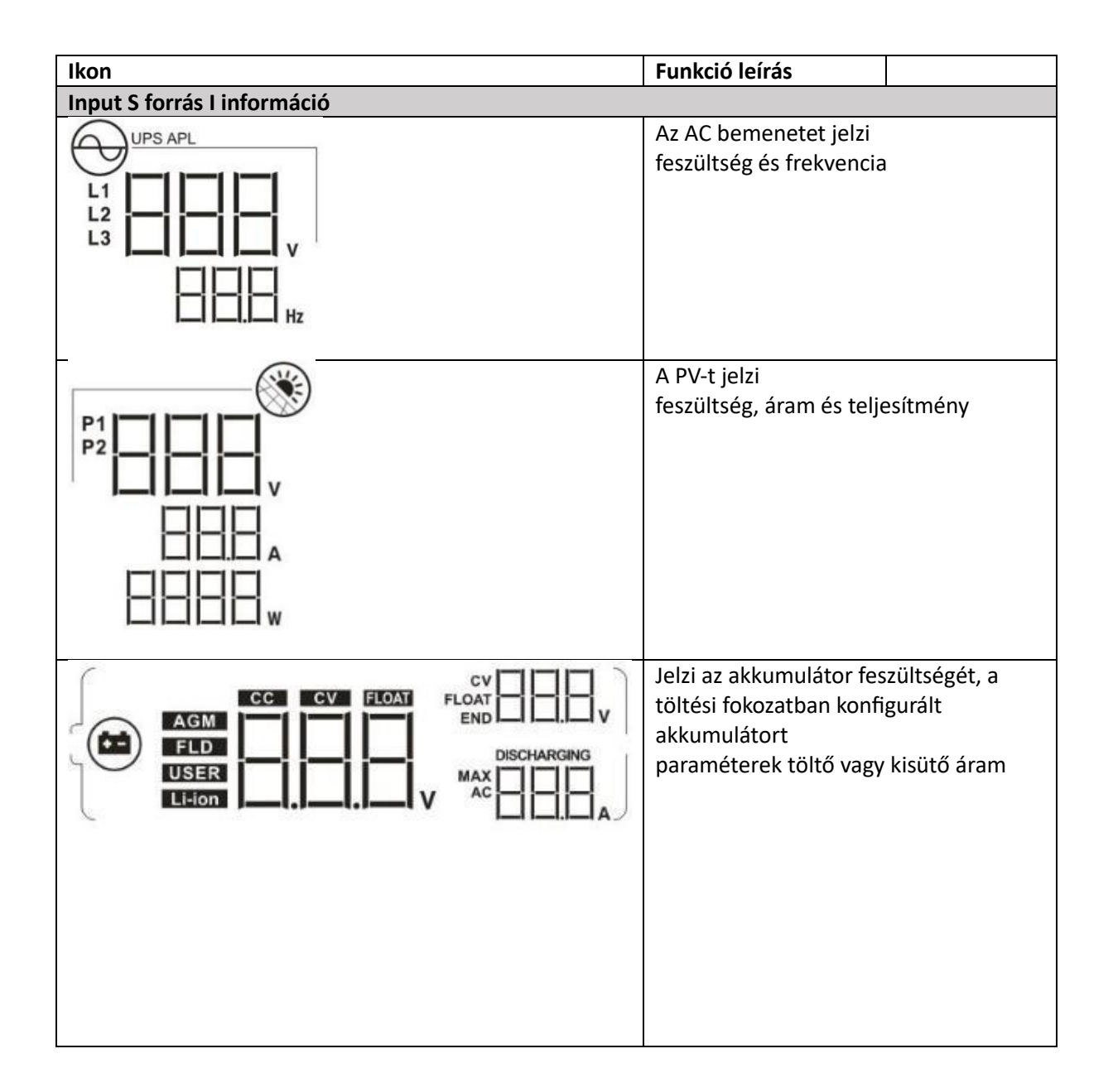

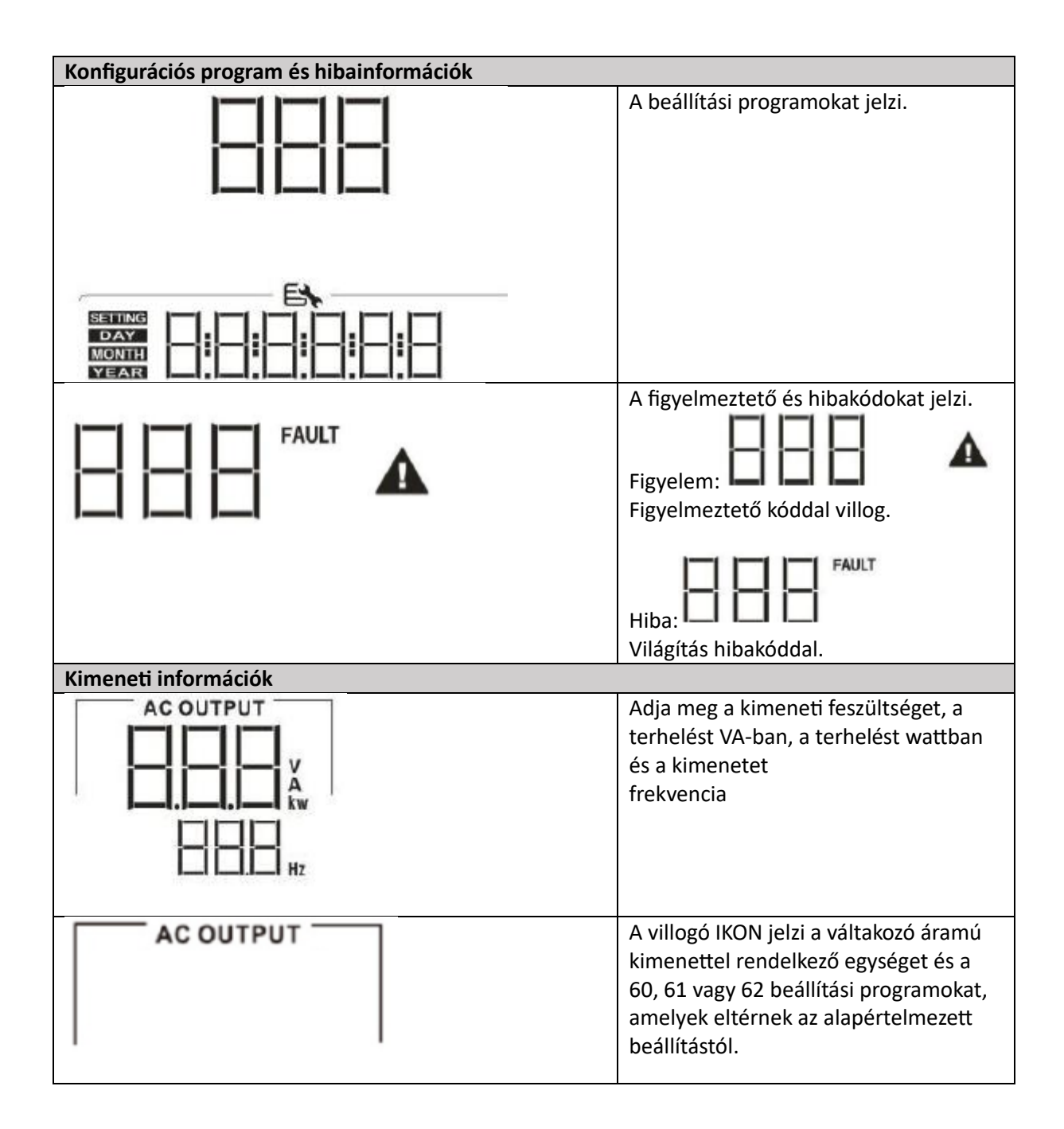

| Akkumulátor információ                                                            |                                                 |                                 |  |  |  |  |
|-----------------------------------------------------------------------------------|-------------------------------------------------|---------------------------------|--|--|--|--|
| BATT                                                                              | öttségi szintjét 0-24%, 25-49%,                 |                                 |  |  |  |  |
|                                                                                   | 50-74% és 75-100%                               | -kal jelzi akkumulátoros        |  |  |  |  |
|                                                                                   | üzemmódban, valamint a töltési állapotot vonali |                                 |  |  |  |  |
|                                                                                   | üzemmódban.                                     |                                 |  |  |  |  |
| Amikor az akkumulátor töltődik, megjeleníti az akkumulátor töltöttségi állapotát. |                                                 |                                 |  |  |  |  |
| Állapot                                                                           | Akkumulátor                                     | LCD kijelzö                     |  |  |  |  |
|                                                                                   | feszültség                                      |                                 |  |  |  |  |
| Állandó                                                                           | <2V/cella                                       | 4 sáv felváltva villog.         |  |  |  |  |
| Jelenlegi mód /                                                                   | 2 ~2.083V/cella                                 | A jobb oldali sáv bekapcsol, és |  |  |  |  |
| Állandó                                                                           | a másik három sáv felváltva                     |                                 |  |  |  |  |
| Feszültség üzemmód                                                                |                                                 | villog.                         |  |  |  |  |

|                       |                                  | 2,083 ~ 2,167<br>V/cella | A jobb oldali két sáv világít, a<br>másik két sáv pedig felváltva<br>villog. |
|-----------------------|----------------------------------|--------------------------|------------------------------------------------------------------------------|
|                       |                                  | > 2,167 V/cella          | A jobb oldali három sáv világít,<br>a bal oldali pedig villogni fog.         |
| Lebegő mód. Az a      | akkumulátorok teljesen fel v     | vannak töltve.           | 4 sáv lesz bekapcsolva.                                                      |
| Akkumulátor üze       | mmódban az akkumulátor l         | kapacitását mutatja.     |                                                                              |
| Terhelési<br>százalék | Akkumulátor feszültség           | LCD kijelzö              |                                                                              |
| terhelés >50%         | < 1,85 V/cella                   | BATT                     | 25                                                                           |
|                       | 1,85 V/cella ~ 1,933<br>V/cella  | BATT                     | 50 25                                                                        |
|                       | 1,933 V/cella ~ 2,017<br>V/cella | BATT 75                  | 50 25                                                                        |
|                       | > 2,017 V/cella                  | 100 75                   | 50 25                                                                        |
| terhelés < 50%        | < 1,892 V/cella                  | BATT                     | 25                                                                           |
|                       | 1,892 V/cella ~ 1,975<br>V/cella | BATT                     | 50 25                                                                        |
|                       | 1,975 V/cella ~ 2,058<br>V/cella | <u>BATT</u><br>75        | 50 25                                                                        |
|                       | > 2,058 V/cella                  | 100 75                   | 50 25                                                                        |

| Információk betöltése |                    |
|-----------------------|--------------------|
|                       | Túlterhelést jelez |
| *                     |                    |

|                                                                                                    | A terhelési szintet<br>között jelzi         | A terhelési szintet 0-24%, 25-49%, 50-74% és 75-100% |                              |             |  |  |
|----------------------------------------------------------------------------------------------------|---------------------------------------------|------------------------------------------------------|------------------------------|-------------|--|--|
|                                                                                                    | 0% ~ 24%                                    |                                                      | 25% ~ 49%                    |             |  |  |
|                                                                                                    |                                             | LOAD                                                 |                              | LOAD        |  |  |
|                                                                                                    | 25                                          |                                                      | ~                            |             |  |  |
| 25 50 75 100                                                                                                    |                                             |                                                      | 25 50                        |             |  |  |
|                                                                                                    |                                             |                                                      |                              |             |  |  |
|                                                                                                    |                                             |                                                      |                              |             |  |  |
|                                                                                                    | 50% ~ 74%                                   |                                                      | 75% ~ 100%                   |             |  |  |
|                                                                                                    | /                                           | LOAD                                                 |                              | LOAD        |  |  |
|                                                                                                    | 25 50                                       | 75                                                   | 25                           | 75 100      |  |  |
|                                                                                                    |                                             |                                                      | 50                           | 10          |  |  |
| Tontororras prioritas bealina                                                                                    | Azt jelzi hogy a 10                         | 6-os beállítás                                       | i program A tölt             | őforrás     |  |  |
|                                                                                                    | prioritása" van kiv                         | választva, mi                                        | nt "Solar first"             |             |  |  |
|                                                                                                    |                                             |                                                      |                              |             |  |  |
|                                                                                                    |                                             |                                                      |                              |             |  |  |
|                                                                                                    |                                             |                                                      |                              |             |  |  |
|                                                                                                    | Azt jeizi, nogy a 10<br>prioritása" van kiv | o. Deallitasi p<br>választva – So                    | lar and Utility"-ké          | as<br>nt    |  |  |
|                                                                                                    |                                             | /alasztva "50                                        |                              |             |  |  |
|                                                                                                    |                                             |                                                      |                              |             |  |  |
|                                                                                                    |                                             |                                                      |                              |             |  |  |
|                                                                                                    | Azt jelzi, hogy a 1                         | 6-os beállítás                                       | si program "Csak s           | zolárium"-  |  |  |
|                                                                                                    | kent van kivalaszt                          | va "Ioitoforra                                       | as prioritasa".              |             |  |  |
|                                                                                                    | 6                                           |                                                      |                              |             |  |  |
|                                                                                                    |                                             |                                                      |                              |             |  |  |
| Kimeneti forrás prioritás be                                                                                     | állítás kijelző                             |                                                      |                              |             |  |  |
| ₹                                                                                                    | Azt jelzi, hogy a 0                         | 1-es beállítás                                       | i program "Kimer             | neti forrás |  |  |
|                                                                                                    | prioritása" van kiv                         | /álasztva<br>~"                                      |                              |             |  |  |
|                                                                                                    | "EISO d fidSZfiOSSd                         | g.                                                   |                              |             |  |  |
| III) <                                                                                                    |                                             |                                                      |                              |             |  |  |
|                                                                                                    |                                             |                                                      |                              |             |  |  |
|                                                                                                    |                                             |                                                      |                              |             |  |  |
| ₹                                                                                                    | Azt jelzi, hogy a 0                         | 1-es beállítás                                       | i program "Kimer             | neti forrás |  |  |
|                                                                                                    | prioritasa" van kiv                         | alasztva<br>?"                                       |                              |             |  |  |
|                                                                                                    |                                             | d .                                                  |                              |             |  |  |
| III) <                                                                                                    |                                             |                                                      |                              |             |  |  |
|                                                                                                    |                                             |                                                      |                              |             |  |  |
|                                                                                                    |                                             | <b>A 1</b> /11/2 /                                   |                              |             |  |  |
| ₹                                                                                                    | Azt jelzi, hogy a 0                         | 1-es beallitás                                       | si program "Kimer<br>U"-kápt | iett forras |  |  |
|                                                                                                    |                                             | alasztvd "SB                                         |                              |             |  |  |
|                                                                                                    |                                             |                                                      |                              |             |  |  |
|                                                                                                    | II                                          |                                                      |                              |             |  |  |
| and the second second second second second second second second second second second second second second second |                                             |                                                      |                              |             |  |  |
|                                                                                                    |                                             |                                                      |                              |             |  |  |

| AC bemeneti feszültség tartomány b | eállítása kijelző                                                                                                    |
|------------------------------------|----------------------------------------------------------------------------------------------------|
| UPS                                |                                                                                                    |
|                                    | Azt jelzi, hogy a 03-as beállítási program kiválasztotta<br>Az elfogadható váltakozó áramú bemeneti feszültség<br>tartománya 17 0 280 VAC. |
| APL                                | Azt jelzi, hogy a 03-as beállítási program a "<br>elfogadható váltakozó áramú bemeneti feszültség 90-280<br>VAC között van.                |
| Működési állapot információ        |                                                                                                    |
|                                    | Azt jelzi, hogy az egység a hálózatra csatlakozik.                                                                                         |
|                                    | Azt jelzi, hogy az egység a PV panelhez csatlakozik.                                                                                       |
| AGM<br>FLD<br>USER<br>Li-ion       | Az akkumulátor típusát jelzi.                                                                                                    |
| Mggs                               | Azt jelzi, hogy a párhuzamos működés működik.                                                                                              |
|                                    | Azt jelzi, hogy az egység riasztása le van tiltva.                                                                                         |
|                                    | Azt jelzi<br>A Wi-Fi átvitel működik.                                                                                                    |

| Azt jelzi<br>USB-lemez van csatlakoztatva. |
|--------------------------------------------|
|                                            |

## LCD BEÁLLÍTÁS

Általános beállítás

| Niután megnyomta és lenyomva tartja | gombot 3 másodpercig, a készülék Beállítás módba          |
|-------------------------------------|-----------------------------------------------------------|
| lép. nyomja meg "🔶 " vagy " 💙 "     | gombot a beállítási programok kiválasztásához. nyomja meg |
| "<br>gombot a választás megerősíte  | éséhez, vagy "V" gombot a kilépéshez.                     |

#### Programok beállítása

| Program | Leírás                                                                                                 | Választható opció                           |                                                                                                    |
|---------|----------------------------------------------------------------------------------------------------|---------------------------------------------|----------------------------------------------------------------------------------------------------|
|         |                                                                                                    |                                             |                                                                                                    |
| 00      | Kijárat<br>beállítási mód                                                                              | Menekülni                                   |                                                                                                    |
|         |                                                                                                    |                                             |                                                                                                    |
|         |                                                                                                    | Ē5C                                         |                                                                                                    |
| 01      | Kimeneti forrás prioritása<br>Nak nek<br>konfigurálja a terhelési<br>teljesítményt<br>forrás prioritás | Először a segédprogram<br>(alapértelmezett) | A segédprogram áramellátást biztosít<br>a<br>betöltése elsődleges prioritás.<br>A napenergia és az akkumulátor<br>energia lesz<br>áramellátást biztosítanak a |
|         |                                                                                                    |                                             | terheléseknek<br>csak akkor, ha nincs közüzemi áram<br>elérhető.                                                                                              |
|         |                                                                                                    | Először a napelem                           | A napenergia szolgáltat energiát<br>a terhelések elsőbbséget élveznek.<br>Ha a napenergia nem elegendő<br>az összes csatlakoztatott terhelés<br>táplálására,  |

|    |                                                                                                    |                                 | A közüzemi energia szolgáltatja az<br>áramot<br>a terhelésekhez egyszerre.                                                                        |
|----|----------------------------------------------------------------------------------------------------|---------------------------------|----------------------------------------------------------------------------------------------------|
|    |                                                                                                    | SBU prioritás                   | A napenergia szolgáltat energiát<br>a terhelések elsőbbséget élveznek.<br>Ha a napenergia nem elegendő                                            |
|    |                                                                                                    |                                 | táplálására,<br>akkumulátor energiával látja el<br>teljesítménye a terheléseknek azonos<br>idő.<br>A segédprogram áramellátást biztosít           |
|    |                                                                                                    |                                 | csak akkumulátorral töltődik<br>a feszültség vagy alacsonyra esik<br>szint figyelmeztető feszültség vagy a<br>beállítási pont a 12-es programban. |
| 02 | Maximális töltőáram:<br>A teljes töltés<br>konfigurálásához<br>áram a napenergiához és a<br>közművekhez<br>töltők. | 60A (alapértelmezett)           | A beállítási tartomány 10A-tól<br>120A. Minden kattintás növekménye<br>10A.                                                                       |
|    | (Max. töltés<br>áram =<br>közüzemi töltőáram +<br>napelemes töltőáram)                                             | <b>E</b>                        |                                                                                                    |
| 03 | AC bemeneti feszültség<br>tartomány                                                                                | Készülékek<br>(alapértelmezett) | Ha kiválasztják, elfogadható AC<br>bemeneti feszültség tartomány lesz<br>90-280VAC között.                                                        |
|    |                                                                                                    |                                 |                                                                                                    |
|    |                                                                                                    | UPS                             | Ha kiválasztják, elfogadható AC<br>bemeneti feszültség tartomány lesz<br>170-280VAC között.                                                       |
|    |                                                                                                    |                                 |                                                                                                    |

| 05 | Elemtipus |                                                 | Elarasztott                                                                                                    |
|----|-----------|-------------------------------------------------|----------------------------------------------------------------------------------------------------|
|    |           |                                                 |                                                                                                    |
|    |           |                                                 |                                                                                                    |
|    |           | Felhasználó által meghatározott                 | Ha "Felhasználó                                                                                                    |
|    |           |                                                 | Meghatározva" van kiválasztva,<br>akkumulátor töltési feszültség és<br>alacsony egyenáramú lekapcsolási<br>feszültség lehet<br>26., 27. és programban állítjuk be |
|    |           |                                                 | 29.                                                                                                    |
|    |           | Pylontech akkumulátor                           | Ha kiválasztja, a 02-es programok,<br>26, 27 és 29 lesz<br>automatikusan beállítva. Nincs<br>szükség<br>további beállításhoz.                                     |
|    |           |                                                 |                                                                                                    |
|    |           | WECO akkumulátor (csak 48 V-os                  | Ha kiválasztja, a 02-es programok,<br>12, 26, 27 és 29 lesz                                                                                                    |
|    |           |                                                 | automatikusan konfigurálva<br>akkumulátoronként<br>beszállító ajánlott. Nem<br>további kiigazítás szükséges.                                                      |
|    |           |                                                 |                                                                                                    |
|    |           | Soltaro akkumulátor (csak 48 V-os<br>modellhez) | Ha kiválasztja, a 02-es programok,<br>26, 27 és 29 lesz<br>automatikusan beállítva. Nincs<br>szükség<br>további beállításhoz.                                     |

|    |                                                               | LIb protokoll kompatibilis<br>akkumulátor      | Válassza a "<br>LIb", ha lítiumot használ<br>akkumulátor kompatibilis a Lib-vel<br>jegyzőkönyv. Ha kiválasztják,<br>02, 26, 27 és a programok<br>29 automatikusan beáll<br>fel. Nem kell tovább<br>beállítás. |
|----|---------------------------------------------------------------|------------------------------------------------|----------------------------------------------------------------------------------------------------|
|    |                                                               |                                                |                                                                                                    |
|    |                                                               | Harmadik féltől származó lítium<br>akkumulátor | Lítium használata esetén válassza a<br>"LIC" lehetőséget<br>a fent felsorolt akkumulátor. Ha<br>kiválasztott, 02-es, 26-os programok,<br>27 és 29 lesz<br>automatikusan beállítva. Nincs<br>szükség           |
|    |                                                               |                                                | további beállításhoz. Kérem<br>forduljon az akkumulátor szállítójához<br>a telepítési eljáráshoz.                                                                                                    |
| 06 | Automatikus újraindítás<br>túlterhelés esetén<br>bekövetkezik | Újraindítás letiltása (alapértelmezett)        | Újraindítás engedélyezése                                                                                                    |
|    |                                                               |                                                |                                                                                                    |
| 07 | Automatikus újraindítás, ha<br>vége<br>hőmérséklet lép fel    | Újraindítás letiltása (alapértelmezett)        | Újraindítás engedélyezése                                                                                                    |
|    |                                                               |                                                |                                                                                                    |

| 09 | Kimeneti frekvencia                                                                                                    | 50 Hz (alapértelmezett)                       | 60 Hz                                                                                   |
|----|----------------------------------------------------------------------------------------------------|-----------------------------------------------|-----------------------------------------------------------------------------------------|
|    |                                                                                                    |                                               |                                                                                         |
|    |                                                                                                    |                                               |                                                                                         |
| 10 |                                                                                                    | 220V                                          | 230V                                                                                    |
|    |                                                                                                    |                                               |                                                                                         |
|    |                                                                                                    |                                               |                                                                                         |
|    |                                                                                                    |                                               |                                                                                         |
| 11 | Maximális közüzemi töltés<br>jelenlegi<br>Megjegyzés: Ha értéket állít<br>be<br>program 02 kisebb, mint<br>hogy a 11-es programban a<br>az inverter töltést fog<br>alkalmazni<br>aktuális a 02-es programból<br>közüzemi töltőhöz. | 30A (alapértelmezett)                         | A beállítási tartomány tehát 2A<br>10A-ról 100A-ra. Növekménye<br>minden kattintás 10A. |
| 12 | Beállítási feszültség pont ill<br>SOC százalék vissza<br>segédprogram forrás mikor<br>az "SBU" (SBU<br>prioritás) a 01. programban.                                                                                                | 23 V (alapértelmezett a 24 V-os<br>modellhez) | A beállítási tartomány 22V-tól<br>25,5V. Minden kattintás növekménye<br>0,5 V.          |
|    |                                                                                                    |                                               |                                                                                         |

|    |                            | 46 V (alapértelmezett a 48 V-os        | Beállítás                                |
|----|----------------------------|----------------------------------------|------------------------------------------|
|    |                            | modellhez)                             | tartomány 44V-tól                        |
|    |                            | 1-1                                    | 51V. Minden kattintás növekménye         |
|    |                            | ل_ !                                   | 1V.                                      |
|    |                            |                                        |                                          |
|    |                            |                                        |                                          |
|    |                            |                                        |                                          |
|    |                            | <b>EX</b>                              |                                          |
|    |                            |                                        |                                          |
|    |                            |                                        |                                          |
|    |                            | SOC 10% (alapértelmezett)              | Ha bármilyen típusú lítium               |
|    |                            |                                        | akkumulátor                              |
|    |                            | ا!                                     | a 05-ös programban van kiválasztva,      |
|    |                            |                                        | a beállítás értéke a következőre         |
|    |                            |                                        | változik                                 |
|    |                            |                                        | SOC automatikusan. Állítható             |
|    |                            | <b>E\</b>                              | 5% és 95% között van.                    |
|    |                            |                                        |                                          |
|    |                            |                                        |                                          |
|    |                            |                                        |                                          |
| 13 | Beállítás                  | Rendelkezésre álló opciók 24 V-os mod  | ellhez: A beállítási tartomány TELJES és |
|    | feszültségpont ill         | tól                                    |                                          |
|    | SOC százalék vissza        | 24V-tól 29V-ig. Minden kattintás növek | ménye 1 V.                               |
|    | akkumulator mod, amikor    | Az akkumulátor teljesen feltőltve      | 27V (alapértelmezett)                    |
|    | dz "SBU (SBU               | 1-1                                    | 1 -1                                     |
|    | phontas) a or. programban. |                                        | 1-1                                      |
|    |                            | 1_1                                    | 1_1                                      |
|    |                            |                                        |                                          |
|    |                            | <b>E\$</b>                             | E <b>\</b>                               |
|    |                            |                                        |                                          |
|    |                            |                                        |                                          |
|    |                            |                                        |                                          |
|    |                            | 48V-os modellhez elérhető opciók: A be | eállítási tartomány TELJES és tól        |
|    |                            | 48V-tól 58V-ig. Minden kattintás növek | ménye 1 V.                               |
|    |                            | Az akkumulátor teljesen feltöltve      | 54 V (alapértelmezett)                   |
|    |                            | 1-1                                    | 1 -1                                     |
|    |                            | i —i                                   | ¦                                        |
|    |                            | 11                                     | I_I                                      |
|    |                            |                                        |                                          |
|    |                            |                                        | 5                                        |
|    |                            |                                        |                                          |
|    |                            |                                        | 54                                       |
|    |                            |                                        |                                          |
|    |                            | SOC 30% (alapértelmezett)              | Ha bármilven típusú lítium               |
|    |                            |                                        | akkumulátor                              |
|    |                            |                                        | a 05-ös programban van kiválasztva,      |
|    |                            |                                        | a beállítás értéke a következőre         |
|    |                            |                                        | változik                                 |

|    |                                                       |                                                                                      | SOC automatikusan. Beállítás<br>10% és 100% között van.                                                                                                 |
|----|-------------------------------------------------------|--------------------------------------------------------------------------------------|----------------------------------------------------------------------------------------------------|
|    |                                                       |                                                                                      |                                                                                                    |
| 16 | Töltőforrás prioritása<br>A töltőforrás prioritásának | Ha ez az inverter/töltő vonali készenléti<br>módban a töltőforrás az alábbiak szerin | i vagy hibaüzemmódban működik<br>t programozható:                                                                                                    |
|    | konfigurálásához                                      | Először a napelem                                                                    | A napenergia feltöltődik<br>az akkumulátor legyen az elsőbbség.<br>A segédprogram csak az akkumulátort<br>tölti<br>amikor a napenergia nem<br>elérhető. |
|    |                                                       |                                                                                      |                                                                                                    |
|    |                                                       | Solar and Utility (alapértelmezett)                                                  | Napenergia és közüzemi akarat<br>egyszerre töltse fel az akkumulátort<br>idő.                                                                           |
|    |                                                       |                                                                                      |                                                                                                    |
|    |                                                       | Csak Solar                                                                           | A napenergia lesz az egyetlen<br>töltőforrás nem számít<br>a segédprogram elérhető-e vagy sem.                                                          |
|    |                                                       |                                                                                      |                                                                                                    |
| 18 | Riasztás<br>ellenőrzés                                | Riasztás bekapcsolva<br>(alapértelmezett)                                            | Riasztás kikapcsolva                                                                                                    |
|    |                                                       |                                                                                      |                                                                                                    |

| 19 | Automatikus visszatérés az<br>alapértelmezetthez<br>kijelző képernyő                                                                                             | Visszatérés az alapértelmezettre<br>kijelző (alapértelmezett) | Ha kiválasztják, nem számít, hogyan<br>a felhasználók képernyőt váltanak, azt<br>automatikusan visszatér ide<br>alapértelmezett kijelző (Input<br>feszültség / kimeneti feszültség) után<br>1-hez nem nyomnak meg gombot<br>perc. |
|----|----------------------------------------------------------------------------------------------------|---------------------------------------------------------------|----------------------------------------------------------------------------------------------------|
|    |                                                                                                    | Maradjon a legújabb képernyőn                                 | Ha kiválasztja, a kijelző<br>a képernyő legfrissebb felhasználója<br>marad<br>végül kapcsol.                                                                                                    |
| 20 | Háttérvilágítás szabályozás                                                                                                    | Háttérvilágítás<br>be (alapértelmezett)                       | Háttérvilágítás kikapcsolva                                                                                                    |
|    |                                                                                                    |                                                               |                                                                                                    |
| 22 | Hangjelzés közben<br>elsődleges forrás<br>megszakítása szerk                                                                                                    | Riasztás bekapcsolva<br>(alapértelmezett)                     | Riasztás kikapcsolva                                                                                                    |
|    |                                                                                                    |                                                               |                                                                                                    |
| 23 | Iulterheles bypass:<br>Amikor<br>Engedélyezi a d -t, akkor a<br>készülék megteszi<br>váltás vonalas módba, ha<br>túlterhelés lép fel az<br>akkumulátorban<br>mód |                                                               |                                                                                                    |

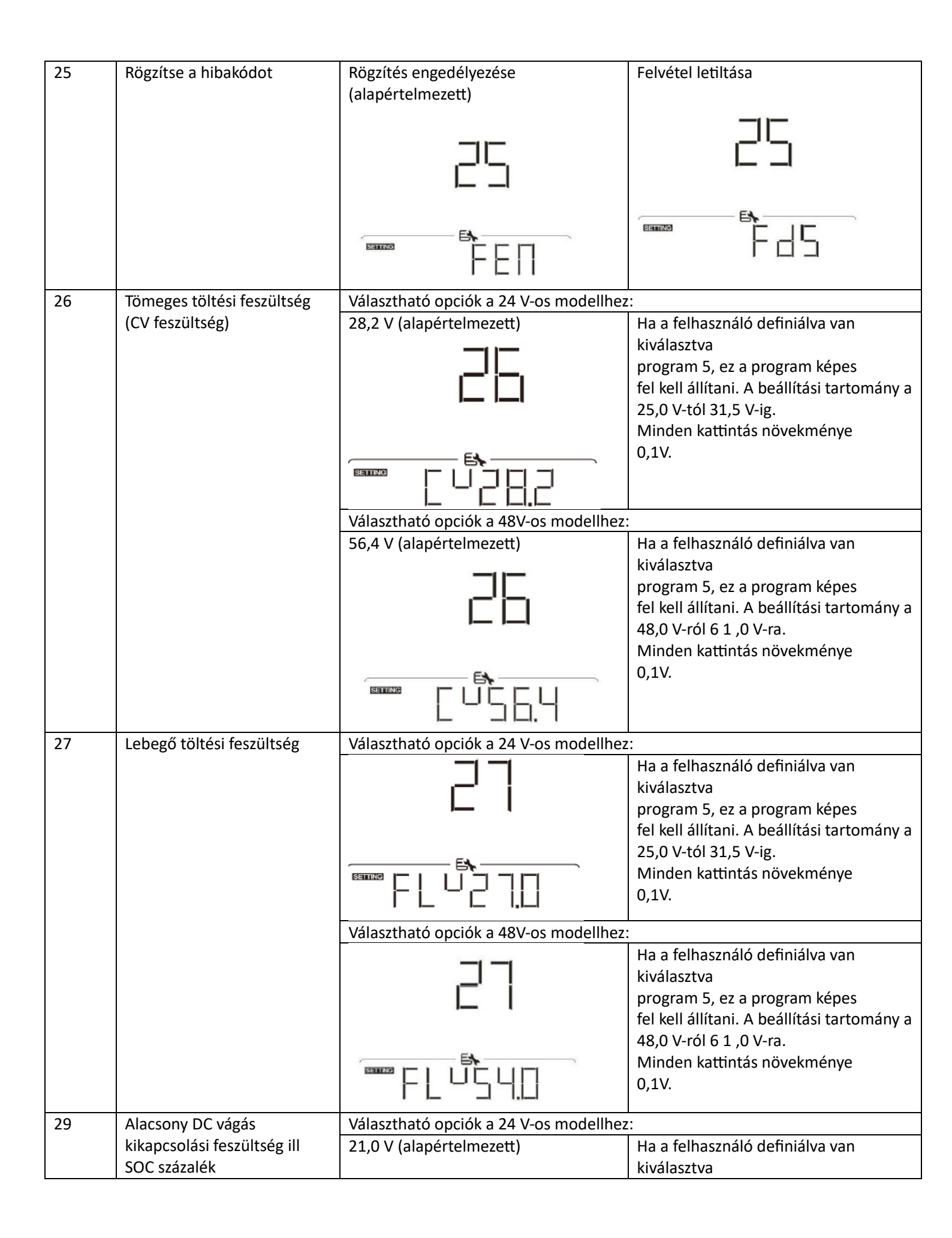

|    | <ul> <li>Ha az akkumulátor csak<br/>elérhető áramforrás,<br/>az inverter leáll.</li> <li>Ha a PV energia és<br/>az akkumulátor<br/>teljesítménye<br/>elérhető, inverter fog<br/>töltse fel az akkumulátort<br/>anélkül<br/>AC kimenet.</li> </ul> | Választható opciók a 48V-os                                        | program 5, ez a program képes<br>fel kell állítani. A beállítási tartomány a<br>21,0 V-tól 24,0 V-ig.<br>Minden kattintás növekménye<br>0,1V. Alacsony DC lekapcsolási<br>feszültség<br>beállítási értékre lesz rögzítve<br>mindegy hány százaléka<br>terhelés csatlakoztatva van. |
|----|----------------------------------------------------------------------------------------------------|--------------------------------------------------------------------|----------------------------------------------------------------------------------------------------|
|    | akkumulátor<br>és a segédprogramok mind<br>rendelkezésre állnak,<br>az inverter átkapcsol a<br>vonalra                                                                                                    | 42,0 V (alapértelmezett)                                           | Ha a felhasználó definiálva van<br>kiválasztva<br>program 5, ez a program képes<br>fel kell állítani. A beállítási tartomány a<br>42 0 V-tól 48 0 V-ig                                                                                                    |
|    | mód                                                                                                    |                                                                    | Minden kattintás növekménye<br>0,1V. Alacsony DC lekapcsolási<br>feszültség<br>beállítási értékre lesz rögzítve<br>mindegy hány százaléka<br>terhelés csatlakoztatva van.                                                                                                    |
|    |                                                                                                    | SOC 0% (alapértelmezett)                                           | Ha a lítium akkumulátor van<br>kiválasztva<br>az 5. programban beállítási érték<br>SOC-ra változik<br>automatikusan. Beállítási tartomány<br>0% és 90% között van.                                                                                                    |
| 30 | Az akkumulátor<br>kiegyenlítése                                                                                                    | Akkumulátor<br>kiegyenlítés engedélyezése                          | Az akkumulátor kiegyenlítésének<br>letiltása (alapértelmezett)                                                                                                    |
|    |                                                                                                    |                                                                    |                                                                                                    |
|    |                                                                                                    | Defined" van kiválasztva a 05 programk<br>program beállítható.     | oan, ez                                                                                                    |
| 31 | Akkumulátor kiegyenlítő<br>feszültség                                                                                                    | Választható opciók a 24 V-os modellhez<br>29,2 V (alapértelmezett) | z:<br>A beállítási tartomány 25,0V-tól<br>31,5V. Minden kattintás növekménye<br>0,1V.                                                                                                    |

|    |                                              | 31                          |                                                                                             |
|----|----------------------------------------------|-----------------------------|---------------------------------------------------------------------------------------------|
|    |                                              |                             |                                                                                             |
|    |                                              | Választható opciók a 48V-os |                                                                                             |
|    |                                              | 58,4 V (alapértelmezett)    | A beállítási tartomány 48.0V-tól<br>6 1 .0V. Minden kattintás növekménye<br>0,1V.           |
|    |                                              |                             |                                                                                             |
| 33 | Az akkumulátor kiegyenlített<br>ideje        | 60 perc (alapértelmezett)   | A beállítási tartomány 5 perc és<br>900 perc. Mindegyik növelése<br>kattintás 5 perc.       |
|    |                                              | EN 6                        |                                                                                             |
| 34 | Az akkumulátor kiegyenlített<br>időtúllépése | 120 perc (alapértelmezett)  | A beállítási tartomány 5 perc és<br>900 perc Mindegyik növelése<br>kattintás 5 perc.        |
|    |                                              |                             |                                                                                             |
| 35 | Kiegyenlítési intervallum                    | 30 nap (alapértelmezett)    | A beállítási tartomány 0 és 90 között<br>van<br>napok. Minden kattintás növekménye<br>1 nap |
|    |                                              |                             |                                                                                             |
| 36 | A kiegyenlítés azonnal<br>aktiválódik        | Engedélyezze                | Letiltás (alapértelmezett)                                                                  |
|    |                                              | TEN                         |                                                                                             |

|    |                                 | Ha a 30-as programban engedélyezve van a kiegyenlítés funkció, akkor ez a        |                                                   |  |
|----|---------------------------------|----------------------------------------------------------------------------------|---------------------------------------------------|--|
|    |                                 | program beállitható. Ha ebben a programban az "Engedélyezés" van                 |                                                   |  |
|    |                                 |                                                                                  | Regretation Regretation and the set, es az LCD    |  |
|    |                                 | főoldalán a " 🖵 🥂 ". Ha a "Letiltás" van                                         | kiválasztva, a kiegyenlítési funkció              |  |
|    |                                 | törlődik, amíg el nem érkezik a következő aktivált kiegyenlítési idő a 35.       |                                                   |  |
|    |                                 | program beállításának megfelelően. Most, "" nem jelenik meg az LCD<br>főoldalán. |                                                   |  |
| 37 | Állítsa vissza az összes tárolt | Nincs visszaállítva (alapértelmezett)                                            | Visszaállítás                                     |  |
|    | adatot a PV-hez                 |                                                                                  | ココ                                                |  |
|    | termelt teljesítmény és         |                                                                                  |                                                   |  |
|    | terhelési energia               |                                                                                  |                                                   |  |
|    |                                 | E                                                                                |                                                   |  |
|    |                                 |                                                                                  | F 5E                                              |  |
| 60 | Alacsony egyenáramú             | 24V alapbeállítás: 21.0V                                                         | Ha a 05-ös programban a "Felhasználó              |  |
|    | lekapcsolási feszültség ill     | ГП                                                                               | által meghatározott" van kiválasztva,             |  |
|    | SOC százalék a másodikon        |                                                                                  | ez a beállítási tartomány 21,0 V és               |  |
|    | Kimenet (                       | de Rante de                                                                      | 31,5 V között van a 24 V-os modellnél.            |  |
|    |                                 | Bh                                                                               | Minden kattintas novekmenye                       |  |
|    |                                 |                                                                                  | 0,1 .                                             |  |
|    |                                 |                                                                                  |                                                   |  |
|    |                                 | 48V alapbeallitas: 42,0V                                                         | Ha "Felhasznalo<br>moghatározott" van kiválasztva |  |
|    |                                 | 611                                                                              | program 05. ez a beállítási tartomány             |  |
|    |                                 |                                                                                  | 42,0 V és 61,0 V között van 48 V                  |  |
|    |                                 |                                                                                  | esetén                                            |  |
|    |                                 |                                                                                  | modell. Minden kattintás növekménye               |  |
|    |                                 | 7 <u>C</u> .L                                                                    | 0,1V.                                             |  |
|    |                                 | 0% (alapértelmezett)                                                             | Ha bármilven típusú lítium                        |  |
|    |                                 |                                                                                  | akkumulátor                                       |  |
|    |                                 | 60                                                                               | a 05-ös programban van kiválasztva,               |  |
|    |                                 |                                                                                  | ez                                                |  |
|    |                                 | E4                                                                               | parameter erteke lesz                             |  |
|    |                                 |                                                                                  | érték beállítása alapián                          |  |
|    |                                 |                                                                                  | akkumulátor kapacitás százalékos.                 |  |
|    |                                 |                                                                                  | A beállítási tartomány 0% -tól                    |  |
|    |                                 |                                                                                  | 95%. Minden kattintás növekménye                  |  |
| 61 | A kicüláci idő bakancsaláca     | Lotiltás (alapártolmozott)                                                       | az 5%.                                            |  |
| 01 | a második kimenet (             |                                                                                  | maid 0 percről 990 percre                         |  |
|    |                                 | 61                                                                               | Minden kattintás növekménye 5                     |  |
|    |                                 |                                                                                  | min.                                              |  |
|    |                                 |                                                                                  | *Ha az akkumulátor lemerülési ideje               |  |
|    |                                 | EN                                                                               | eléri a beállási időt                             |  |
|    |                                 | ddb                                                                              | program 61 es a program                           |  |
|    |                                 |                                                                                  | a kimenet kikapcsol.                              |  |

| 62 | A fordulási időintervallum | 00~23 (Alapértelmezett, második       | A beállítási tartomány 00 és 23 között |
|----|----------------------------|---------------------------------------|----------------------------------------|
|    | beállítása                 | kimenet                               | van.                                   |
|    | a második kimeneten (      | mindig bekapcsolva)                   | Minden kattintás növekménye 1          |
|    |                            |                                       | óra.                                   |
|    |                            | ן הכ                                  | Ha a beállítási tartomány 00-tól       |
|    |                            | II I                                  | 08 , a második kimenet lesz            |
|    |                            |                                       | 09:00-ig bekapcsolva. Alatt            |
|    |                            |                                       | ebben az idoszakban a szerk            |
|    |                            |                                       | ki, na van beallitasi ertek            |
| 92 | Törli                      | Nincs visszaállítva (alapártalmazatt) |                                        |
| 85 | minden adat lo g           |                                       |                                        |
|    |                            |                                       |                                        |
|    |                            |                                       |                                        |
|    |                            |                                       |                                        |
|    |                            | E\$                                   | <b>E</b>                               |
|    |                            |                                       |                                        |
|    |                            |                                       | 1 16                                   |
| 84 | Adatnapló rögzített        | 3 perc                                | 5 perc                                 |
|    | Intervallum                |                                       |                                        |
|    | szám 1440. Ha vége         |                                       |                                        |
|    | 1440. akkor újra megíria a |                                       |                                        |
|    | első napló.                | EA.                                   | 51                                     |
|    |                            |                                       |                                        |
|    |                            |                                       |                                        |
|    |                            | 10 perc (alapértelmezett)             | 20 perc                                |
|    |                            |                                       |                                        |
|    |                            |                                       |                                        |
|    |                            |                                       |                                        |
|    |                            | <b>E\</b>                             |                                        |
|    |                            |                                       |                                        |
|    |                            |                                       |                                        |
|    |                            | 30 perc                               | 60 perc                                |
|    |                            |                                       |                                        |
|    |                            | רם                                    |                                        |
|    |                            |                                       |                                        |
|    |                            | E                                     | <b>F\$</b>                             |
|    |                            |                                       |                                        |
|    |                            |                                       |                                        |
| 85 | Idő beállítása Perc        | <u> </u>                              | Perc beállításnál a tartomány a        |
|    |                            |                                       | 0-tól 59-ig.                           |
|    |                            |                                       | _                                      |
|    |                            |                                       |                                        |
|    |                            | EN                                    |                                        |
|    |                            |                                       |                                        |
|    |                            |                                       |                                        |
|    |                            |                                       |                                        |

| 86 | ldő beállítás<br>Óra                                                                                                   |                                | Az óra beállításánál a tartomány a<br>0-tól 23-ig.               |
|----|----------------------------------------------------------------------------------------------------|--------------------------------|------------------------------------------------------------------|
| 87 | ldő beállítás<br>Nap                                                                                                   |                                | Nappali beállítás esetén a tartomány<br>1 és 31 között van.      |
| 88 | ldő beállítás<br>Hónap                                                                                                 |                                | Havi beállítás esetén a tartomány a<br>következő<br>1-től 12-ig. |
| 89 | ldő beállítás<br>Év                                                                                                    |                                | Az év beállításánál a tartomány 17 és<br>99 között van.          |
| 91 | Be/Ki vezérlés RGB LED-hez<br>*Engedélyezni kell<br>ezt a beállítást az RGB<br>aktiválásához<br>LED világítás funkció. | Engedélyezve (alapértelmezett) |                                                                  |
| 92 | Az RGB LED fényereje                                                                                                   | Alacsony                       | Normál (alapértelmezett)                                         |
|    |                                                                                                    |                                |                                                                  |
| -  |                                                                                                    |                                          |                                                                                                    |
|----|----------------------------------------------------------------------------------------------------|------------------------------------------|----------------------------------------------------------------------------------------------------|
|    |                                                                                                    |                                          |                                                                                                    |
|    |                                                                                                    |                                          |                                                                                                    |
| 93 | Világítási sebesség<br>RGB LED-ből                                                                                                    | Alacsony                                 | Normál (alapértelmezett)                                                                                                    |
|    |                                                                                                    |                                          |                                                                                                    |
|    |                                                                                                    | Magas                                    |                                                                                                    |
|    |                                                                                                    |                                          |                                                                                                    |
| 94 | RGB LED effektus                                                                                                    | Erőkerékpározás                          | Erős kerék                                                                                                    |
|    |                                                                                                    |                                          |                                                                                                    |
|    |                                                                                                    | Hatalomhajsza                            | Folyamatos (alapértelmezett)                                                                                                    |
|    |                                                                                                    |                                          |                                                                                                    |
| 95 | Adatok Az adatok színének<br>megjelenítése<br>*Energiaforrás (Grid PV<br>Akkumulátor) és b<br>akkumulátor<br>töltési/kisütési állapot csak<br>akkor érhető el, ha az RGB | Napelem bemeneti teljesítmény<br>wattban | A LED-es világítást a bemenő<br>napenergia és a névleges PV<br>teljesítmény százalékos aránya<br>módosítja.<br>Ha a "Solid on" van kiválasztva a #94-<br>ben, a LED-gyűrű világít a 96-os<br>háttérszín beállításával. |

|    | LED effektus beállítása<br>"Szilárd<br>tovább". |                                                                | Ha a "Power wheel" opciót választja a<br>#94-ben, a LED gyűrű 4 fokozatban<br>világít.<br>Ha a "kerékpározás" vagy az "üldözés"<br>van kiválasztva a #94-ben, a LED-gyűrű<br>12 fokozatban világít.                                                                                                    |
|----|-------------------------------------------------|----------------------------------------------------------------|----------------------------------------------------------------------------------------------------|
|    |                                                 | Az akkumulátor kapacitásának<br>százaléka<br>(Alapértelmezett) | A LED-es világítási rész az akkumulátor<br>kapacitásának százalékában változik.<br>Ha a "Solid on" van kiválasztva a #94-<br>ben, a LED-gyűrű világít a 96-os<br>háttérszín beállításával.<br>Ha a "Power wheel" opciót választja a<br>#94-ben, a LED gyűrű 4 fokozatban<br>világít.<br>Ha a "kerékpározás" vagy az "üldözés"<br>van kiválasztva a #94-ben, a LED-gyűrű<br>12 fokozatban világít. |
|    |                                                 | Betöltés<br>százalék.                                          | A LED-es világítási rész a terhelési<br>százalék szerint változik.<br>Ha a "Solid on" van kiválasztva a #94-<br>ben, a LED-gyűrű világít a 96-os<br>háttérszín beállításával.<br>Ha a "Power wheel" opciót választja a<br>#94-ben, a LED gyűrű 4 fokozatban<br>világít.<br>Ha a "kerékpározás" vagy az "üldözés"<br>van kiválasztva a #94-ben, a LED-gyűrű<br>12 fokozatban világít.              |
|    |                                                 | Energiaforrás (Grid<br>PV akkumulátor)                         | Ha kiválasztja, a LED színe a háttérszín<br>beállítása #96 AC módban. Ha a PV<br>tápfeszültség aktív, a LED színe a #97-<br>es adatszínbeállítás lesz. Ha a<br>fennmaradó állapot, a LED színe a<br>#98-ban lesz beállítva.                                                                                                    |
|    |                                                 | Az akkumulátor töltöttségi/kisütési<br>állapota                | Ha kiválasztja, a LED színe a háttérszín<br>beállítása #96 az akkumulátor töltési<br>állapotában. A LED színe a 97. számú<br>adatszín beállítás lesz az akkumulátor<br>lemerülési állapotában.                                                                                                    |
| 96 | Háttér                                          | Rózsaszín                                                      | narancs                                                                                                    |

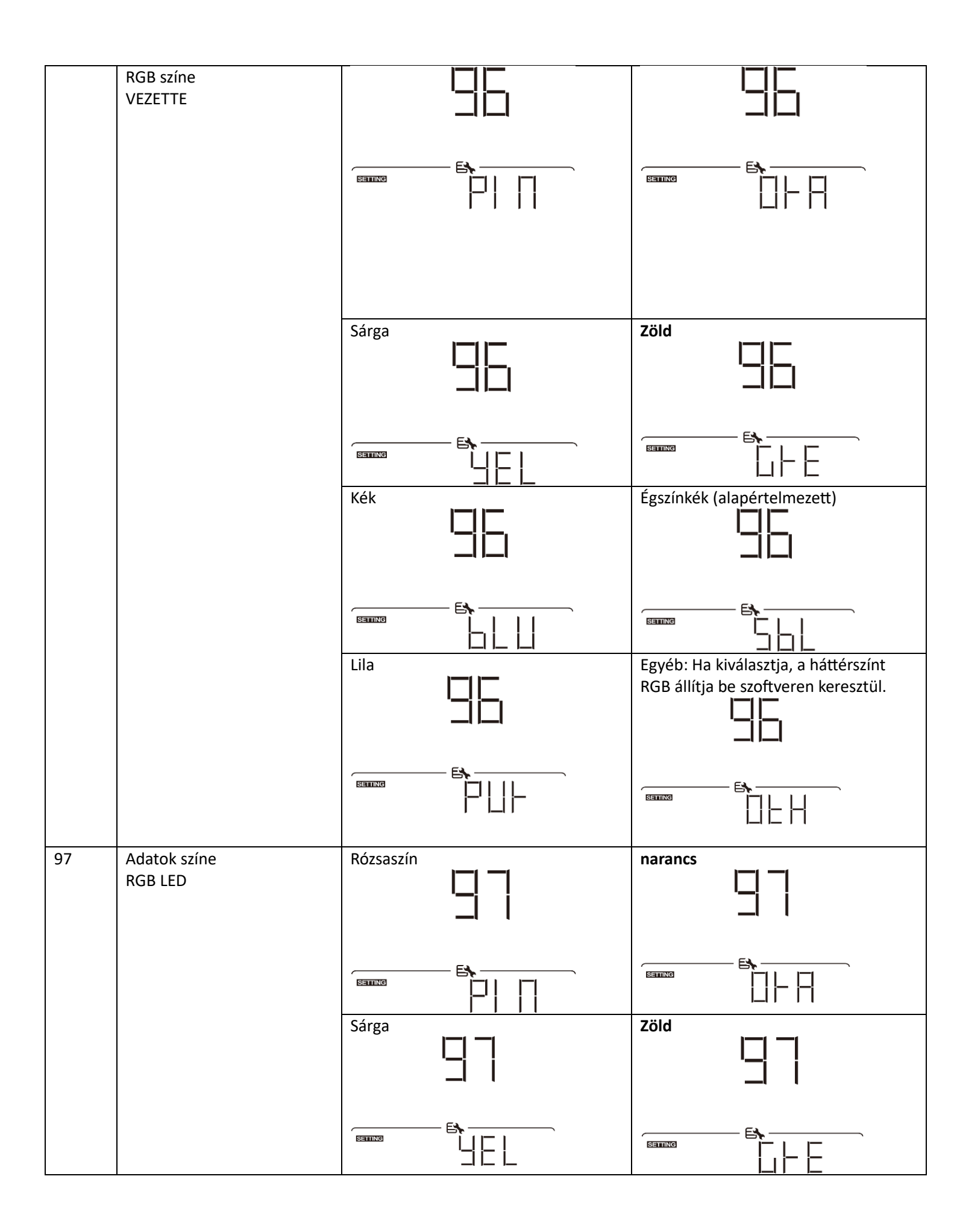

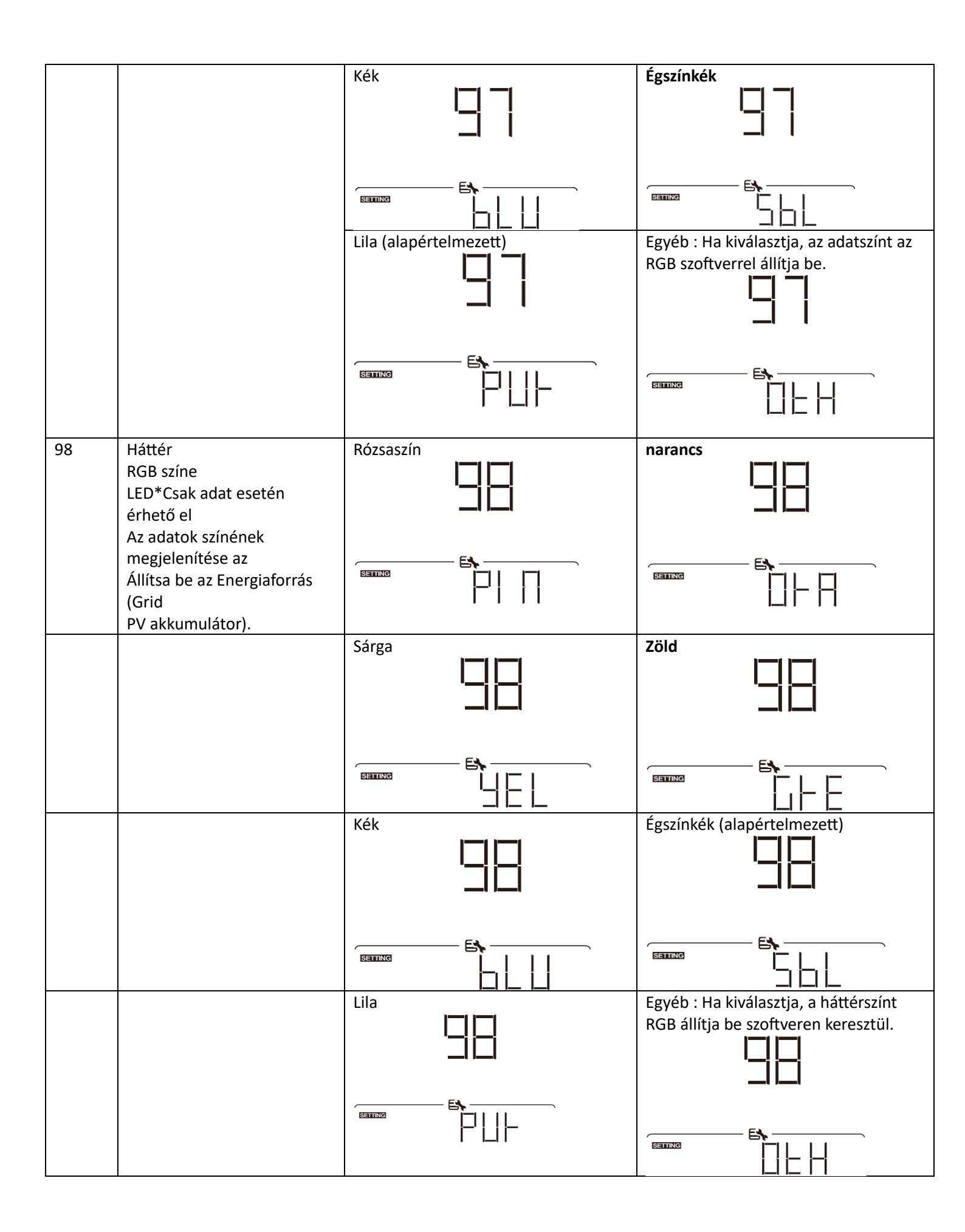

| 99  | ldőzítő beállítása a           | A program elérése után az "OPP" felirat                                                                                              | jelenik meg az LCD-n. Nyomja meg "                                                            |  |
|-----|--------------------------------|----------------------------------------------------------------------------------------------------|-----------------------------------------------------------------------------------------------|--|
|     | kimenetnez<br>Forrás prioritás | gombot a kimeneti forrás prioritásának időzítő beállításához. Vannak                                                                 |                                                                                               |  |
|     |                                | bárom időzítőt kell beállítani. Nyomia meg " $\mathbf{A}$ " yagy $\mathbf{\nabla}$ " gombot a konkrét                                |                                                                                               |  |
|     |                                | kiválasztásához                                                                                                    |                                                                                               |  |
|     |                                | időzítő opció.Ezután nyomja meg a "🗲                                                                                                 | " az időzítő opció megerősítéséhez.                                                           |  |
|     |                                | Nyomja meg "♣″                                                                                                    |                                                                                               |  |
|     | ПЬЬ                            | vagy "♥" gombbal állítsa be először a l<br>00-tól 23-ig. Minden kattintás növekmé                                                    | kezdési időt és a beállítási tartományt<br>nye egy óra. Nyomja meg " <del> "</del> nak        |  |
|     |                                | nek<br>erősítse meg a kezdési idő beállítását. E<br>oszlopot a befejezési idő beállításához.<br>nyomia meg " 4 az összes beállítás n | zután a kurzor jobbra ugrik<br>Ha a befejezési időt teljesen beállította,<br>negerősítéséhez. |  |
|     |                                | Utility első időzítő                                                                                                    | Solar első időzítő                                                                            |  |
|     |                                |                                                                                                    |                                                                                               |  |
|     |                                |                                                                                                    |                                                                                               |  |
|     |                                |                                                                                                    |                                                                                               |  |
|     |                                |                                                                                                    |                                                                                               |  |
|     |                                | SBU prioritás időzítő                                                                                                    |                                                                                               |  |
|     |                                | 560                                                                                                    |                                                                                               |  |
|     |                                |                                                                                                    |                                                                                               |  |
| 100 | ldőzítő beállítása a töltőhöz  | A program elérése után a "CGP" felirat j                                                                                             | jelenik meg az LCD-n. Nyomja meg "                                                            |  |
|     | Forrás prioritás               | gombot a töltőforrás prioritásánal                                                                                                   | k időzítő beállításához. Vannak                                                               |  |
|     |                                | három időzítőt kell beállítani. Nyomja m                                                                                             | neg " <b>◆</b> "vagy"▼″ gombot a konkrét                                                      |  |
|     |                                | időzítő opció. Ezután nyomja meg a "←                                                                                                | ┛" az időzítő opció megerősítéséhez.                                                          |  |
|     |                                | Nyomja meg " <b>本</b> "                                                                                                    |                                                                                               |  |
|     |                                | vagy " 🖤 " gombbal állítsa be először a l                                                                                            | kezdési időt és a beállítási tartományt                                                       |  |
|     |                                | 00-tól 23-ig. Minden kattintás növekménye egy óra. Nyomja meg "++ " nak                                                              |                                                                                               |  |
|     |                                | nek<br>erősítse meg a kezdési idő beállítását. Ezután a kurzor jobbra ugrik                                                          |                                                                                               |  |
|     |                                | oszlopot a befejezési idő beállításához. Ha a befejezési idő teljesen be van                                                         |                                                                                               |  |
|     |                                | állítva, nyomja meg a gombot                                                                                                    |                                                                                               |  |
|     |                                | "     "     "     "     az összes beállítás megerősítéséh     Először a nanelem                                                      | iez.<br>Napelem és közmű                                                                      |  |
|     |                                |                                                                                                    |                                                                                               |  |
|     |                                |                                                                                                    |                                                                                               |  |
|     |                                |                                                                                                    |                                                                                               |  |

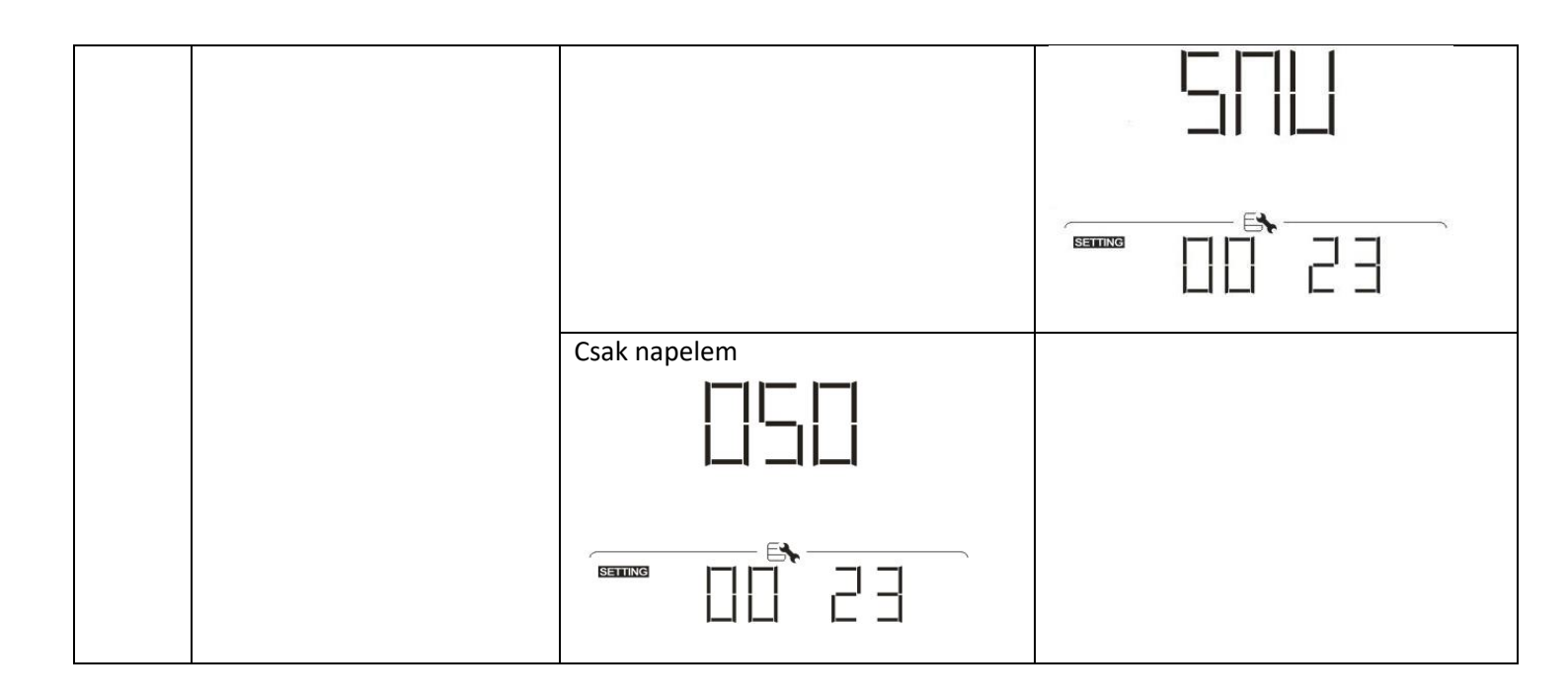

## USB funkció beállítása

Három USB funkcióbeállítás létezik, mint például a firmware frissítés, az adatnapló exportálása és a belső paraméterek átírása az USB-lemezről. Kérjük, kövesse az alábbi eljárást a kiválasztott USB funkció beállításának végrehajtásához.

| Eljárás                                      | LCD képernyő |
|----------------------------------------------|--------------|
| 1. lépés: Helyezzen be egy OTG USB-lemezt az |              |
| USB-portba 🕕 .                               |              |
| 2. lépés: Nyomja meg Ogombot az USB funkció  |              |
| beállításához.                               | <b>E</b>     |
|                                              | Saming       |

3. Lépés: Kérjük, válassza ki a beállítási programot az eljárás szerint.

| Program#      | Működési eljárás                           | LCD képernyő |
|---------------|--------------------------------------------|--------------|
| Frissítés     | USB belépés után                           |              |
| firmware      | funkció beállításához nyomja meg a """     |              |
|               | gombot a belépéshez                        |              |
|               | "firmware frissítés" funkció. Ez a funkció | <b>5</b>     |
|               | az inverter frissítésére szolgál           |              |
|               | firmware. Ha firmware-frissítésre van      |              |
|               | szükség, kérjük, forduljon a               |              |
|               | szolgáltatóhoz                             |              |
|               | a kereskedő vagy a telepítő a részletes    |              |
| -             | utasításokért.                             |              |
| Írj újra      | Az USB funkció beállításainak megadása     |              |
| belső         | után nyomja meg a " "" gombot a "Belső     |              |
| paramétereket | paraméterek újraírása" funkcióra           | ! !          |
|               | váltáshoz. Ennek a funkciónak vége         |              |
|               | írja be az összes paraméterbeállítást      | F&           |
|               | (SZÖVEG fájl) az USB lemezen egy           | SETTING      |
|               | korábbi beállításból származó              |              |
|               | beállításokkal vagy az inverter            |              |
|               | beállításainak megkettőzéséhez.            |              |
|               | Kérjük, forduljon kereskedőjéhez vagy      |              |
|               | telepítőjéhez a részletes utasításokért.   |              |
| Adatok        | Miután belépett az USB                     |              |
| exportálása   | funkcióbeállításokba, o                    | i i ii i     |
| log           | nyomja meg kétszer a """ gombot            |              |
|               | váltson át az "adatnapló exportálása"      |              |
|               | funkcióra, és a "LOG" felirat jelenik meg  | <b>F\</b>    |
|               | a képernyőn                                | SETTING      |
|               | LCD. Nyomja meg a "" gombot az adatok      |              |
|               | exportálásának megerősítéséhez             |              |
|               | log.                                       |              |
|               |                                            |              |

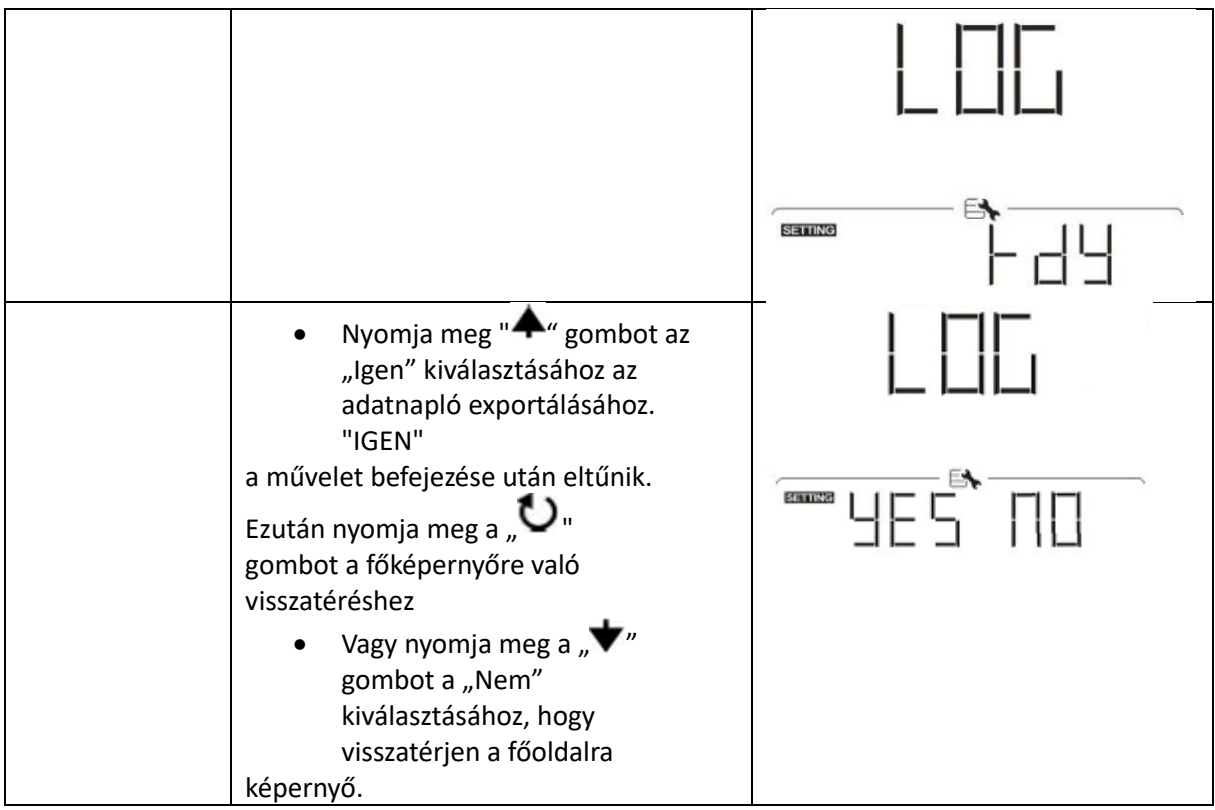

Ha 1 percig nem nyom meg egyetlen gombot sem, automatikusan visszatér a főképernyőre.

Hiba üzenet:

| Hibakód | üzenetek                                       |
|---------|------------------------------------------------|
|         | Nem észlelhető USB-lemez.                      |
|         | Az USB-lemez védve van a másolástól.           |
|         | Rossz formátumú dokumentum az USB-<br>lemezen. |

Ha bármilyen hiba történik, a hibakód csak 3 másodpercig jelenik meg. 3 másodperc elteltével automatikusan visszatér a képernyőre.

#### LCD kijelzö

Az LCD-kijelző információi a "gomb megnyomásával váltakoznak. — "vagy" — " gombot. A kiválasztható információk sorrendje a következő táblázat szerint történik.

| Választható     |                     | LCD kijelzö                                         |
|-----------------|---------------------|-----------------------------------------------------|
| információ      |                     |                                                     |
| Alapértelmezett | Hálózati feszültség | Bemeneti feszültség=230V, Bemeneti frekvencia 5 0Hz |
| Kijelző         | Húzási frekvencia   |                                                     |

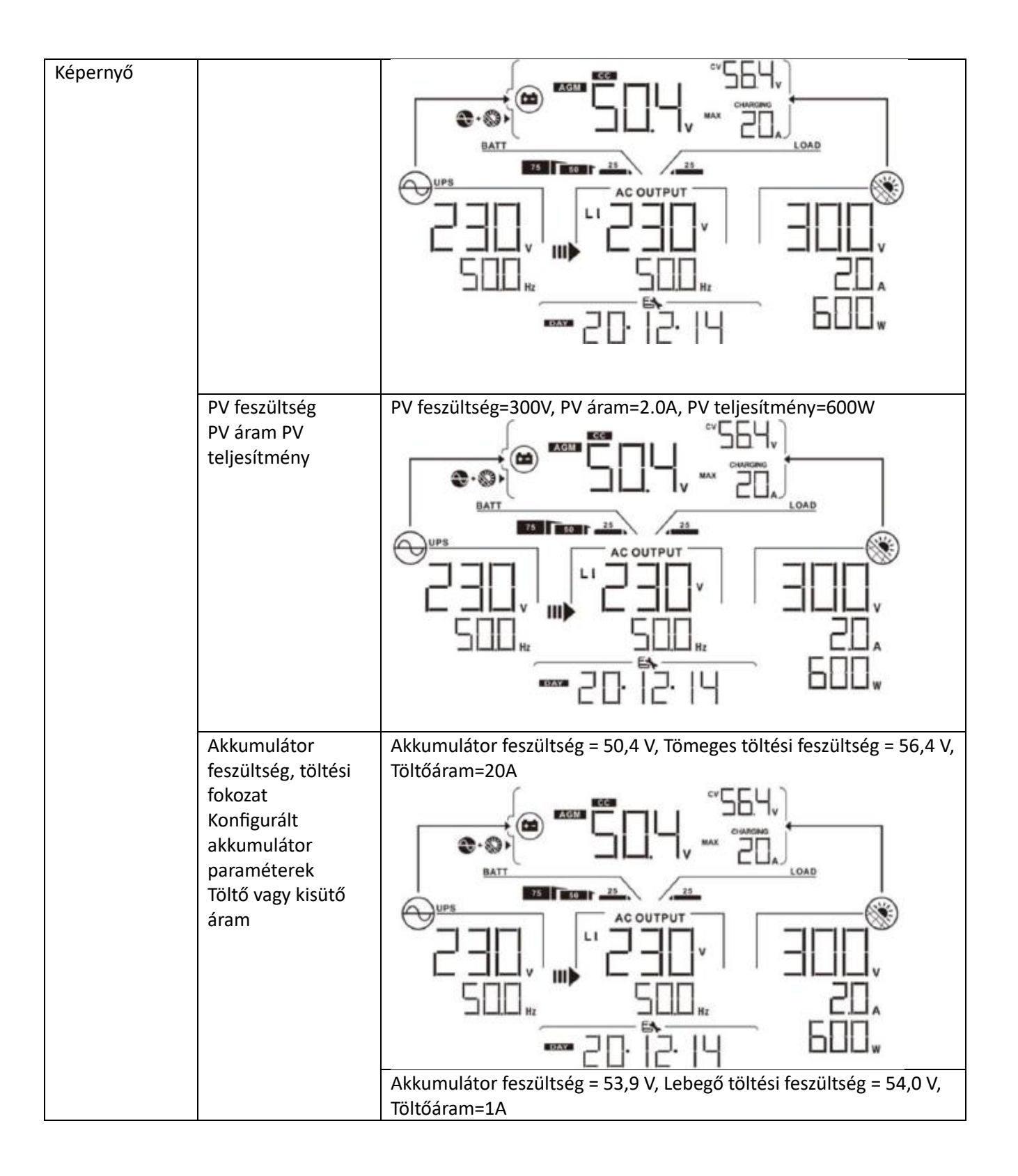

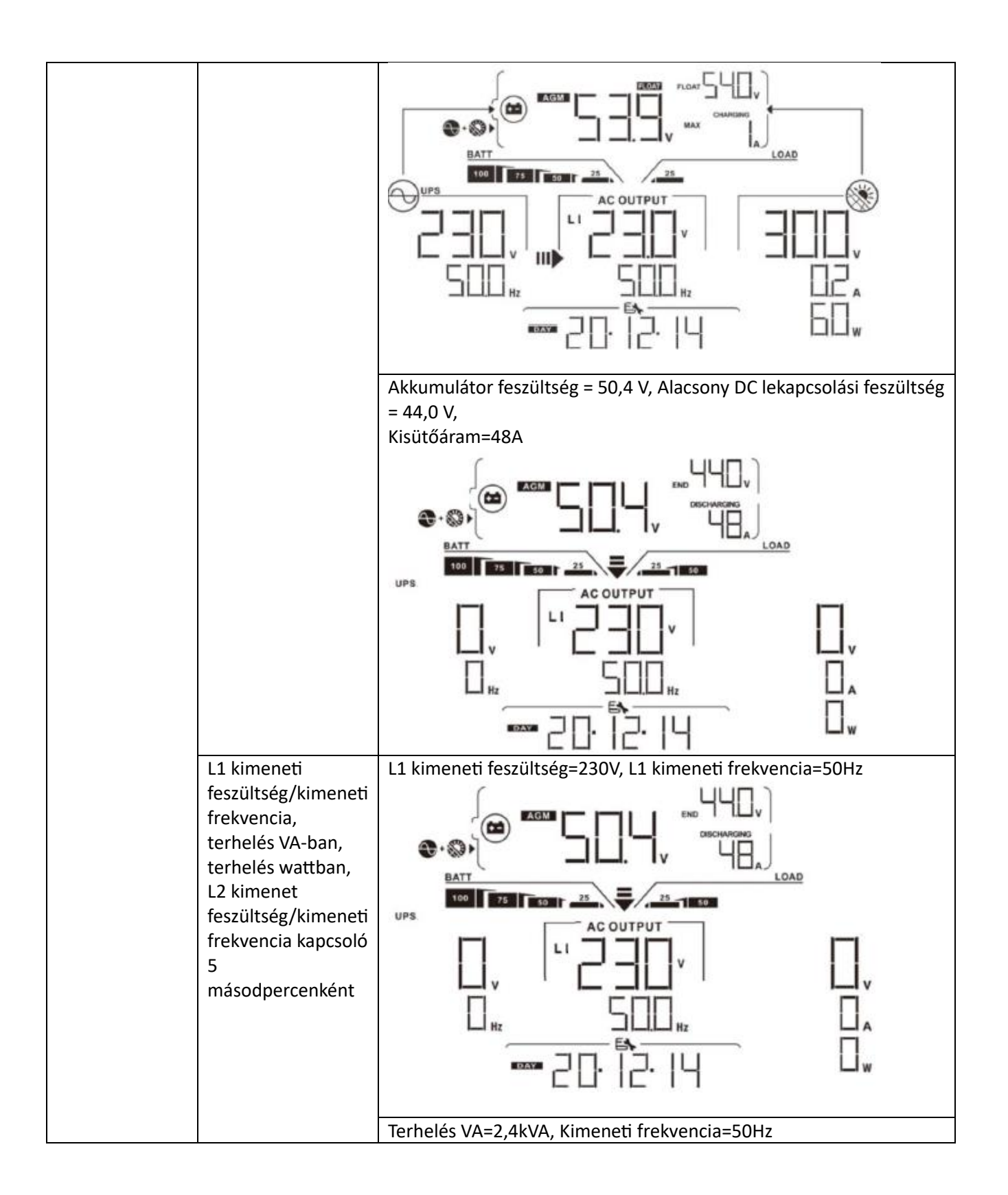

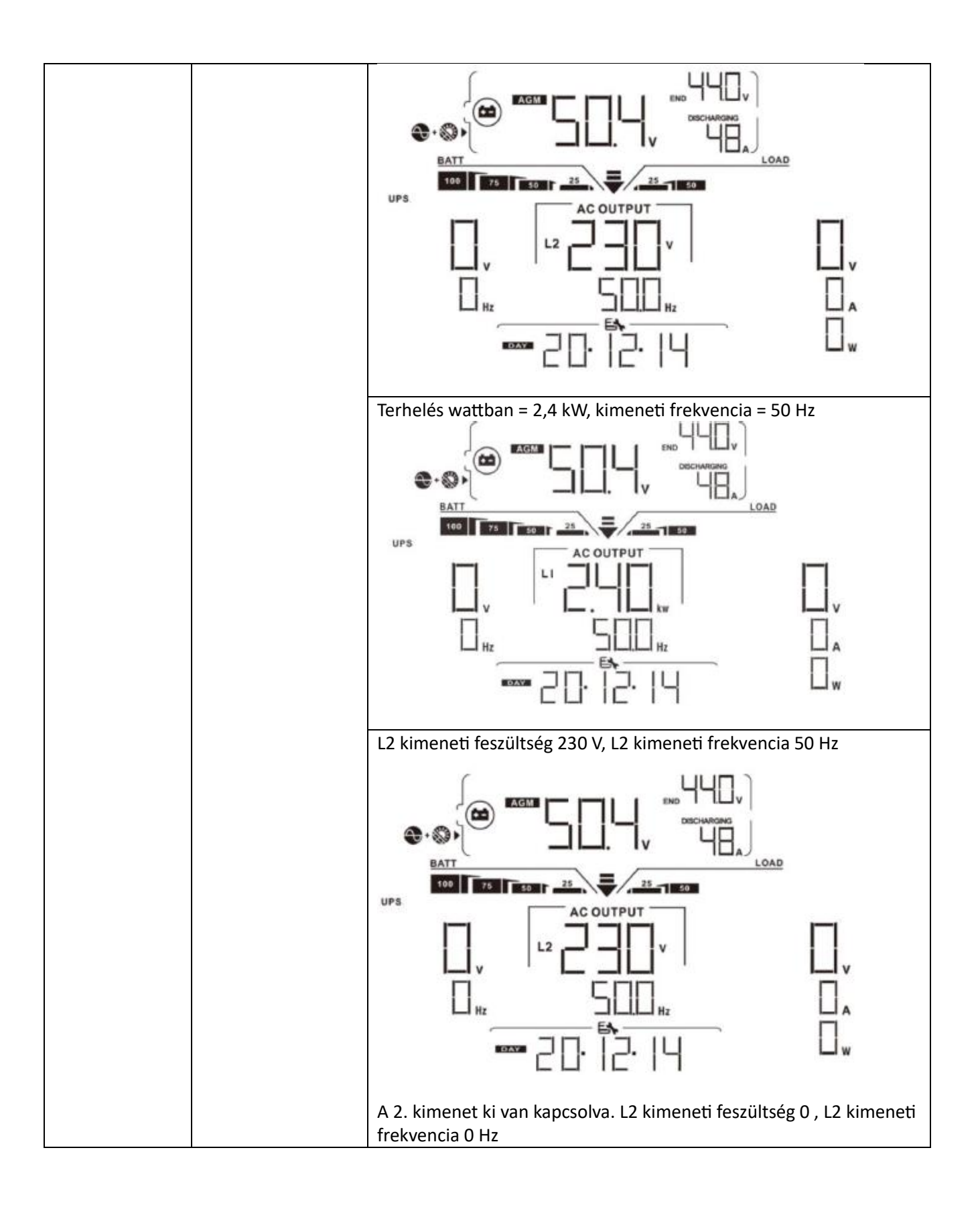

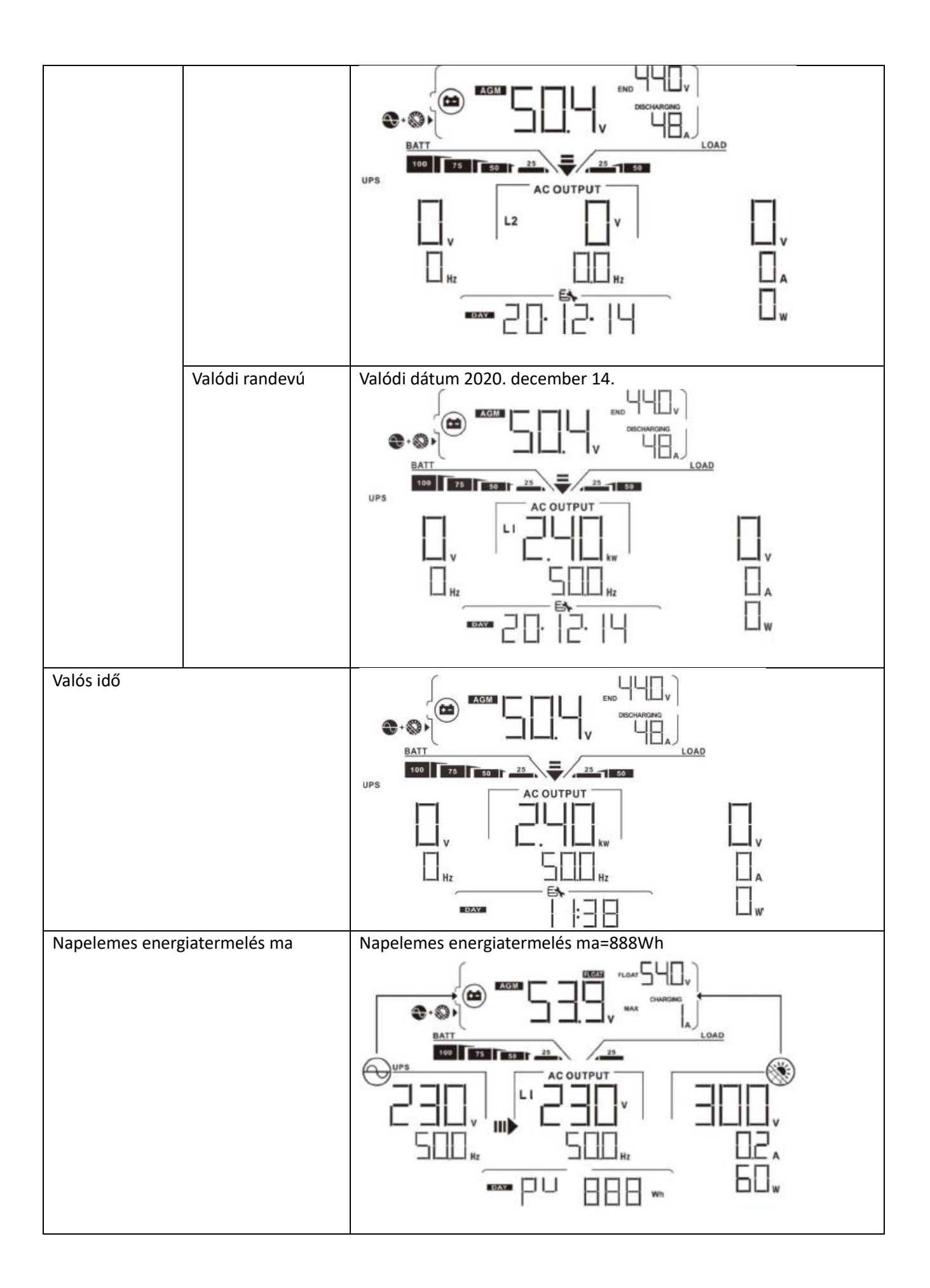

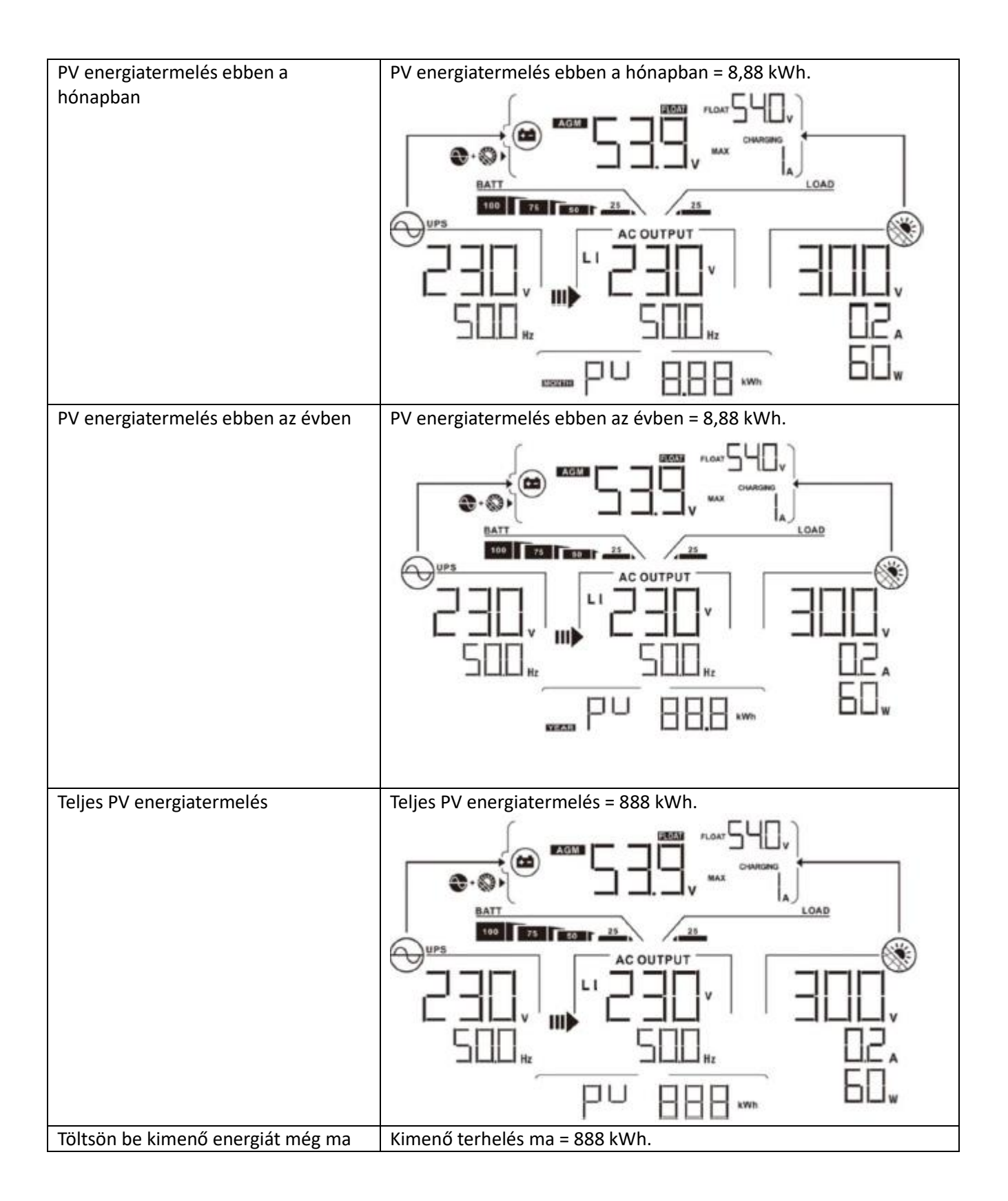

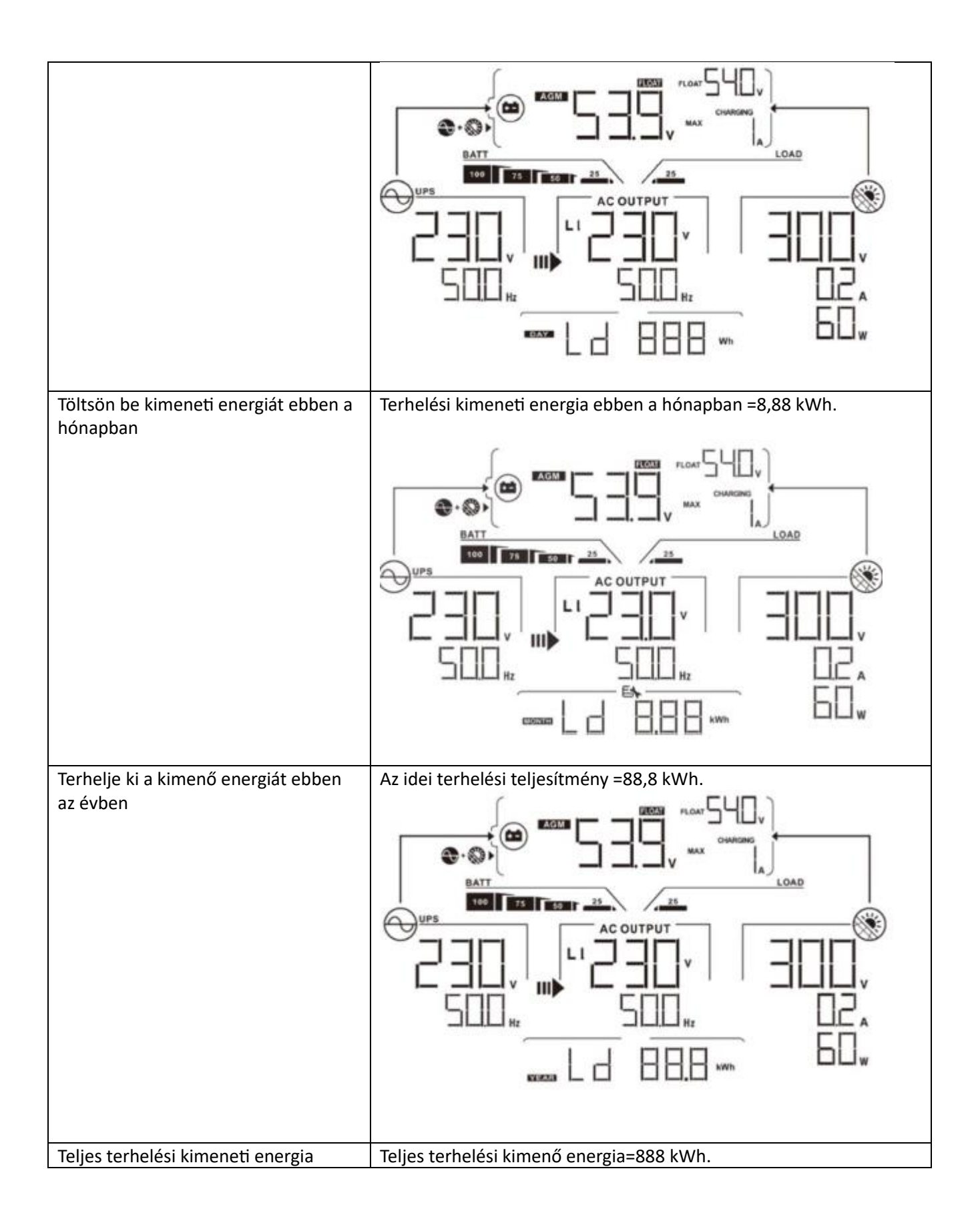

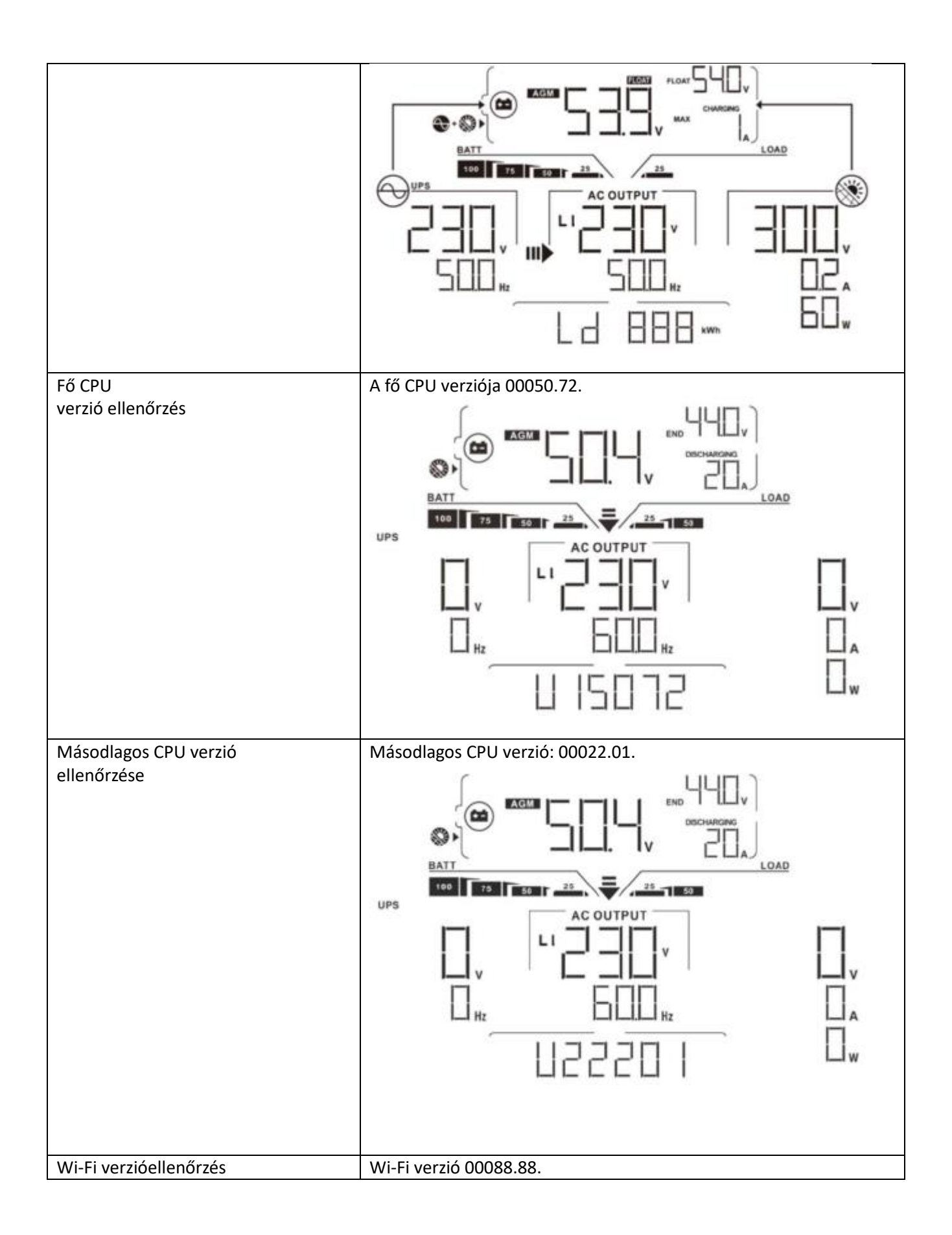

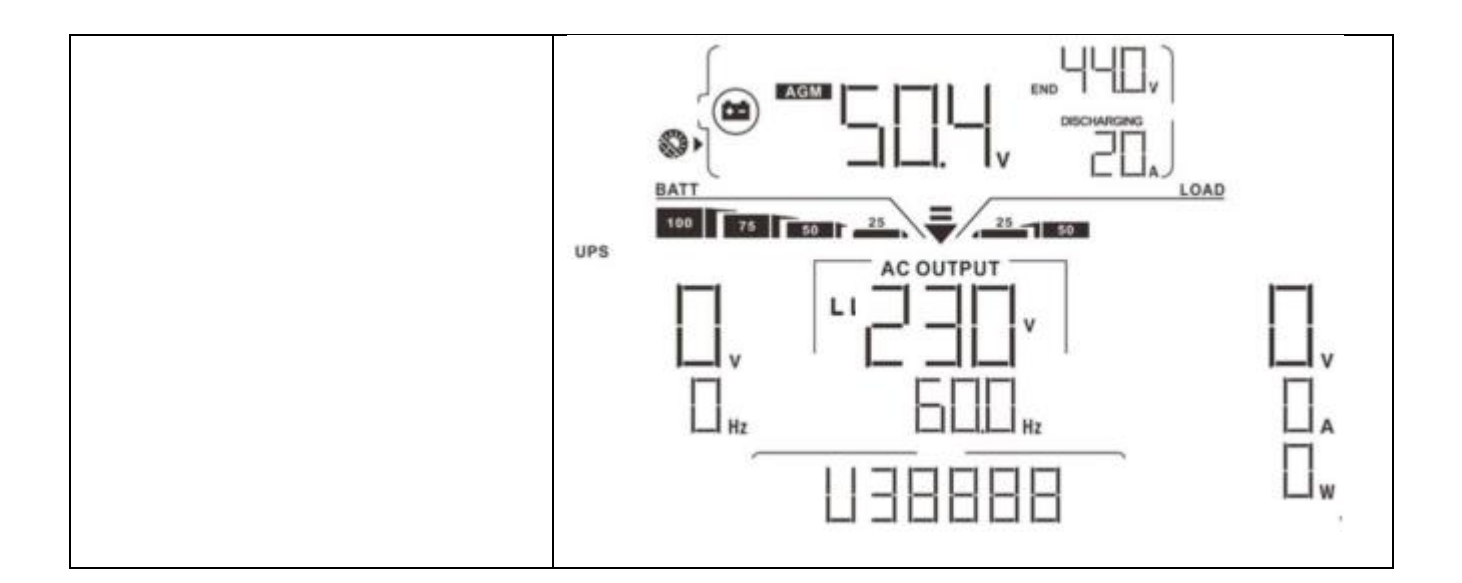

#### Üzemmód leírása

| Üzemmód                                                                                                    | Leírás                                                                                              | LCD kijelzö                            |
|----------------------------------------------------------------------------------------------------|----------------------------------------------------------------------------------------------------|----------------------------------------|
| Készenléti mód                                                                                                    | Az egység nem<br>szolgáltat<br>kimenetet, de az<br>akkumulátorokat<br>továbbra is tudja<br>tölteni. |                                        |
| Hiba mód<br>Jegyzet:<br>*Hiba mód:<br>Hibák vannak<br>belső áramkör<br>okozza<br>hiba vagy külső<br>okok<br>mint például a<br>túlmelegedés,<br>kimenet<br>rövidzárlatos és<br>hamar. | Egyáltalán nincs<br>töltés nem<br>számít, hogy grid<br>vagy PV<br>áram áll<br>rendelkezésre.        | Hálózati és PV áram áll rendelkezésre. |

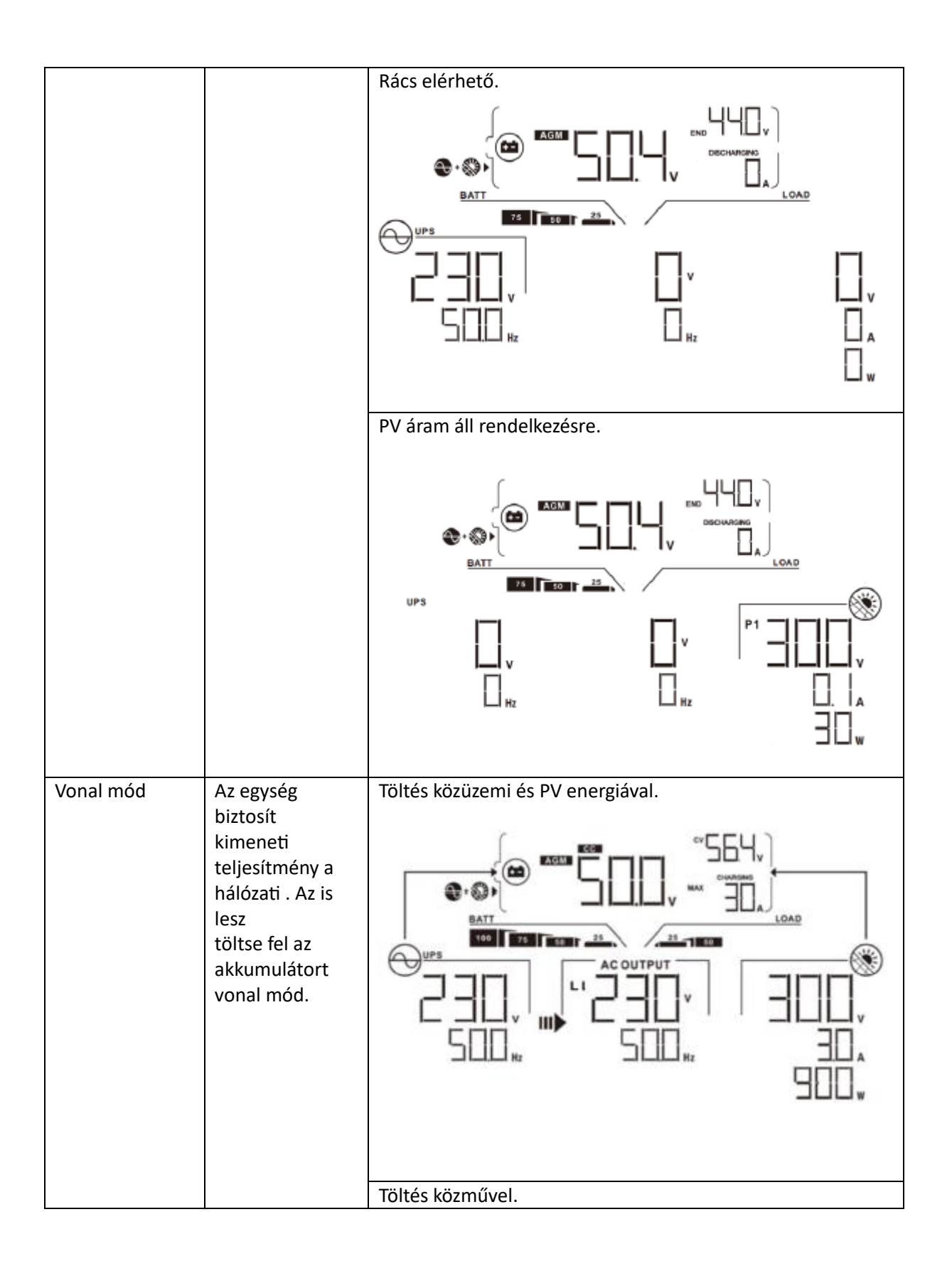

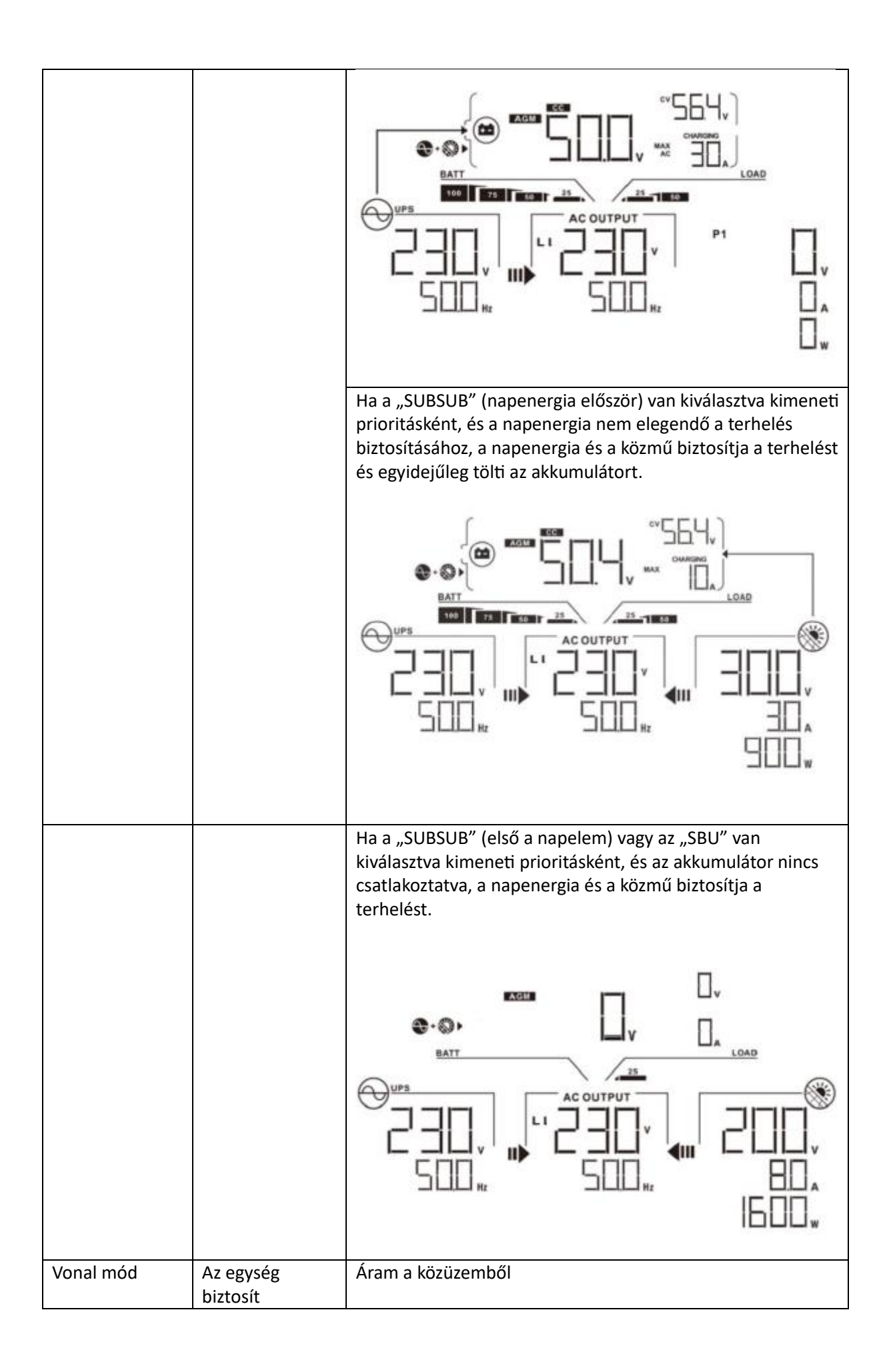

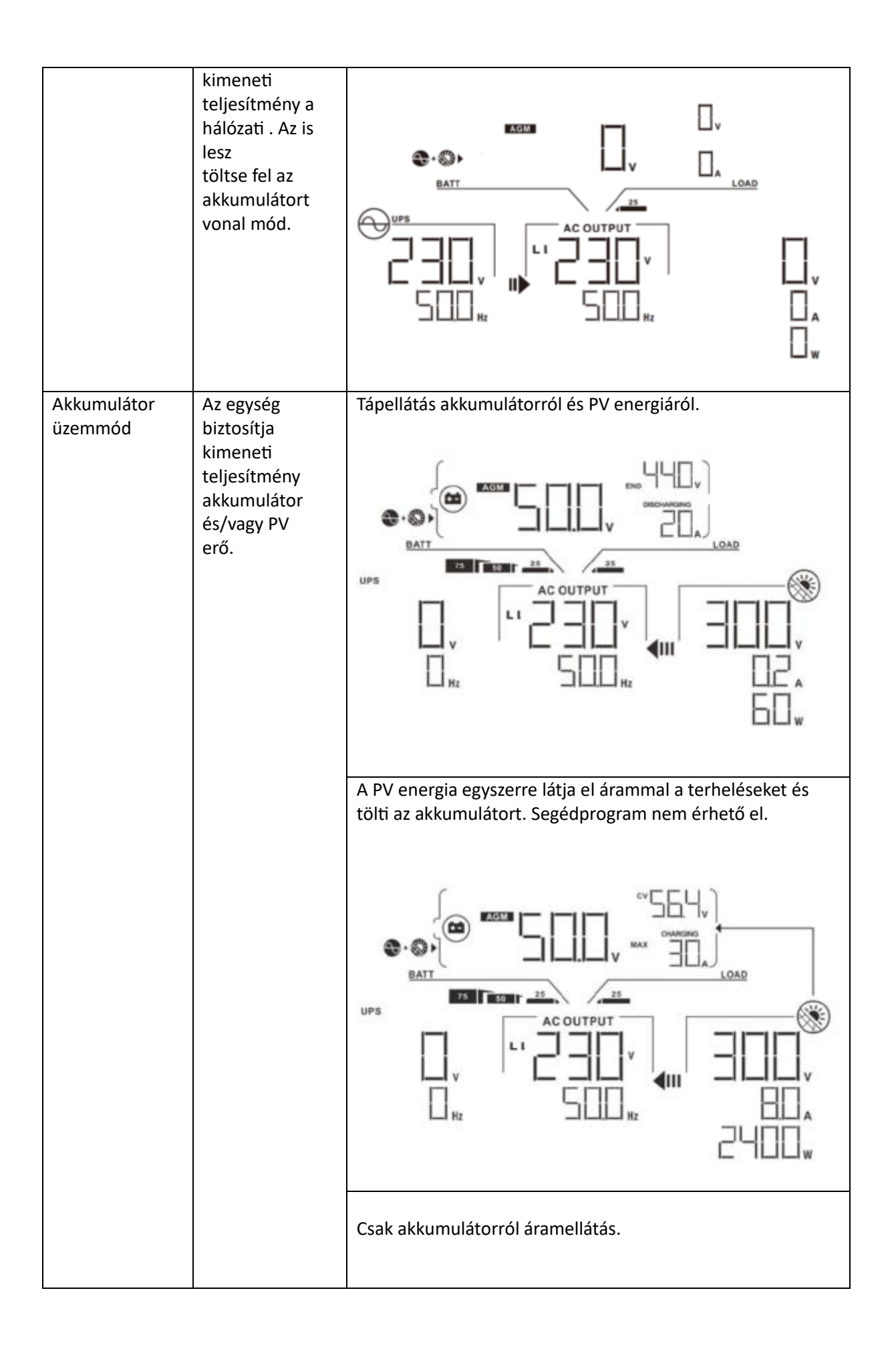

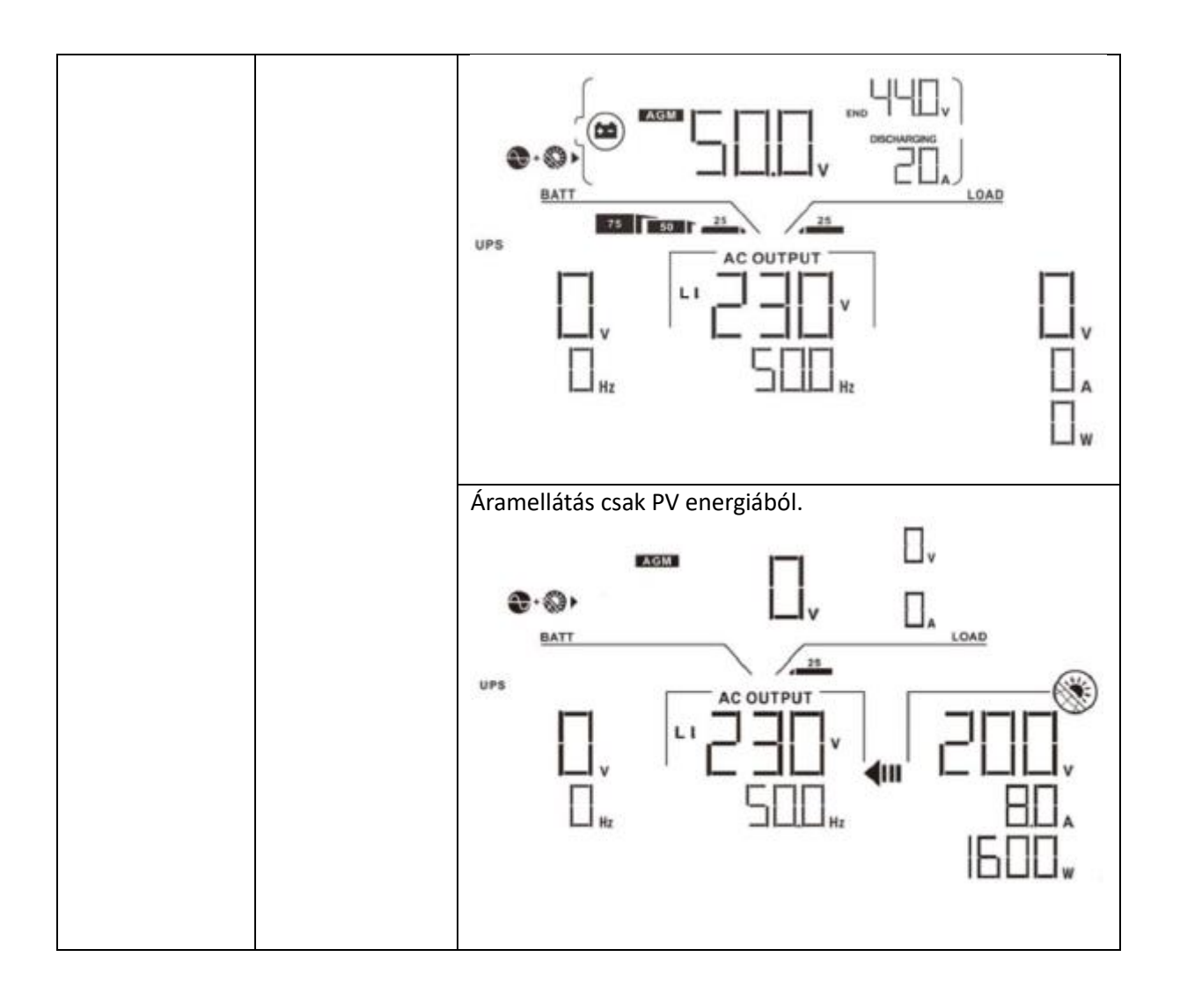

## Hibák hivatkozási kódja

| Hibakód | Hiba esemény                                                   | Ikon bekapcsolva |
|---------|----------------------------------------------------------------|------------------|
| 01      | A ventilátor le van zárva, ha az inverter ki van<br>kapcsolva. | FOI              |
| 02      | Túlmelegedés                                                   | FOZ              |
| 03      | Az akkumulátor feszültsége túl magas                           | FD3              |
| 04      | Az akkumulátor feszültsége túl alacsony                        | FOY              |
| 05      | A kimenet rövidzárlatos.                                       | FOS              |
| 06      | A kimeneti feszültség túl magas.                               | FDB              |
| 07      | Túlterhelési időtúllépés                                       | FOI              |
| 08      | A busz feszültsége túl magas                                   | FDB              |
| 09      | Busz lágyindítás nem sikerült                                  | FIII             |
| 10      | PV túláram                                                     | FID              |
| 51      | Túláram                                                        | FSI              |
| 52      | A busz feszültsége túl alacsony                                | F52              |
| 53      | Az inverter lágy indítása nem sikerült                         | FSE              |
| 55      | Túlfeszültség az AC kimenetben                                 | FSS              |

| 57 | Az áramérzékelő meghibásodott                        | FS7 |
|----|------------------------------------------------------|-----|
| 58 | A kimeneti feszültség túl alacsony                   |     |
| 59 | A PV feszültség túllépi az elfogadható<br>tartományt |     |

# Figyelmeztető jelző

| Figyelmeztető<br>kód | Figyelmeztető esemény                                                 | Hangos riasztó                                | Ikon villog |   |
|----------------------|-----------------------------------------------------------------------|-----------------------------------------------|-------------|---|
| 01                   | A ventilátor le van zárva,<br>amikor az inverter be van<br>kapcsolva. | Hangjelzés<br>háromszor s minden<br>s második |             | A |
| 02                   | Túlmelegedés                                                          | Egyik sem                                     | 02          |   |
| 03                   | Az akkumulátor túl van<br>töltve                                      | Hangjelzés<br>másodpercenként<br>egyszer      | EI          | A |
| 04                   | Alacsony akkumulátor                                                  | Hangjelzés<br>másodpercenként<br>egyszer      | 04          | A |
| 07                   | Túlterhelés                                                           | Hangjelzés<br>0,5-enként egyszer<br>s második |             | A |
| 10                   | A kimeneti teljesítmény<br>lecsökkentése                              | Hangjelzés<br>3 másodpercenként<br>kétszer    |             | A |
| 15                   | A PV energia alacsony.                                                | Hangjelzés<br>3 másodpercenként<br>kétszer    | 15          | A |
| 16                   | Magas AC bemenet<br>(>280VAC) BUS<br>lágyindításkor                   | Egyik sem                                     | 16          | A |

| 32 | Kommunikációs hiba az<br>inverter és a kijelzőpanel<br>között | Egyik sem | 32 | A |
|----|---------------------------------------------------------------|-----------|----|---|
| E9 | Az akkumulátor<br>kiegyenlítése                               | Egyik sem | EЧ | A |

## TISZTÍTÁS ÉS KARBANTARTÁS A POR ELLENI KÉSZLETHEZ

## Áttekintés

Minden inverter már gyárilag be van szerelve alkonyatgátló készlettel. Ez a készlet emellett távol tartja az alkonyatot az invertertől, és növeli a termék megbízhatóságát zord környezetben.

## Kiürítés és karbantartás

1. lépés: Távolítsa el az s csavart az inverter oldalán.

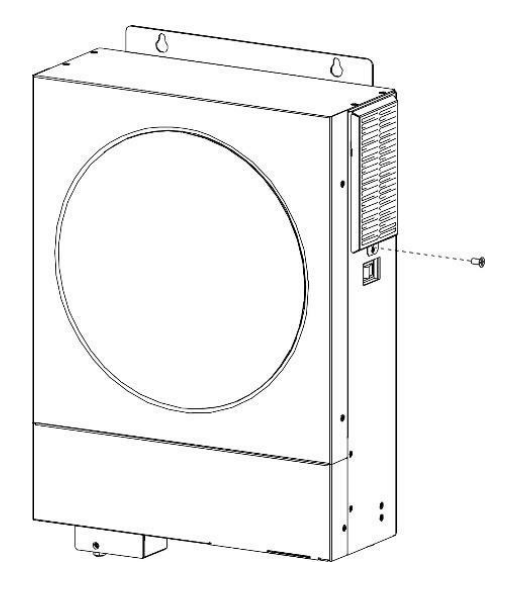

2. lépés: Ezután eltávolítható a porálló tok, és kivehető a légszűrőhab az alábbi táblázat szerint.

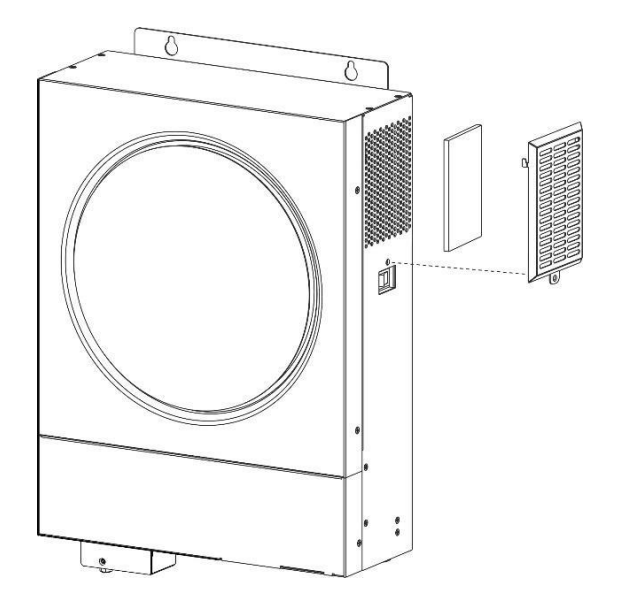

3. lépés: Tisztítsa meg a légszűrőhabot és a porálló tokot. A kiürítés után szerelje vissza a porkészletet az inverterre.

FIGYELMEZTETÉS: A porvédő készletet havonta meg kell tisztítani a portól.

#### AKKUMULÁTOR EGYENLÍTÉSE

A kiegyenlítő funkció bekerült a töltésvezérlőbe. Megfordítja a negatív kémiai hatások felhalmozódását, például a rétegződést, amely állapot, amikor a savkoncentráció nagyobb az akkumulátor alján, mint a tetején.

A kiegyenlítés segít eltávolítani a szulfátkristályokat is, amelyek felhalmozódhattak a lemezeken. Ha nem ellenőrizzük, ez a szulfatációnak nevezett állapot csökkenti az akkumulátor teljes kapacitását. Ezért ajánlatos időnként kiegyenlíteni az akkumulátort.

• A kiegyenlítő függvény alkalmazása

Először engedélyeznie kell az elemkiegyenlítés funkciót az LCD monitor 33. beállítási programjában. Ezután ezt a funkciót a következő módszerek egyikével alkalmazhatja az eszközön:

1. Kiegyenlítési intervallum beállítása a 37. programban.

2. Aktív kiegyenlítés azonnal a 39. programban.

## • Mikor kell kiegyenlíteni

Lebegő üzemmódban, amikor a beállított kiegyenlítési intervallum (akkumulátor kiegyenlítési ciklus) megérkezik, vagy a kiegyenlítés azonnal aktív, a vezérlő elkezd kiegyenlítési szakaszba lépni..

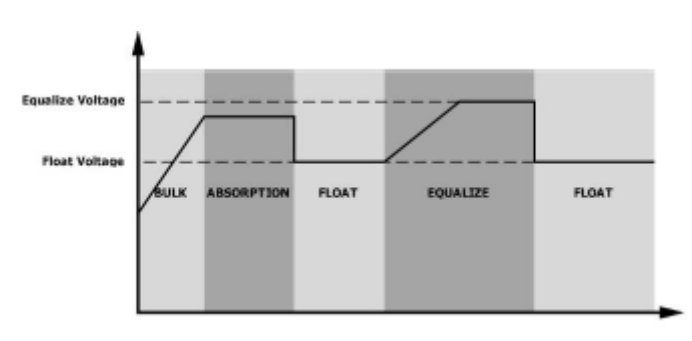

## • Egyenlítse ki a töltési időt és az időtúllépést

Kiegyenlítés szakaszban a vezérlő árammal látja el az akkumulátort, amennyire csak lehetséges, amíg az akkumulátor feszültsége az akkumulátor kiegyenlítő feszültségére nem emelkedik. Ezután állandó feszültségszabályozást alkalmaznak, hogy az akkumulátor feszültségét az akkumulátor kiegyenlítő feszültségén tartsák. Az akkumulátor kiegyenlítési fokozatban marad mindaddig, amíg a beállított akkumulátorkiegyenlítési idő meg nem érkezik.

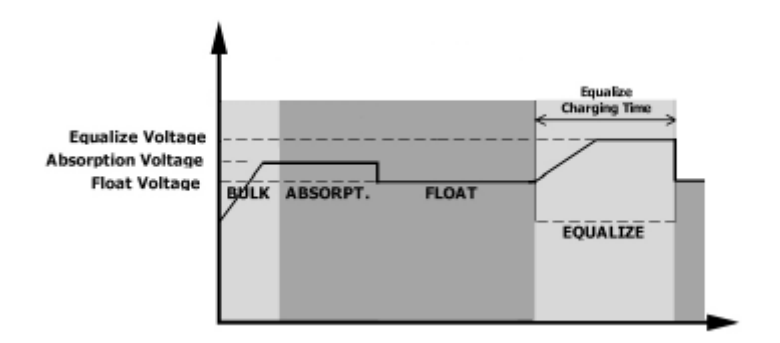

Azonban a Kiegyenlítés szakaszban, amikor az akkumulátor kiegyenlítési ideje lejár, és az akkumulátor feszültsége nem emelkedik az akkumulátor kiegyenlítési feszültségpontjára, a töltésvezérlő meghosszabbítja az akkumulátor kiegyenlítési idejét, amíg az akkumulátor feszültsége el nem éri az akkumulátor kiegyenlítési feszültségét. Ha az akkumulátor feszültsége még mindig alacsonyabb, mint az akkumulátor kiegyenlítési feszültsége, amikor az akkumulátor kiegyenlítési időtúllépés beállítása lejárt, a töltésvezérlő leállítja a kiegyenlítést, és visszatér a lebegő állapotba.

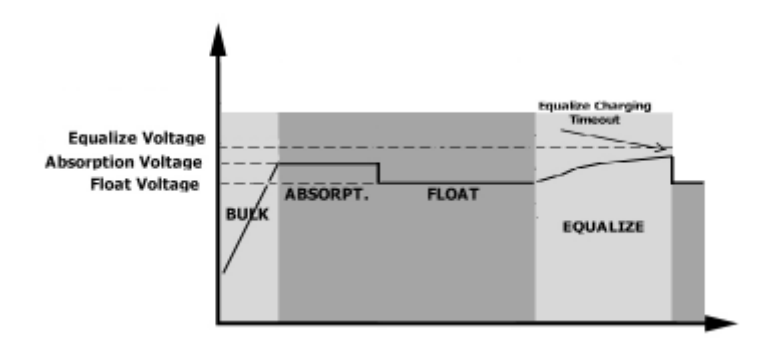

# ΜŰSZAKI ADATOK

#### 1. táblázat Vonal mód specifikációi

| MODELL                       | 4KW                                   | 6 kW               |  |
|------------------------------|---------------------------------------|--------------------|--|
| Bemeneti feszültség          | Szinuszos (közm                       | ιű vagy generátor) |  |
| hullámforma                  |                                       |                    |  |
| Névleges bemeneti feszültség | 230Vac                                |                    |  |
| Alacsony veszteségű          | 170 V ±                               | 7 V (UPS);         |  |
| feszültség                   | 90 Vac± 7 \                           | / (készülékek)     |  |
| Alacsony veszteségű          | 180Vac±7V (UPS);                      |                    |  |
| visszatérő feszültség        | 100 V ± 7 V (készülékek)              |                    |  |
| Nagy veszteségű feszültség   | 280V ± 7V                             |                    |  |
| Nagy veszteségű visszatérő   | 270V ± 7V                             |                    |  |
| feszültség                   |                                       |                    |  |
| Max AC bemeneti feszültség   | 300Vac                                |                    |  |
| Névleges bemeneti frekvencia | 50 Hz / 60 Hz (automatikus érzékelés) |                    |  |
| Alacsony veszteségfrekvencia | 40± 1Hz                               |                    |  |
| Alacsony veszteség-          | 42± 1Hz                               |                    |  |
| visszatérési gyakoriság      |                                       |                    |  |

| Magas Veszteség Frekvencia                                                                                                    | 65± 1Hz                                                                 |  |  |  |
|----------------------------------------------------------------------------------------------------|-------------------------------------------------------------------------|--|--|--|
| Magas veszteség-visszatérési                                                                                                    | 63± 1Hz                                                                 |  |  |  |
| frekvencia                                                                                                    |                                                                         |  |  |  |
| Kimeneti rövidzárlat elleni                                                                                                    | Biztosíték                                                              |  |  |  |
| védelem                                                                                                    |                                                                         |  |  |  |
| Hatékonyság (vonal mód)                                                                                                    | >95% (R névleges terhelés, az akkumulátor teljesen feltöltve)           |  |  |  |
| Átadási idő                                                                                                    | 10 ms tipikus (UPS);                                                    |  |  |  |
|                                                                                                    | 20 ms tipikus (készülékek)                                              |  |  |  |
| Kimeneti teljesítmény<br>leértékelés:<br>Ha az AC bemeneti feszültség<br>170 V-ra csökken,<br>a kimeneti teljesítmény<br>lecsökken. | Output Power<br>Rated Power<br>50% Power<br>90V 170V 280V Input Voltage |  |  |  |

## 2. táblázat Az inverter mód specifikációi

| MODELL                           | 4KW                                    | 6 kW      |  |
|----------------------------------|----------------------------------------|-----------|--|
| Névleges kimeneti teljesítmény   | 4KVA/ 4KW                              | 6KVA/6KW  |  |
| Kimeneti feszültség hullámforma  | Tiszta szint                           | ıszhullám |  |
| Kimeneti feszültség szabályozás  | 230                                    | 'ac±      |  |
|                                  | 10                                     | )         |  |
| Kimeneti frekvencia              | 50 Hz                                  |           |  |
| Csúcs hatékonyság                | 93%                                    |           |  |
| Túlterhelés elleni védelem 5s@≥1 | 5s@≥110% terhelés 10s@105%~1 1 0% terh |           |  |
|                                  | S                                      |           |  |
| Túlfeszültség-kapacitás          | 2* névleges teljesítmény 5 másodpercig |           |  |
| Max. AC kimeneti áram            | 30 Amper                               | 40 Amper  |  |
| Névleges DC bemeneti feszültség  | 24VDC                                  | 48VDC     |  |
| Hidegindítási feszültség         | 23.0VDC                                | 46.0VDC   |  |
|                                  |                                        |           |  |

| Alacsony egyenáramú figyelmeztető | 23.0VDC  | 48VDC   |
|-----------------------------------|----------|---------|
| feszültség                        | 22.0VDC  | 44.0VDC |
| @ terhelés <50%                   |          |         |
| @ terhelés ≥ 50%                  |          |         |
| Alacsony egyenáramú figyelmeztető |          |         |
| visszatérő feszültség             | 23,5 VDC | 47.0VDC |
| @ terhelés <50%                   | 23.0VDC  | 46.0VDC |
| @ terhelés $\geq$ 50%             |          |         |
| Alacsony egyenáramú lekapcsolási  |          |         |
| feszültség                        | 21,5 VDC | 43.0VDC |
| @ terhelés <50%                   | 21,0 VDC | 42.0VDC |
| @ terhelés ≥ 50%                  |          |         |
| Magas egyenáramú helyreállítási   | 32VDC    | 62VDC   |
| feszültség                        |          |         |
| Magas DC lekapcsolási feszültség  | 33VDC    | 63VDC   |
| Nincs terhelési energiafogyasztás | <40W     | <55W    |

#### 3. táblázat: Töltési mód specifikációi

\_

| Utility töltési r | nód         |                                  |                                       |                                          |                           |                                           |
|-------------------|-------------|----------------------------------|---------------------------------------|------------------------------------------|---------------------------|-------------------------------------------|
| MODELL            |             | 4                                | KW                                    |                                          | 6 kW                      |                                           |
| Töltőáram (UPS)   |             | 100A(@V <sub>I/P</sub> =230 VAC) |                                       |                                          |                           |                                           |
| @ Névleges be     | emeneti     |                                  |                                       |                                          |                           |                                           |
| feszültség        |             |                                  |                                       |                                          |                           |                                           |
| Tömeges           | Elárasztott | 2                                | 9.2                                   |                                          | 58,4 VDC                  |                                           |
| töltési           | akkumulátor |                                  |                                       |                                          |                           |                                           |
| feszültség        | AGM/GEL     | 2                                | 8.2                                   |                                          | 56.4VDC                   |                                           |
|                   | akkumulátor |                                  |                                       |                                          |                           |                                           |
| Lebegő töltési    | feszültség  | 27                               | .VDC                                  |                                          | 54VDC                     |                                           |
| Töltési algoritr  | nus         | 3 lépés                          |                                       |                                          |                           |                                           |
|                   |             | Battery V                        | /oltage, per cell                     |                                          |                           | Charging Current, 9                       |
| Töltési görbe     |             | 2.48v4; (2.39v6)<br>2.25v6       | e 10 te<br>Rulk<br>(Constant Current) | TI TI TI TI TI TI TI TI TI TI TI TI TI T | Maintenance<br>(Floating) | Voltage<br>100%<br>50%<br>Current<br>Time |

| Napelemes bemenet              |                 |        |  |
|--------------------------------|-----------------|--------|--|
| MODELL                         | 4KW             | 6 kW   |  |
| Max. PV Array teljesítmény     | 5000W           | 6000W  |  |
| Max. PV áram                   | 27A             |        |  |
| Névleges PV feszültség         | 320VDC          | 360VDC |  |
| Indítási feszültség            | 60Vdc +/- 10Vdc |        |  |
| PV Array MPPT                  | 60Vdc ~ 450Vdc  |        |  |
| feszültségtartomány            |                 |        |  |
| Max. PV Array nyitott áramköri | 500VDC          |        |  |
| feszültség                     |                 |        |  |
| Max töltőáram                  | 120 Amper       |        |  |
| (AC töltő plusz napelemes      |                 |        |  |
| töltő)                         |                 |        |  |

## 4. táblázat Általános előírások

| MODELL               | 4KW 6 kW                                               |  |  |
|----------------------|--------------------------------------------------------|--|--|
| Működési hőmérséklet | -10°C és 50°C között                                   |  |  |
| tartomány            |                                                        |  |  |
| Tárolási hőmérséklet | -15°C ~ 60°C                                           |  |  |
| páratartalom         | 5% és 95% közötti relatív páratartalom (nem lecsapódó) |  |  |

## HIBAELHÁRÍTÁS

| Probléma                             | I CD/I FD/csengő                                                    | Magyarázat /                                                                                                    | Mit kell tenni                                                                                                    |
|--------------------------------------|---------------------------------------------------------------------|----------------------------------------------------------------------------------------------------|----------------------------------------------------------------------------------------------------|
|                                      |                                                                     | Lehetséges ok                                                                                                    |                                                                                                    |
| Az egység<br>automatikusan           | Az LCD/LED-ek<br>és a hangjelzés                                    | Az akkumulátor<br>feszültsége túl                                                                                                    | <ol> <li>Töltse fel újra az akkumulátort.</li> <li>Cserélje ki az akkumulátort.</li> </ol>                                                                                                    |
| folyamat során.                      | a masodpercig<br>aktívak lesznek,<br>majd teljesen<br>kikapcsolnak. | alacsony (<1,91<br>V/cella)                                                                                                    |                                                                                                    |
| Bekapcsolás<br>után nincs<br>válasz. | Nincs jelzés.                                                       | <ol> <li>Az akkumulátor<br/>feszültsége túl<br/>alacsony. (&lt;1,4<br/>V/cella)</li> <li>Az akkumulátor<br/>polaritása<br/>fordítottan van<br/>csatlakoztatva.</li> </ol> | <ol> <li>Ellenőrizze, hogy az<br/>akkumulátorok és a vezetékek<br/>megfelelően vannak-e<br/>csatlakoztatva.</li> <li>Töltse fel újra az akkumulátort.</li> <li>Cserélje ki az akkumulátort.</li> </ol> |
| Hálózat van, de                      | A bemeneti                                                          | A bemenetvédő                                                                                                    | Ellenőrizze, hogy a váltóáramú                                                                                                    |
| a készülék                           | feszültség 0-                                                       | leoldott                                                                                                    | megszakító kioldott-e, és az AC                                                                                                    |
| akkumulátoros                        | ként jelenik meg                                                    |                                                                                                    |                                                                                                    |

| üzemmódban                                                                      | az LCD-n, és a                             |                                                                                                    | vezetékek megfelelően vannak-e                                                                                                    |
|---------------------------------------------------------------------------------|--------------------------------------------|----------------------------------------------------------------------------------------------------|----------------------------------------------------------------------------------------------------|
| működik.                                                                        | zöld LED villog.                           |                                                                                                    | csatlakoztatva.                                                                                                    |
|                                                                                 | A zöld LED villog.<br>A zöld LED villog.   | Nem megfelelő<br>minőségű<br>váltóáram. (Parton<br>vagy generátor)<br>Állítsa be a "Solar                     | <ol> <li>Ellenőrizze, hogy az AC<br/>vezetékek nem túl vékonyak<br/>és/vagy túl hosszúak-e.</li> <li>Ellenőrizze, hogy a generátor<br/>(ha van) jól működik-e, vagy hogy<br/>a bemeneti feszültség tartomány<br/>beállítása megfelelő-e.<br/>(UPS-&gt;Készülék)</li> <li>Először módosítsa a kimeneti</li> </ol> |
|                                                                                 |                                            | First"-t a kimeneti<br>forrás<br>prioritásaként.                                                              | forrás prioritását Utility-re.                                                                                                    |
| Az egység<br>bekapcsolásakor<br>a belső relé<br>ismételten be-<br>és kikapcsol. | Az LCD kijelző<br>és a LED-ek<br>villognak | Az akkumulátor le<br>van választva.                                                                           | Ellenőrizze, hogy az akkumulátor<br>vezetékei jól vannak-e<br>csatlakoztatva.                                                                                                    |
| A hangjelzés<br>folyamatosan<br>sípol, és a piros<br>LED világít.               | 07 hibakód                                 | Túlterhelési hiba.<br>Az inverter<br>túlterhelt 110%, és<br>az idő lejárt.                                    | Csökkentse a csatlakoztatott<br>terhelést egyes berendezések<br>kikapcsolásával.                                                                                                    |
|                                                                                 | 05 hibakód                                 | A kimenet<br>rövidzárlatos.                                                                                   | Ellenőrizze, hogy a vezetékek<br>megfelelően vannak-e<br>csatlakoztatva, és távolítsa el az<br>abnormális terhelést.                                                                                                    |
|                                                                                 | 02 hibakód                                 | Az inverter<br>alkatrészének<br>belső<br>hőmérséklete<br>100°C felett van.                                    | Ellenőrizze, hogy nincs-e elzárva<br>az egység levegőáramlása, vagy<br>nem túl magas-e a környezeti<br>hőmérséklet.                                                                                                    |
|                                                                                 | 03 hibakód                                 | Az akkumulátor túl<br>van töltve.                                                                             | Vissza a javítóközpontba.                                                                                                    |
|                                                                                 |                                            | Az akkumulátor<br>feszültsége túl<br>magas.                                                                   | Ellenőrizze, hogy az<br>akkumulátorok specifikációja és<br>mennyisége megfelel-e a<br>követelményeknek.                                                                                                    |
|                                                                                 | Hibakód 01                                 | Ventilátor hiba                                                                                               | Cserélje ki a ventilátort.                                                                                                    |
|                                                                                 | Hibakód 06/58                              | Rendellenes a<br>kimenet (az<br>inverter<br>feszültsége 190 V<br>AC alatt van vagy<br>260 V AC felett<br>van) | <ol> <li>Csökkentse a csatlakoztatott<br/>terhelést.</li> <li>Térjen vissza a<br/>javítóközpontba.</li> </ol>                                                                                                    |

| Hibakód:<br>08/09/53/57 | A belső alkatrészek<br>meghibásodtak.                | Vissza a javítóközpontba.                                        |
|-------------------------|------------------------------------------------------|------------------------------------------------------------------|
| 51-es hibakód           | Túláram vagy<br>túlfeszültség.                       | Indítsa újra az egységet, ha a<br>hiba ismét jelentkezik, térjen |
| 52-es hibakód           | A busz feszültsége<br>túl alacsony.                  | vissza a javítóközpontba.                                        |
| 55-ös hibakód           | A kimeneti<br>feszültség<br>kiegyensúlyozatlan.      |                                                                  |
| 59-es hibakód           | PV v<br>oltage túl van a<br>elfogadható<br>tartomány | Csökkentse a PV számát<br>modulok sorozatban.                    |

## I. függelék: BMS kommunikáció telepítése

#### 1. Bevezetés

Ha lítium akkumulátorhoz csatlakozik, ajánlatos egyedi gyártású RJ45 kommunikációs kábelt vásárolni.

A részletekért forduljon kereskedőjéhez vagy integrátorához.

Ez az egyedi készítésű RJ45 kommunikációs kábel információt és jelet szállít a lítium akkumulátor és az inverter között. Ezeket az információkat az alábbiakban soroljuk fel:

- Állítsa újra a töltési feszültséget, a töltőáramot és az akkumulátor kisülési feszültségét a lítium akkumulátor paramétereinek megfelelően.
- Indítsa el vagy állítsa le a töltést az inverterrel a lítium akkumulátor állapotának megfelelően.

#### 2. Pin-kiosztás a BMS-hez

|      | Meghatározás |
|------|--------------|
| PIN1 | RS232TX      |
| PIN2 | RS232RX      |
| PIN3 | RS485B       |
| PIN4 | NC           |
| PIN5 | RS485A       |
| PIN6 | CANH         |
| PIN7 | LEHET        |
| PIN8 | GND          |

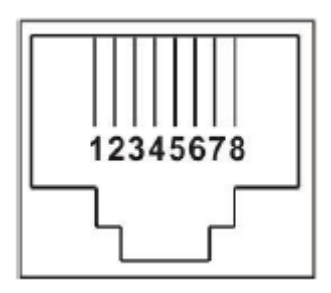

#### 3. Lítium akkumulátor kommunikációs konfiguráció

## LIO 4805/LIO 4810 150A

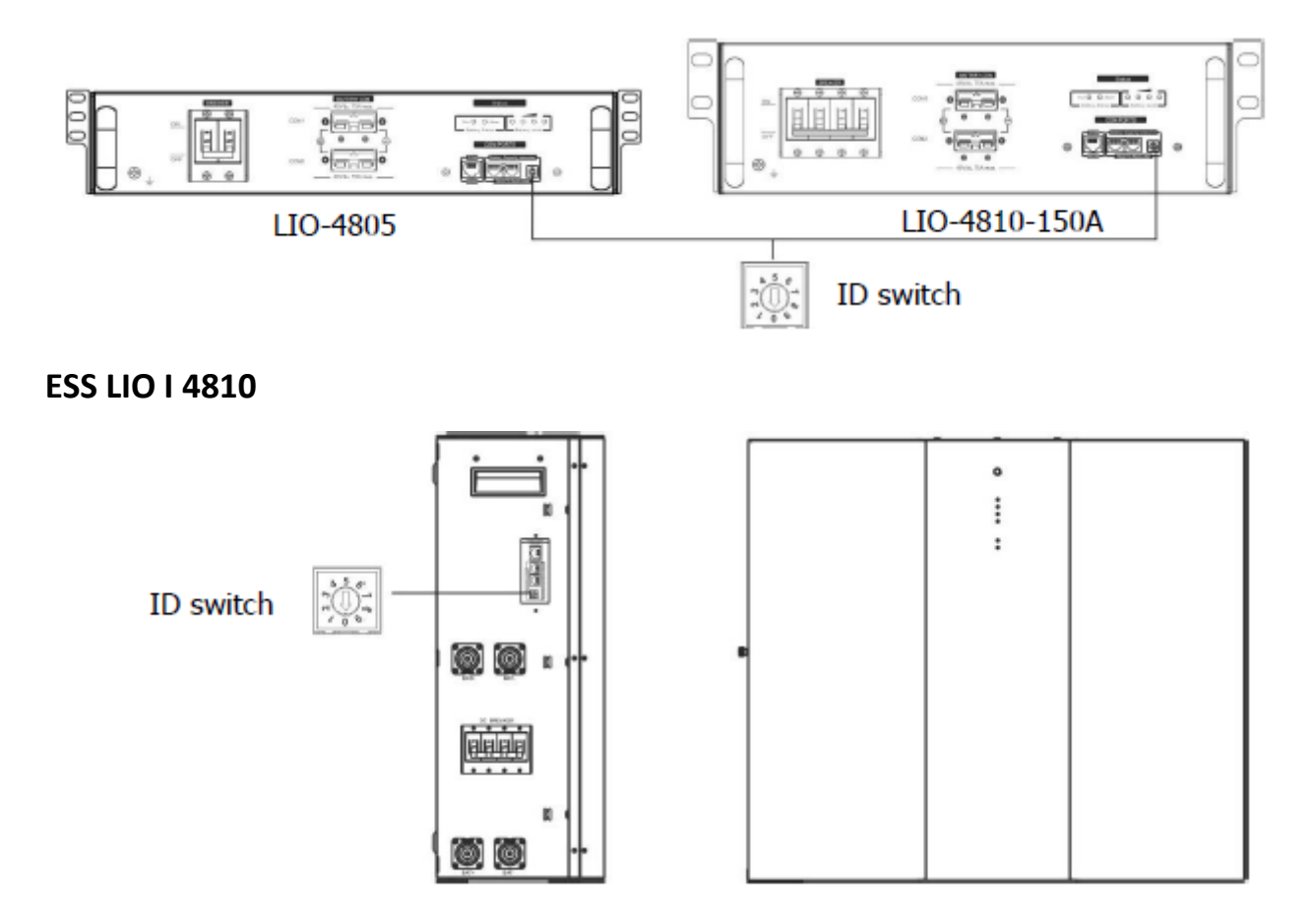

Az ID kapcsoló minden akkumulátormodul egyedi azonosító kódját jelzi. A normál működéshez minden akkumulátormodulhoz egyedi azonosítót kell hozzárendelni. Minden akkumulátor modulhoz beállíthatjuk az azonosító kódot az ID kapcsoló PIN számának elforgatásával. 0-tól 9-ig a szám lehet véletlenszerű; nincs különösebb sorrend. Maximum 10 akkumulátormodul üzemeltethető párhuzamosan.

#### **PYLONTECH**

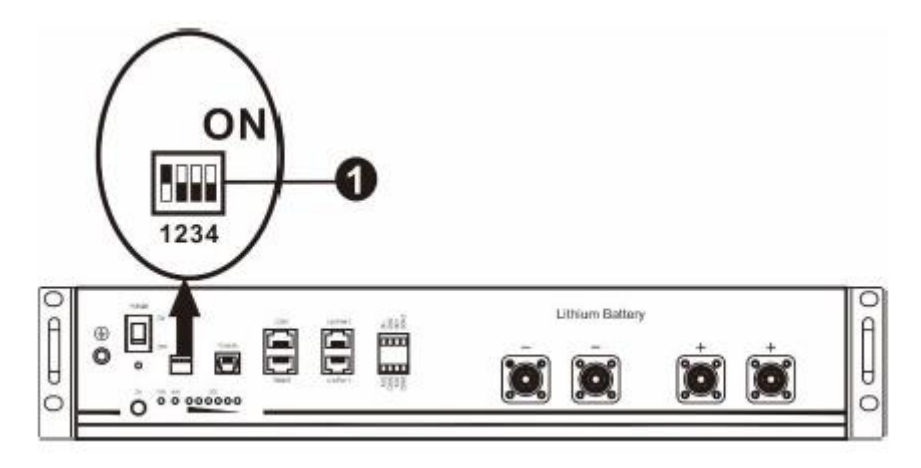

Dip kapcsoló: 4 Dip kapcsoló van, amelyek különböző adatátviteli sebességet és akkumulátorcsoport címet állítanak be. Ha a kapcsolót "OFF" állásba fordítjuk, az "O"-t jelent. Ha a kapcsolót "ON" állásba fordítjuk, az azt jelenti

"1".

A Dip 1 "BE" értéke a 9600 adatátviteli sebességet jelenti.

A Dip 2, 3 és 4 az akkumulátorcsoport címére van fenntartva.

A fő akkumulátor (első akkumulátor) 2., 3. és 4. Dip kapcsolója a csoportcím beállítására vagy módosítására szolgál.

| Dip 1                             | Dip 2 | Dip 3 | <ol> <li>4. mártással</li> </ol> | Csoport címe                                                                                                    |
|-----------------------------------|-------|-------|----------------------------------|----------------------------------------------------------------------------------------------------|
| 1: RS485<br>baud<br>árfolyam=9600 | 0     | 0     | 0                                | Csak egy csoport. ez van<br>mester akkumulátor<br>beállításához szükséges ezzel                                                                                         |
| Indítsa újra ide<br>hat           |       |       |                                  | beállítási és<br>segédakkumulátorok<br>korlátlanok.                                                                                                    |
|                                   | 1     | 0     | 0                                | Több csoport feltétele. A<br>mester akkumulátort be kell<br>állítani a készüléken<br>Az első csoport ezzel a<br>beállítással és a<br>segédakkumulátorok<br>korlátlanok. |
|                                   | 0     | 1     | 0                                | Több csoport feltétele. A<br>mester akkumulátort be kell<br>állítani a készüléken<br>A második csoport ezzel a<br>beállítással és a slave<br>akkumulátorok korlátlanok. |

JEGYZET : Az "1" a felső pozíció, a "0" pedig az alsó pozíció.

|  | 1 | 1 | 0 | Több csoport feltétele. A<br>mester akkumulátort be kell<br>állítani a készüléken<br>A harmadik csoport ezzel a<br>beállítással és a<br>segédakkumulátorok<br>korlátlanok. |
|--|---|---|---|----------------------------------------------------------------------------------------------------|
|  | 0 | 0 | 1 | Több csoport feltétele. A<br>mester akkumulátort be kell<br>állítani a készüléken<br>A negyedik csoport ezzel a<br>beállítással és a<br>segédakkumulátorok<br>korlátlanok. |
|  | 1 | 0 | 1 | Több csoport feltétele. A<br>mester akkumulátort be kell<br>állítani a készüléken<br>Az ötödik csoport ezzel a<br>beállítással és a<br>segédakkumulátorok<br>korlátlanok.  |

MEGJEGYZÉS: A lítium akkumulátorok maximális csoportja 5, és az egyes csoportok maximális számáról érdeklődjön az akkumulátor gyártójánál.

## 4. Telepítés és üzemeltetés

## LIO 4805/LIO 4810 150A/ESS LIO I 4810

azonosítószám után minden akkumulátormodulhoz hozzá van rendelve, kérjük, állítsa be az LCD panelt az inverterbe, és csatlakoztassa a vezetékeket a következő lépések szerint.

1. lépés: A mellékelt RJ11 jelkábellel csatlakoztassa a bővítőporthoz (P1 vagy P2).

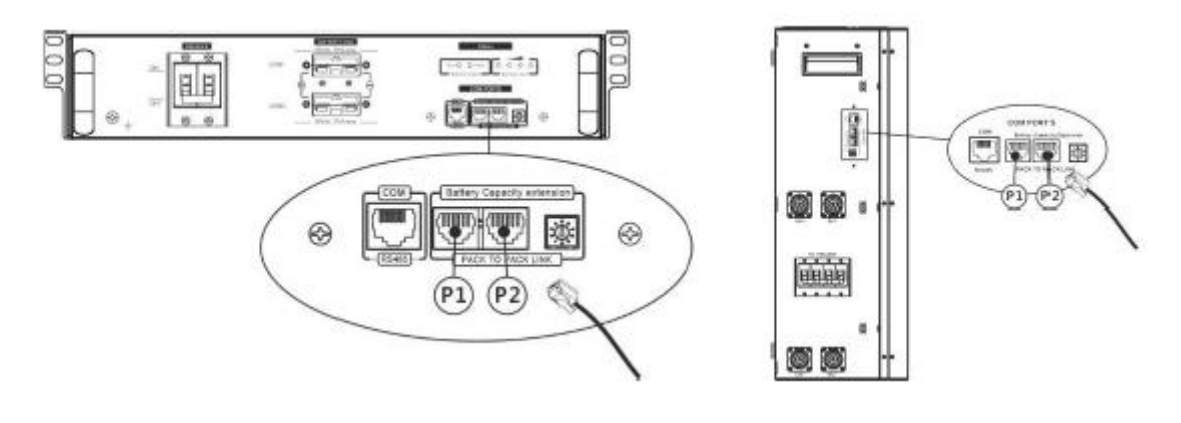

2. lépés: Használja a mellékelt RJ45 kábelt (az akkumulátor modul csomagjából) az inverter és a lítium akkumulátor csatlakoztatásához.

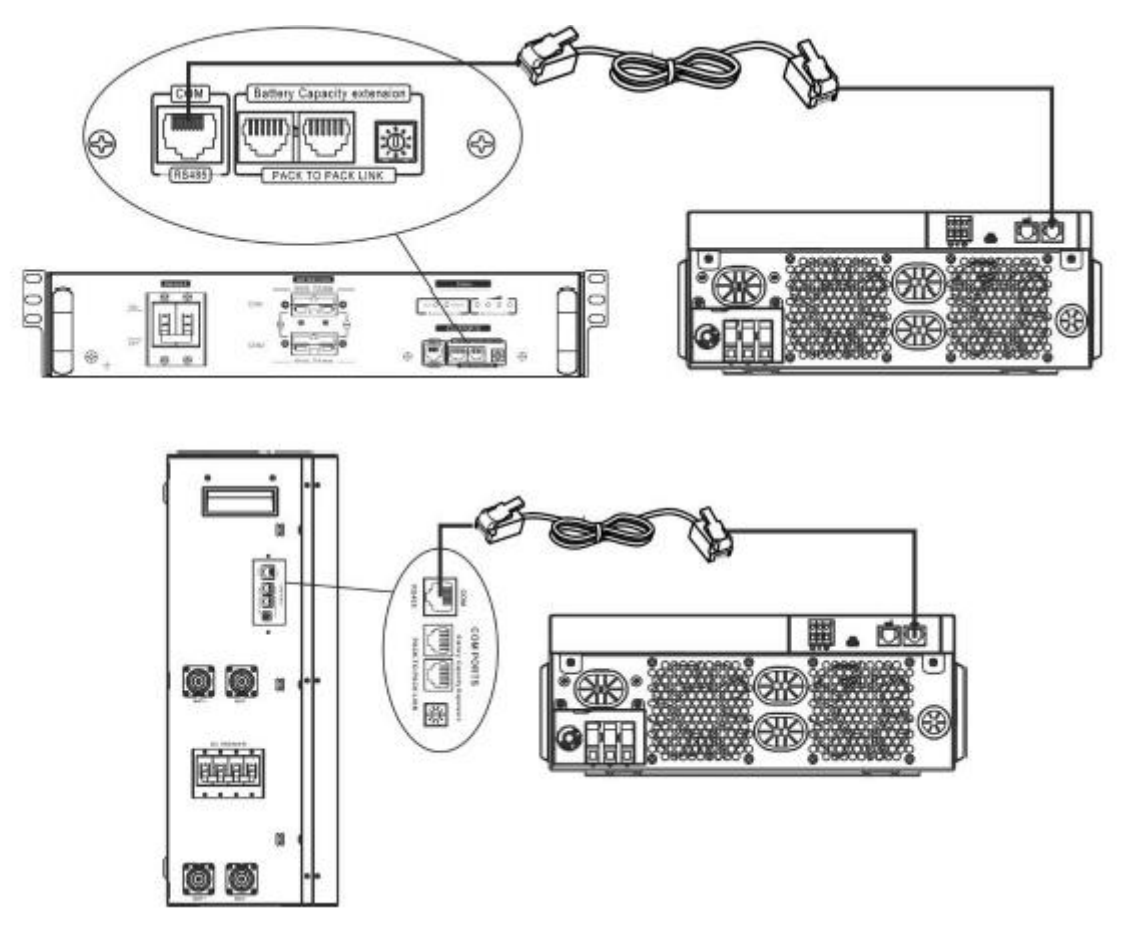

• Több akkumulátor csatlakoztatása esetén kérjük, olvassa el az akkumulátor kézikönyvét a részletekért.

Megjegyzés a párhuzamos rendszerhez:

1. Csak az általános akkumulátor-beszerelést támogatja.

2. Használjon egyedi készítésű RJ45 kábelt bármely inverter (nem kell egy adott inverterhez) és lítium akkumulátor csatlakoztatásához. Egyszerűen állítsa ezt az inverter akkumulátortípust "LIB"-re az 5-ös LCD programban. A többi "USE" legyen.

3. lépés: Kapcsolja BE állásba a megszakító kapcsolót. Most az akkumulátormodul készen áll a DC kimenetre.

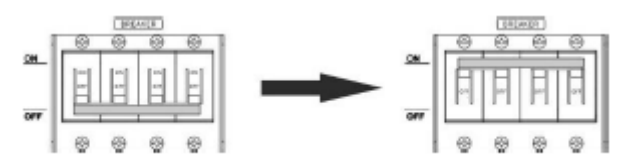

4. lépés: Nyomja meg az akkumulátormodul be-/kikapcsoló gombját 5 másodpercig, az akkumulátormodul elindul.

\*Ha a kézi gomb nem közelíthető meg, egyszerűen kapcsolja be az inverter modult. Az akkumulátormodul automatikusan bekapcsol.

5. lépés: Kapcsolja be az invertert.

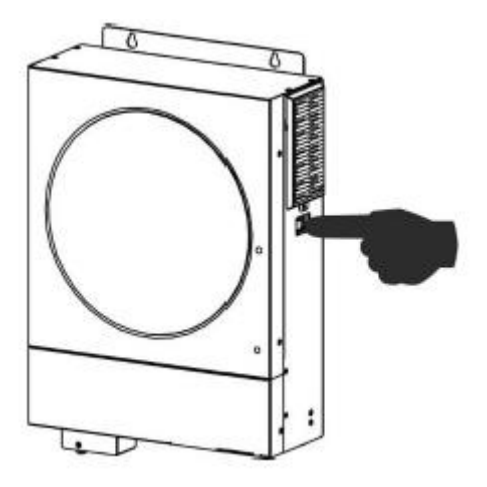

6. lépés: Ügyeljen arra, hogy az LCD programban a "LIB" elem típusát válassza ki

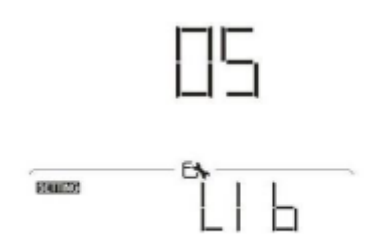

Ha sikeres a kommunikáció az inverter és az akkumulátor között, az akkumulátor ikon za LCD kijelzőn villog. Általánosságban elmondható, hogy a kommunikáció 1 percnél tovább tart.

#### PYLONTECH

1. lépés: Használjon egyedi készítésű RJ45 kábelt az inverter és a lítium akkumulátor csatlakoztatásához.

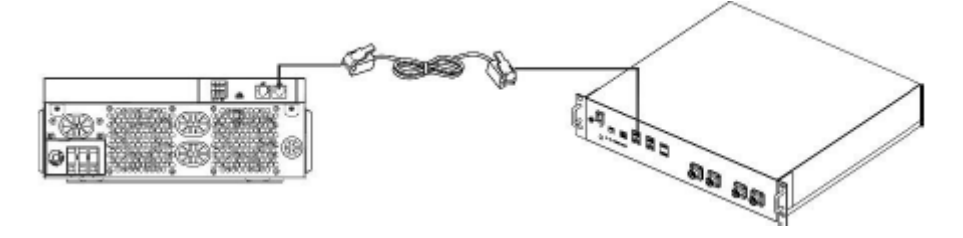

2. lépés: Kapcsolja be a lítium akkumulátort.
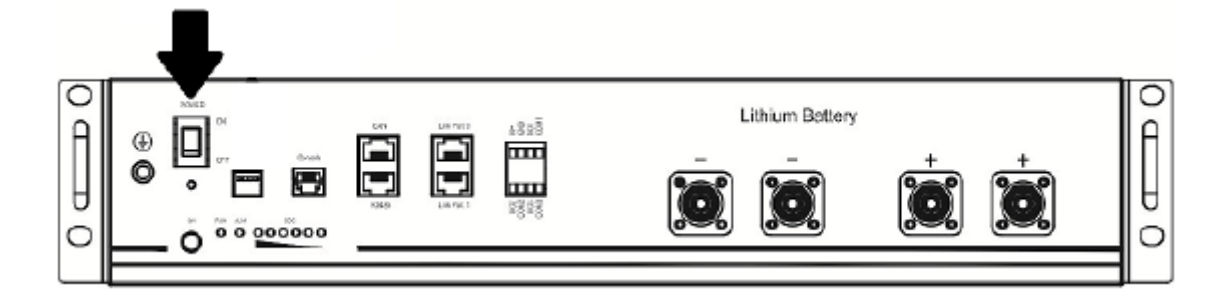

3. lépés: Nyomja meg három másodpercnél tovább a lítium akkumulátor indításához, a kimenet készen áll.

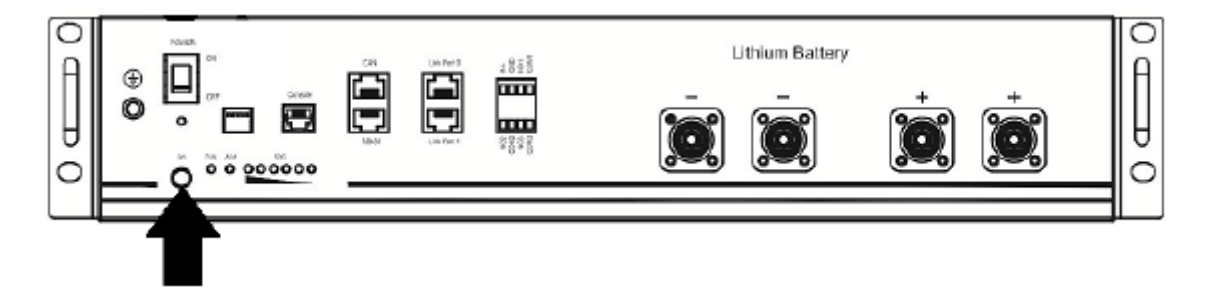

4. lépés: Kapcsolja be az invertert.

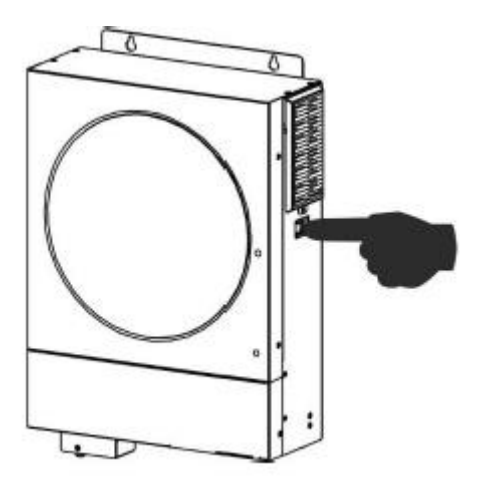

5. lépés: Ügyeljen arra, hogy az 5-ös LCD-programban az akkumulátor típusát válassza "PYL"ként.

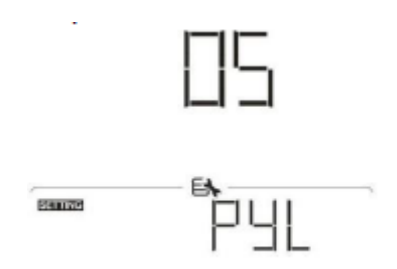

Ha sikeres a kommunikáció az inverter és az akkumulátor között, az akkumulátor ikon 🦯

az LCD kijelzőn villog. Általánosságban elmondható, hogy a kommunikáció 1 percnél tovább tart.

### WECO

1. lépés: Használjon egyedi készítésű RJ45 kábelt az inverter és a lítium akkumulátor csatlakoztatásához.

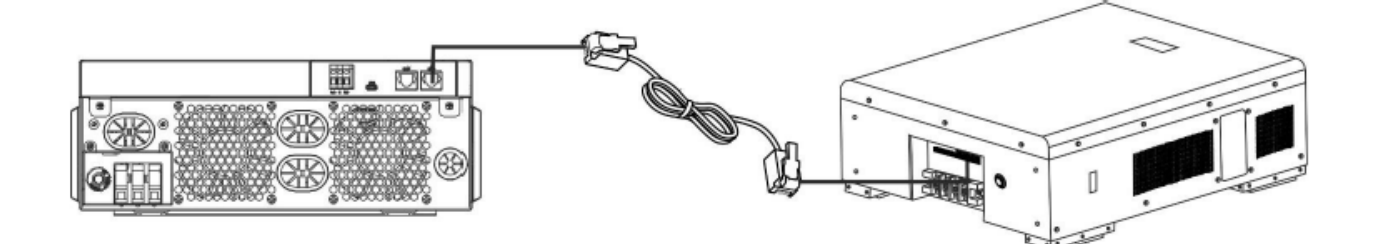

2. lépés: Kapcsolja be a lítium akkumulátort.

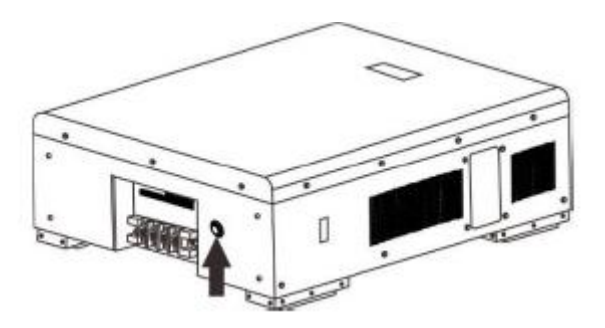

3. lépés: Kapcsolja be az invertert.

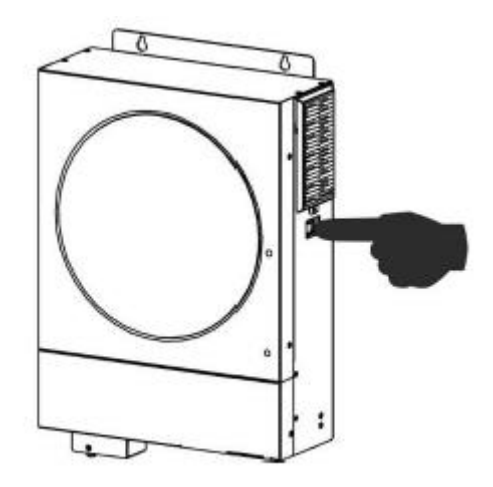

4. lépés: Ügyeljen arra, hogy az 5. LCD programban a "WEC" elem típusát válassza.

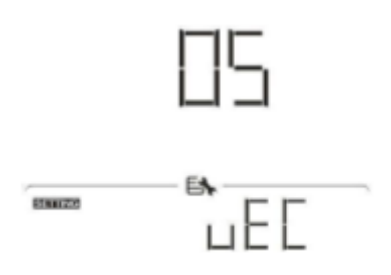

Ha sikeres a kommunikáció az inverter és az akkumulátor között, az akkumulátor ikon

az LCD kijelzőn villog. Általánosságban elmondható, hogy a kommunikáció 1 percnél tovább tart.

#### SOLTARO

1. lépés: Használjon egyedi készítésű RJ45 kábelt az inverter és a lítium akkumulátor csatlakoztatásához.

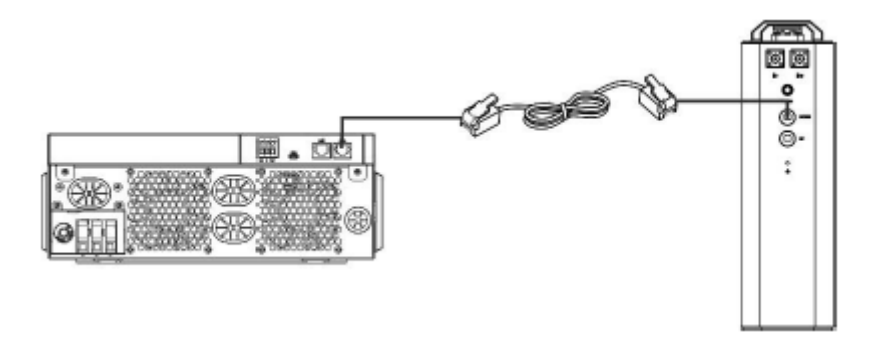

2. lépés: Nyissa ki az egyenáramú leválasztót, és kapcsolja be a lítium akkumulátort.

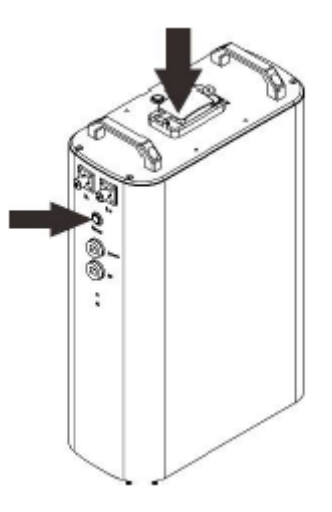

3. lépés: Kapcsolja be az invertert.

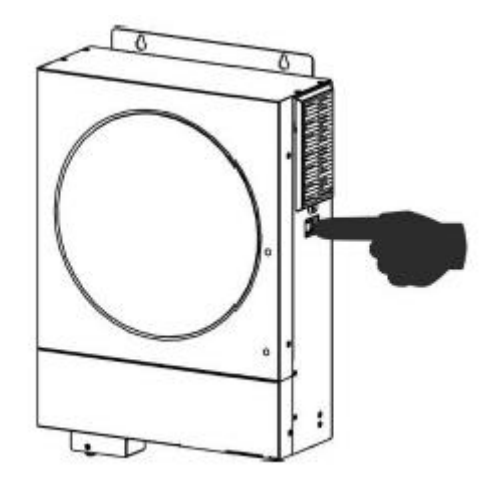

4. lépés: Ügyeljen arra, hogy az 5. LCD programban az akkumulátor típusát válassza "SOL"-ként.

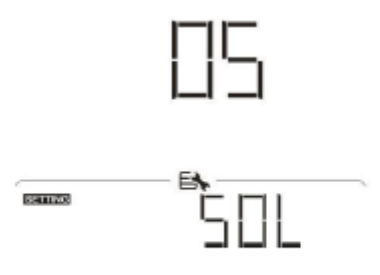

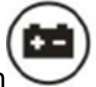

Ha sikeres a kommunikáció az inverter és az akkumulátor között, az akkumulátor ikon

az LCD kijelzőn "villog". Általánosságban elmondható, hogy a kommunikáció 1 percnél tovább tart.

#### Aktív funkció

Ez a funkció a lítium akkumulátor automatikus aktiválására szolgál üzembe helyezés közben. Az akkumulátor bekötése és üzembe helyezése után, ha a rendszer nem észlel akkumulátort, az inverter automatikusan aktiválja az akkumulátort, ha az inverter be van kapcsolva.

### 5. LCD kijelző információ

Nyomja meg "♣"vagy"♥" gombot az LCD kijelző információinak váltásához. Megjelenik az akkumulátorcsomag és az akkumulátorcsoport száma a "Fő CPU-verzióellenőrzés" előtt, az alábbiak szerint.

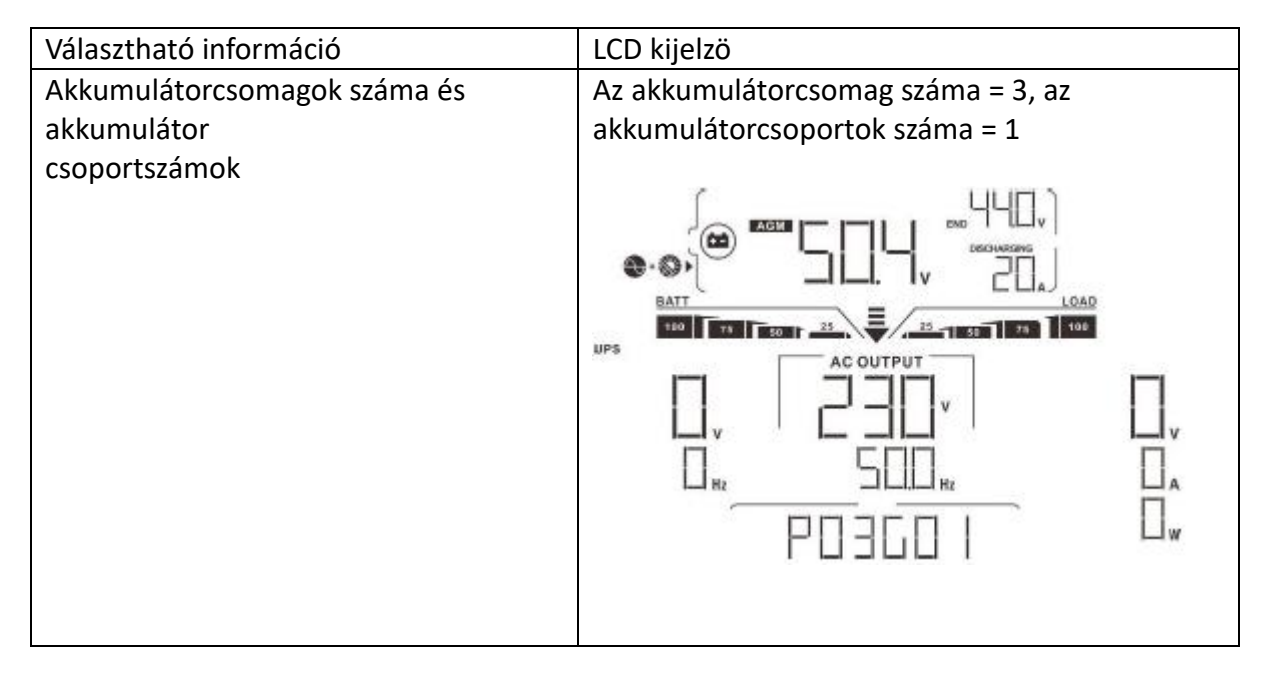

#### 6. Kódhivatkozás

A kapcsolódó információs kód megjelenik az LCD képernyőn. Kérjük, ellenőrizze az inverter LCD-képernyőjét, hogy működik-e.

| Kód  | Leírás                                                                                                    |
|------|----------------------------------------------------------------------------------------------------|
| 6∏ ▲ | Ha az akkumulátor állapota nem tölthető és kisüthető, miután a<br>az inverter és az akkumulátor közötti kommunikáció sikeres,<br>akkor az is lesz<br>mutasd meg a 60-as kódot az akkumulátor töltésének és<br>kisütésének leállításához. |

| <b>∃   ▲</b> | <ul> <li>Megszakadt a kommunikáció (csak akkor érhető el, ha az<br/>akkumulátor típusa nem "AGM", "Elárasztott" vagy Felhasználó<br/>által meghatározott</li> <li>Az akkumulátor csatlakoztatása után a kommunikációs<br/>jel 3 percig nem érzékelhető, a hangjelzés sípol. 10 perc<br/>elteltével az inverter leállítja a töltést és a lítium<br/>akkumulátorra való kisütést.</li> <li>Az inverter és az akkumulátor sikeres csatlakoztatása<br/>után a kommunikáció megszakad, a hangjelző azonnal<br/>sípol.</li> </ul> |
|--------------|----------------------------------------------------------------------------------------------------|
| 62 🔺         | Belső kommunikációs hiba az akkumulátorokban.                                                                                                    |
| 69 🔺         | Ha az akkumulátor állapota nem töltődik fel, miután az inverter<br>és az akkumulátor közötti kommunikáció sikeres volt, a 69-es<br>kód jelenik meg az akkumulátor töltésének leállításához.                                                                                                    |
|              | Ha az akkumulátor állapotát fel kell tölteni, miután az inverter<br>és az akkumulátor közötti kommunikáció sikeres volt, a 70-es<br>kód jelenik meg az akkumulátor töltéséhez.                                                                                                    |
| <b>  ▲</b>   | Ha az akkumulátor állapotát nem engedik lemerülni, miután az<br>inverter és az akkumulátor közötti kommunikáció sikeres volt,<br>akkor a 71-es kódot jelzi ki, hogy leállítsa az akkumulátor<br>lemerülését.                                                                                                    |

## II. függelék: A Wi-Fi kezelési útmutató

## 1. Bemutatkozás

A Wi-Fi modul lehetővé teszi a vezeték nélküli kommunikációt a hálózaton kívüli inverterek és a felügyeleti platform között. A felhasználók teljes körű és távoli felügyeleti és vezérlési tapasztalattal rendelkeznek az inverterekhez, amikor a Wi-Fi modult SmartESS APP-kal kombinálják, amely iOS és Android alapú eszközökhöz egyaránt elérhető. Minden adatnaplózó és paraméter az iCloudba kerül mentésre.

## Az APP főbb funkciói:

- Megjeleníti az eszköz állapotát normál működés közben.
- Lehetővé teszi az eszközbeállítások konfigurálását a telepítés után.
- Figyelmeztetés vagy riasztás esetén értesíti a felhasználókat.
- Lehetővé teszi a felhasználók számára az inverterelőzmények adatainak lekérdezését.

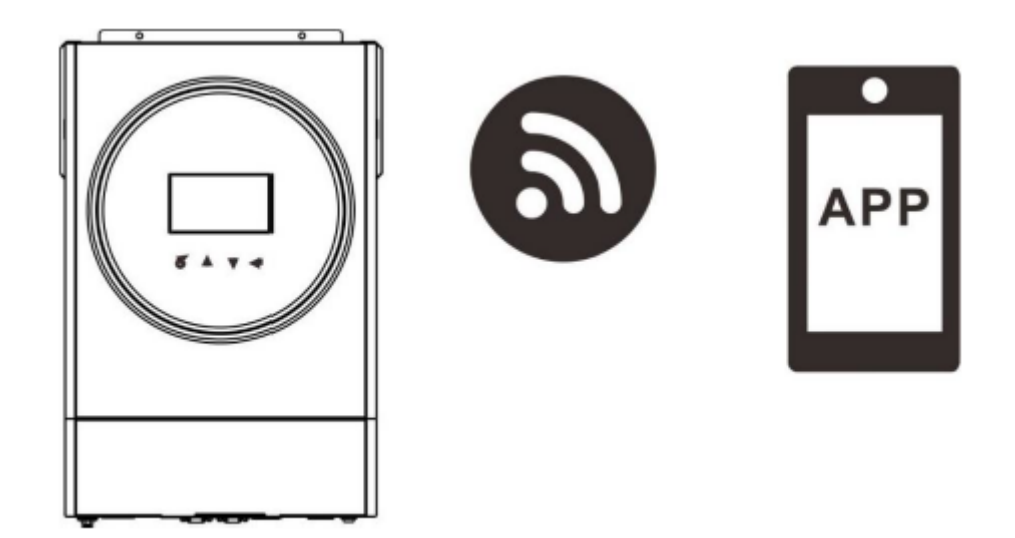

## 2. SmartESS App

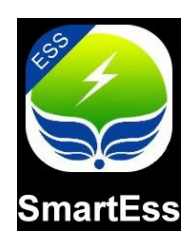

# 2-1. Töltse le és telepítse az APP-t

Okostelefon operációs rendszer követelményei:

• Az iOS rendszer támogatja az iOS 9.0 és újabb verzióit

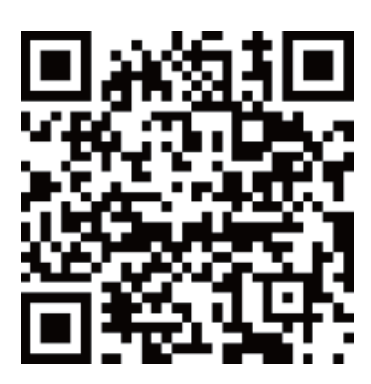

• Az Android rendszer támogatja az Android 5.0 és újabb verzióit

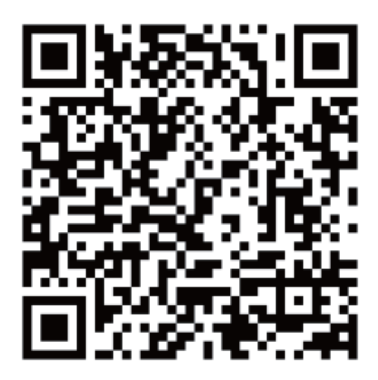

Vagy megtalálhatja a "SmartESS" alkalmazást az Apple® Store-ban, vagy a "SmartESS" alkalmazást a Google® Play Áruházban.

#### 2.2 Csatlakoztassa telefonját az inverteres Wi-Fi modulhoz

Nyissa meg a telefon WLAN-ját, válassza ki az inverteres Wi-Fi modul nevét és csatlakoztassa (kezdeti jelszó: 12345678), a Wi-Fi modul neve megegyezik az eltávolítható LCD doboz címkéjén található PN számmal.

A Wi-Fi modul neve a PN szám itt, az LCD eltávolítás doboza alatt. Például a telefon WLAN-ján a Wi-Fi modul neve (PN-száma) a bal oldali képen látható W0016250020617, válassza ki, és adja meg a 12345678 jelszót a csatlakozáshoz.

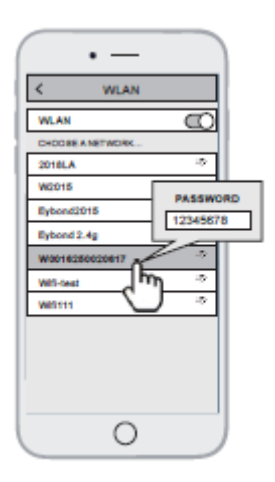

## 2.3 Csatlakoztassa a SmartEss APP-ot otthoni Wi-Fi-hálózatához

Nyissa meg a SmartEss APP-ot, érintse meg a Wi-Fi konfigurációs gombot a következő oldalra lépéshez, érintse meg a Hálózati beállítások gombot a következő oldal megnyitásához. Ezután érintse meg a Wi-Fi ikont a Router Name oszlop jobb oldalán az otthoni Wi-Fi nevének kiválasztásához, és adja meg a jelszót, az inverter Wi-Fi modul újraindul, várjon, amíg az újraindítás befejeződik.

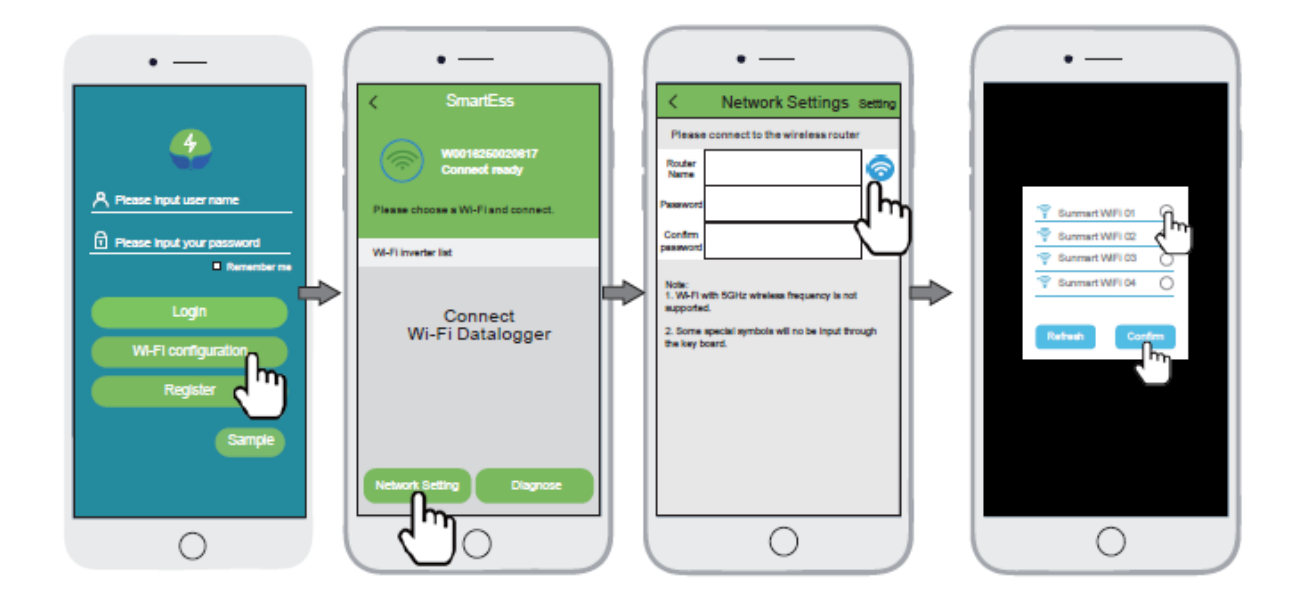

Például a wifi neve Sunmart Wifi 01, válassza ki, és koppintson a megerősítés gombra.

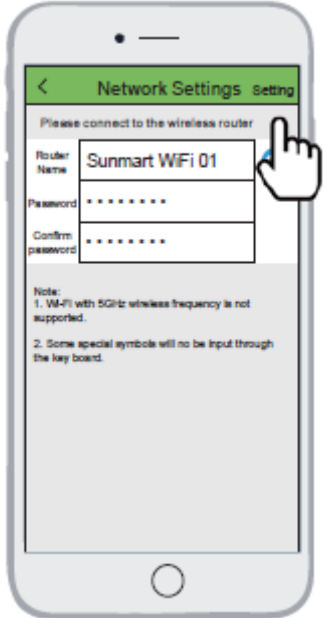

Írja be az otthoni Wi-Fi jelszavát, és a megerősítéshez érintse meg a Beállítások gombot a jobb felső sarokban.

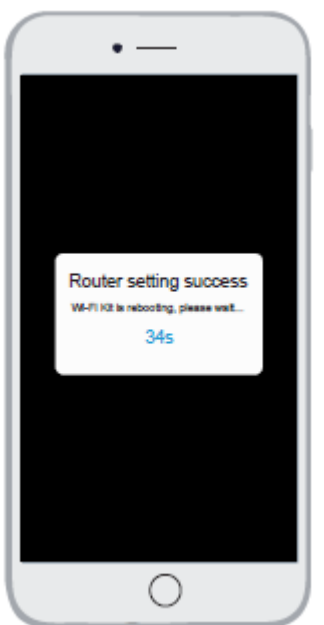

Az inverter Wi-Fi modulja újraindul, várjon, amíg befejeződik.

2.4 Csatlakoztassa újra telefonját otthoni Wi-Fi-hálózatához

Nyissa meg a telefon WLAN-hálózatát, válassza ki otthoni Wi-Fi hálózatának nevét (a példa a Sunmart WiFi 01), és csatlakoztassa.

| < WLAN           |      |
|------------------|------|
| WLAN             | 0    |
| CHOOSE A NETWORK |      |
| Sunmart WiFi 01  | ÷ ۲  |
| W2015            | ÷ اس |
| Eybond2015       | - *  |
| Eybond 2.4g      | ŝ    |
| W0016250020617   | ŝ    |
| Wifi-test        | ŝ    |
| WRITE            | \$   |
|                  |      |
|                  |      |
|                  |      |
|                  |      |

#### 3. Hozzon létre fiókot és adjon hozzá adatgyűjtőt

#### 3.1 Fiók létrehozása

Nyissa meg a SmartEss APP-ot, érintse meg a Regisztrálás gombot a regisztrációs oldalra való belépéshez. Érintse meg a szkennelés ikont az első oszlop jobb oldalán a PN-szám QR-kódjának beolvasásához a Wi-Fi modul címkéjén, és írja be a PN-számot, adja meg a felhasználónevet, jelszót, e-mail címet, telefonszámot, majd érintse meg a felhasználói szerződést és a Regisztráció gombot a fiók létrehozásához.

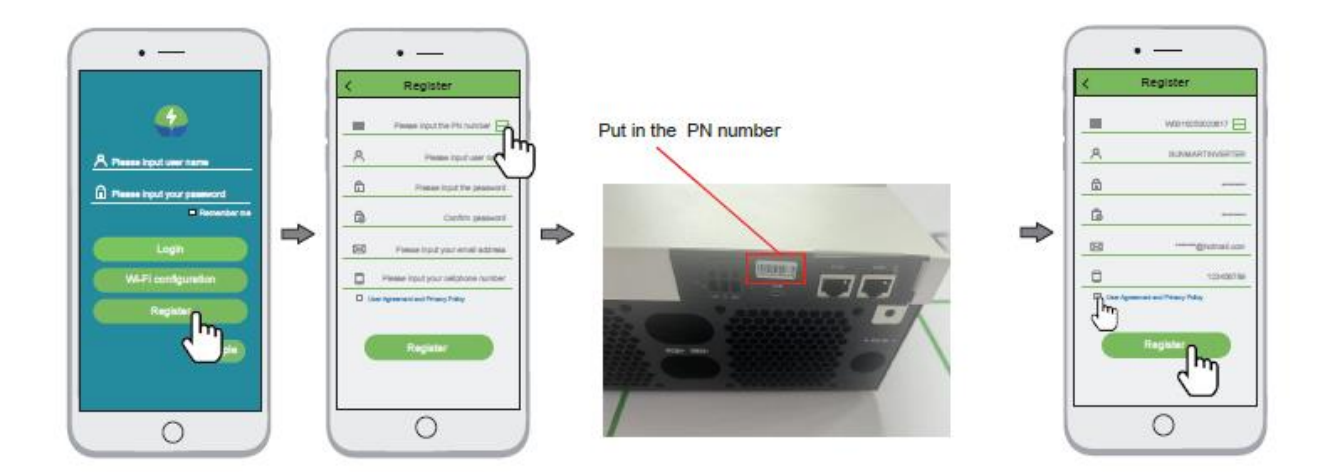

# 3.2 Bejelentkezés

Adja meg a felhasználói nevet és jelszót a fiókba való bejelentkezéshez, kattintson a hozzáadott Wi-Fi modulra az inverter adatainak ellenőrzéséhez.

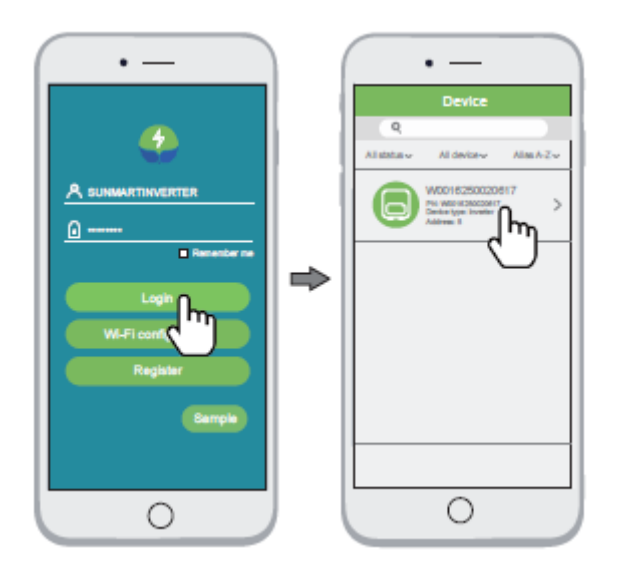